# TomTom Rider Referen ná príru ka

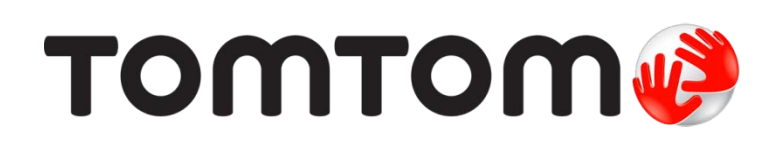

### Obsah

| `pi kové navádzanie do jazdných pruhov                                  | 28       |
|-------------------------------------------------------------------------|----------|
| o je navádzaní do jazdných pruhov                                       |          |
| Používanie navádzania do jazdných pruhov                                | 28       |
| Plánovanie itinerára                                                    | 30       |
| o sú itineráre.                                                         |          |
| Vytvorenie itinerára                                                    |          |
| Za atie pou~ívania itinerára                                            |          |
| Organizácia itinerára                                                   | 31       |
| Zdie anie itinerára                                                     | 32       |
| Vymazanie itinerára                                                     | 33       |
| Úprava poradia v itinerári alebo obrátenie poradia položiek v itinerári | 33       |
| Uloženie itinerára                                                      | 34       |
| Vytvorenie itinerára s trasou so zákrutami                              | 34       |
| Zmena trasy                                                             | 36       |
| Vykonávanie zmien trasy                                                 |          |
| Menu Zmenie trasu                                                       |          |
|                                                                         |          |
| Nahrávanie vašej trasy                                                  | 38       |
| o je nahrávaní vaaej trasy                                              | 38       |
| Spúaeanie nahrávania trasy                                              | 38       |
| Nahrávanie a zdie ≫anie trás                                            | 39       |
| Inštalácia aplikácie Tvre                                               |          |
| Naj astejaje otázky o aplikácij Tyre                                    |          |
| o je súboroch GPX                                                       | 40       |
| Prevod súboru GPX na itinerár                                           | 40       |
| o je súboroch ITN                                                       | 41       |
| Na ítanie súboru ITN                                                    | 41       |
| Zobrazie mapu                                                           | 43       |
| Informácie o prezeraní many                                             | 43       |
| Zobrazie mapu                                                           | 43       |
| – Možnosti                                                              |          |
| Menu Kurzor                                                             | 44       |
| Opravy mapy                                                             | 46       |
| o ie slucha Man Share                                                   | 16       |
| Oprava chyby na mape                                                    | 40<br>46 |
| Typy opravy mapy                                                        | 46       |
|                                                                         |          |

### Zvuk<u>y a hlasy</u>

| o je zvukoch a hlasoch       | 50 |
|------------------------------|----|
| Ovládanie zvuku a hlasitosti | 50 |
| Zmenie hlas                  | 50 |
| Vynúe hlas/Zapnúe hlas       | 51 |
| Nastavenia hlasu             | 51 |
|                              |    |

### Body záujmu

52

50

### Hlasité telefonovanie

57

| Informácie o hlasitom telefonovaní          | 57 |
|---------------------------------------------|----|
| Používanie náhlavnej súpravy                | 57 |
| Pripojenie k vášmu telefónu                 | 58 |
| Váš telefónny zoznam                        | 58 |
| Hovor s pou~itím rýchlej vo≯oy              | 58 |
| Telefonovanie                               | 59 |
| Prijatie hovoru                             | 60 |
| Automatická odpove                          | 60 |
| Pripojenie viacerých telefónov k zariadeniu | 60 |
| Menu Mobilný telefón                        | 61 |
|                                             |    |

### Ob≫úbené polo~ky

| o sú ob≯íbené polo-ky         | 62 |
|-------------------------------|----|
| Vytvorenie ob≯ibenej polo-ky  | 62 |
| Pou∻ívanie ob≯íbenej polo-ky  | 63 |
| Zmena názvu ob×íbenej polo-ky | 64 |
| Vymazanie ob≯íbenej polo~ky   | 64 |
| Zmenie miesto domova          | 64 |
|                               |    |

#### Možnosti

| C | C |
|---|---|
| Ο | σ |

62

| Informácie o možnostiach      | 66 |
|-------------------------------|----|
| Úspora batérie                | 66 |
| Predvo by jasu                | 66 |
| Zmenie farby mapy             | 66 |
| Zmenie symbol vozidla         | 66 |
| Pripojie k náhlav. súprave    | 67 |
| Menu Bezpe nostné upozornenia | 67 |
| Pomoc                         | 67 |
| Domov a Ob×ibené              | 68 |
| Predvo by klávesnice          | 68 |

| Jazyk                                 | 69 |
|---------------------------------------|----|
| Správa BZ                             | 69 |
| Opravy mapy                           | 70 |
| Menu Mobilný telefón                  | 70 |
| Predvo≯y plánovania                   | 71 |
| Predvo≯y stru ného menu               | 71 |
| Výrobné nastavenia                    | 72 |
| Bezpe nostné upozornenia              | 72 |
| Nastavie hodiny                       | 72 |
| Zobrazie kompas                       | 72 |
| Menu Rýchlostné radary                | 73 |
| Spustie alebo zastavie nahrávanie     | 73 |
| Spustenie                             | 74 |
| Predvo≯y stavovej lišty               | 74 |
| Nastavenia názvov ulíc                | 74 |
| Prepnúe mapu                          | 75 |
| Štatistika cesty                      | 75 |
| Jednotky                              | 75 |
| Pou-ie no né farby/Pou-ie denné farby | 75 |
| Hlasy                                 | 76 |
| Preferencie trasy so zákrutami        | 76 |

### Rýchlostné radary

| Informácie o rýchlostných radaroch                       | 77 |
|----------------------------------------------------------|----|
| Predplatenie tejto služby                                | 77 |
| Aktualizácia miest s upozorneniami                       | 77 |
| Upozornenia na rýchlostné radary                         |    |
| Zmenie spôsob upozornenia                                |    |
| Symboly rýchlostných radarov                             |    |
| tla idlo Ohlásie                                         | 80 |
| Nahlásenie nového rýchlostného radaru po as jazdy        | 80 |
| Oznámenie nového rýchlostného radaru z domova            | 81 |
| Oznamovanie chybných upozornení na radar (kameru)        | 81 |
| Typy pevných rýchlostných radarov, ktoré mô~ete nahlásie | 81 |
| Upozornenia na radary kontrolujúce priemernú rýchlose    | 82 |
| Menu Rýchlostné radary                                   | 83 |

77

| Rizikové zóny                                | 84 |
|----------------------------------------------|----|
| Rizikové zóny vo Francúzsku                  | 84 |
| Upozornenia na rizikové zóny                 | 84 |
| Zmena spôsobu upozornenia                    |    |
| Tla idlo Ohlásie                             |    |
| Nahlásenie novej rizikovej zóny po  as jazdy | 85 |
| Nahlásenie novej rizikovej zóny z domu       | 86 |
| Menu Bezpe nostné upozornenia                | 86 |

| Pomoc               | 87 |
|---------------------|----|
| o je získaní pomoci |    |

| omTom HOME                         |  |
|------------------------------------|--|
| Informácie o aplikácii TomTom HOME |  |
| Inštalácia aplikácie TomTom HOME   |  |
| Ú et MyTomTom                      |  |
| Aktualizácia zariadenia            |  |
| Zálohovanie naviga ného zariadenia |  |
| Úvod pre Pomoc aplikácie HOME      |  |

| U | oozornenia k autorský | źm | orávam | 100 | D |
|---|-----------------------|----|--------|-----|---|
| - |                       |    |        |     | - |

## **Obsah balenia**

Obsah balenia

• Naviga né zariadenie TomTom Rider

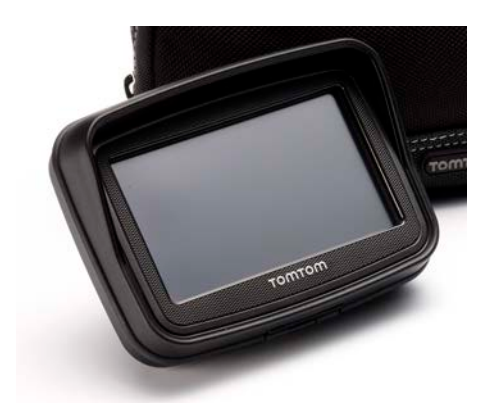

Držiak s nabíjaním na motocykel a kábel batérie

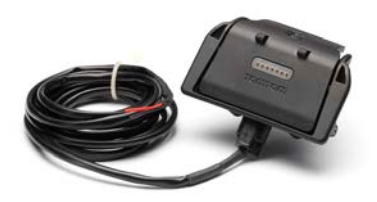

Domáca nabíja ka USB

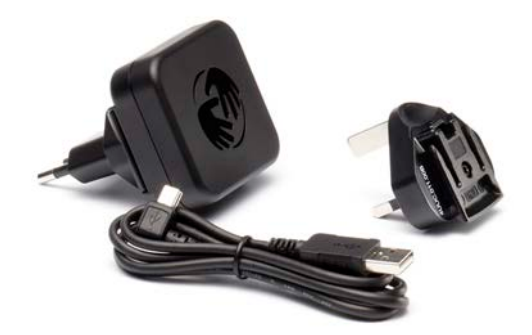

Montážna súprava RAM

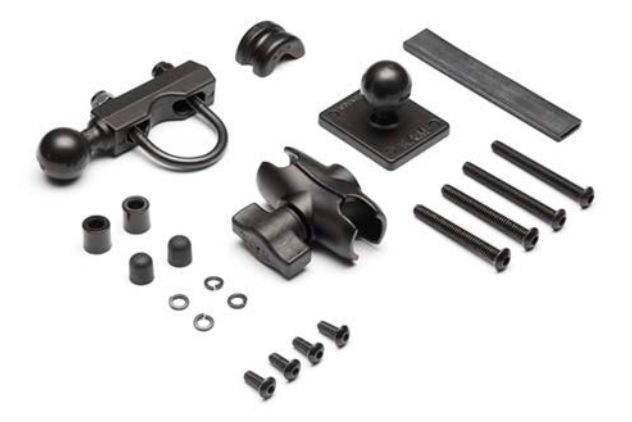

- Cestná aplikácia Tyre pre poíta inatala ný súbor sa dodáva v zariadení
- Dokumenta ný balí ek

Doplnky dodávané v prémiovom balí ku:

Montážna súprava do auta

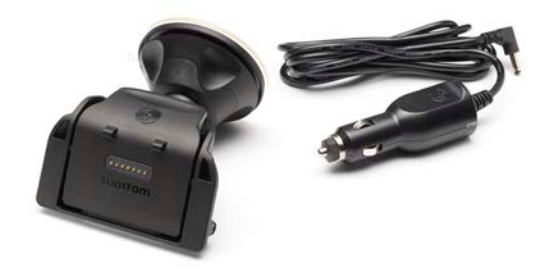

Ochrana proti odcudzeniu

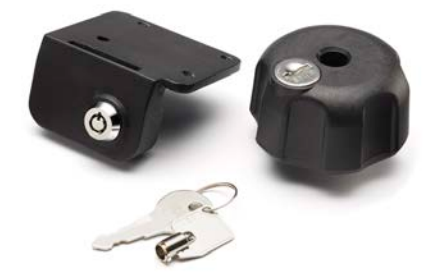

Prenosné cestové puzdro

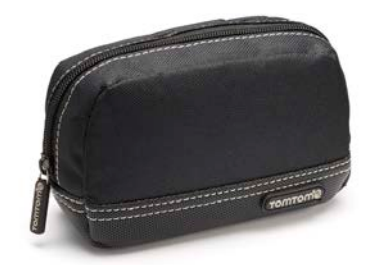

alaie informácie nájdete na adrese tomtom.com/accessories.

# Základné informácie

#### Upevnenie naviga ného zariadenia

Najprv pripevnite súpravu RAM" k motocyklu, ako je znázornené na inatala nom letáku, a potom vlo-te svoje zariadenie TomTom Rider do dr-iaka. Po as pripevHovania súpravy k motocyklu dodržiavajte nasledovné pokyny:

- Ak neviete, ako súpravu správne pripevnie, po-iadajte o pomoc profesionála.
- Ak sa montážnu súpravu rozhodnete namontovae sami, upozorHujeme, ~e dr~iak Active Dock obsahuje zabudovanú poistku. To znamená, ~e po as prepájania zariadenia s batériou motocykla nemusíte sami inatalovae poistku.
- Uistite sa, že súprava po upevnení nebráni správnemu ovládaniu motocykla.
- Vždy používajte vhodné nástroje. Použitím nevhodných nástrojov by ste mohli súpravu poakodie.
- Skrutky neueahujte prília. Prílianým utiahnutím skrutiek by ste mohli poakrabae riadidlá motocykla alebo poakodie súpravu.
- Ak pou~ívate strmeHovú skrutku, nezabudnite na odhalené závity nasadie pribalené gumené kryty.
- Záruka sa nevzeahuje na poakodenia, ktoré mô~u vzniknúe u-ávate skými úpravami, nevhodnou inataláciou, nebezpe nou jazdou i následkom dopravnej nehody. RAM ani TomTom nepreberajú zodpovednose za -iadne priame i nepriame zranenia, straty ani poakodenia, ktoré mô~u vzniknúe z dôvodu nesprávnej inatalácie alebo pou-ávania produktu. Pred pou-itím zariadenia je povinnoseou u-ávate a zvá-ie vhodnose produktu na zamýa ané pou-itie. U-ávate> preberá všetky riziká a zodpovednose súvisiacu s upevnením zariadenia.

#### Pripojenie dokovacieho kábla

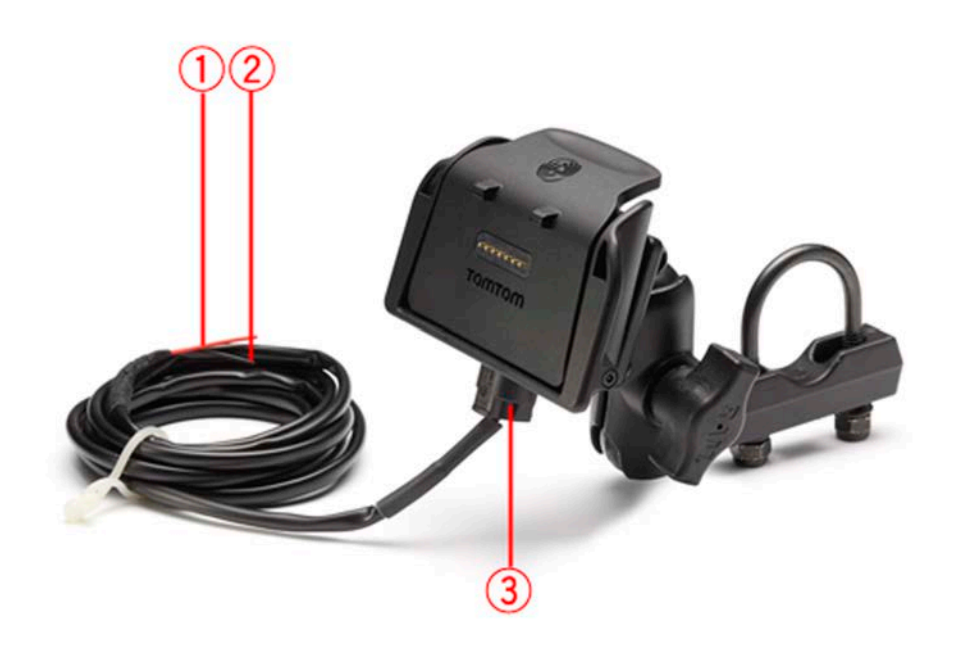

- 1. ervený kontakt POS (+) pripojte k batériovému zdroju motocykla s napätím +12 V.
- 2. ierny kábel NEG (-) pripojte k batériovému zdroju motocykla (GND).
- 3. Konektor doku zapojte do doku zariadenia TomTom Rider.

#### Používanie náhlavnej súpravy

S vaaím zariadením TomTom Rider odporú ame pou<del>´í</del>vae kompatibilnú náhlavnú súpravu, ktorá umoHuje po úvae hovorené pokyny a výstra né zvukové signály a uskuto Hovae hlasité telefonovanie prostredníctvom TomTom Rider. Tak bude jazda s vaším TomTom Rider maximálne bezpe ná. Viac informácií a úplný zoznam kompatibilných náhlavných súprav nájdete na adrese tomtom.com/riderheadsets.

Nižšie uvedené pokyny opisujú postup nastavenia náhlavnej súpravy Bluetooth®. Ak ste pri prvom zapnutí svojho zariadenia TomTom Rider nevytvorili pripojenie Bluetooth medzi náhlavnou súpravou Bluetooth a zariadením TomTom Rider, môžete toto pripojenie vytvorie kedyko » k neskôr nasledujúcim spôsobom:

- 1. Pod a pokynov pre danú zna ku náhlavných súprav zapnite alebo vypnite náhlavnú súpravu.
- 2. V hlavnom menu poklepte na položku Možnosti.
- 3. Poklepte na mo~nose Pripojie k náhlav. súprave a pod>a pokynov nadvia~te spojenie.
- 4. Pripevnite náhlavnú súpravu k prilbe.

Ubezpe te sa, ~e je mikrofón v správnej polohe. Najlepaie výsledky dosiahnete, ke mikrofón neumiestnite priamo pred ústa, ale mierne nabok.

Obrázok ni~aie znázorHuje asti atandardnej náhlavnej súpravy:

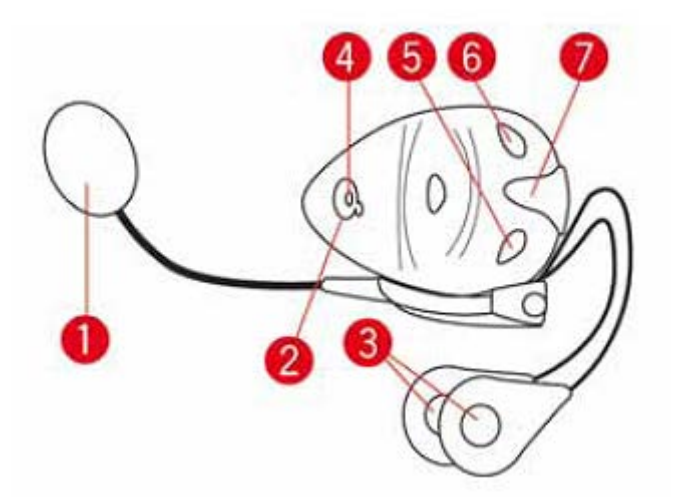

- 1. Mikrofón
- 2. Hlavný vypína
- 3. Slúchadlá
- 4. Dióda
- 5. Zníženie hlasitosti
- 6. Zvýšenie hlasitosti
- 7. Konektor nabíjania

Predtým, ako bude mo~né pou~ívae náhlavnú Bluetooth súpravu, je potrebné úplne ju nabie. Nabíja ka je sú aseou náhlavnej súpravy.

#### Zapínanie

TomTom Rider sa zapne, ke zapnete zapa zvanie motora motocykla. TomTom Rider sa vypne, ke vypnete zapa zvanie motora motorcykla.

Spustenie zariadenia TomTom Rider po prvom zapnutí mô~e trvae a~20 sekúnd.

Pred prvým použitím zariadenia TomTom Rider je dobré ho úplne nabie.

Batéria vo vaaom naviga nom zariadení TomTom Rider sa nabíja, ke je zariadenie pripojené k domácej nabíja ke alebo k po íta u.

**Poznámka:** Pripojte konektor USB priamo do portu USB na poíta i a nie do rozbo ova a USB ani do portu USB na klávesnici i monitore.

**Tip:** Ak chcete zapnúe zariadenie TomTom Rider, ke motor motocykla nie je zapnutý, stla te a podr-te stla ený hlavný vypína po dobu 2 sekúnd alebo kým sa nespustí zariadenie TomTom Rider. Vaše zariadenie TomTom Rider vypnete stla ením a podr-aním hlavného vypína a asi na 2 sekundy.

#### Nastavenie

**Dôležité**: Pri výbere správneho jazyka bu te ve≯mi pozorní, preto~e zvolený jazyk sa bude pou √vae pre vaetky texty na obrazovke.

Pri prvom zapnutí svojho zariadenia musíte odpovedae na nieko ko otázok, aby ste ho nastavili. Na otázky odpovedajte poklepaním na displej.

#### Príjem signálu GPS

Aby bolo mo-né zistie vaau aktuálnu pozíciu, TomTom Rider sa musí nachádzae mimo budovy. Uistite sa, že sa nachádzate na otvorenom priestranstve bez vysokých budov alebo stromov.

Pri prvom zapnutí mô≁e váamu TomTom Rider trvae nieko≭o minút, kým zistí vaau aktuálnu pozíciu. V budúcnosti zariadenie vaau pozíciu zistí ove a rýchlejaie, zvy ajne v priebehu nieko≭ých sekúnd.

Váš TomTom Rider nevysiela údaje o mieste, kde sa nachádzate, tak~e vás ostatní po as jazdy nemô~u sledovae.

TomTom Rider vyu viva na ziseovanie vaaej aktuálnej pozície prijíma GPS.

#### Použitie ochrany proti odcudzeniu

Ak je sú aseou váaho zariadenia ochrana proti odcudzeniu, skladá sa z dvoch astí:

UpevHovací zámok RAM.

Tento zámok zabezpe í, ~e nebude mo~né odskrutkovae rameno RAM z motocykla.

Zámok zariadenia TomTom Rider.
 Tento zámok zabráni odpojeniu zariadenia TomTom Rider z doku.

**Dôležité**: K obom zámkom prislúcha samostatný k $\ge u$ , tak-e musíte dbae na to, aby ste mali k dispozícii v-dy oba k $\ge u$ .

Zariadenie TomTom Rider zobrazené bez zámkov

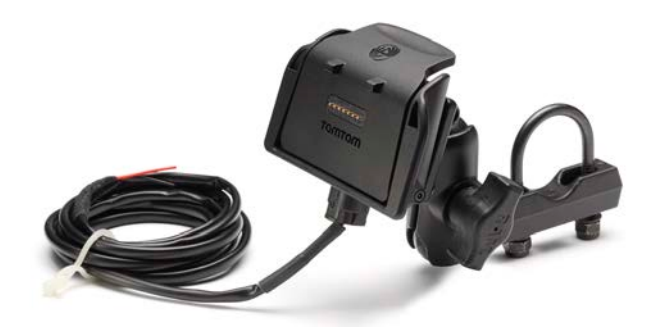

Zariadenie TomTom Rider zobrazené s obomi zámkami

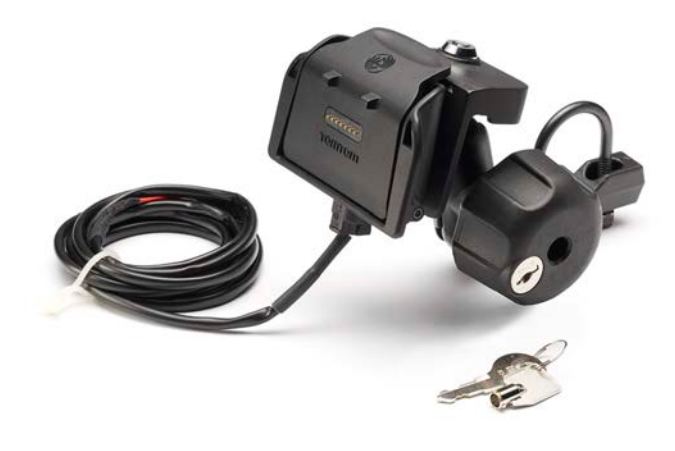

### Bezpe nose

#### Informácie o bezpe nosti

#### Informácie o bezpe nosti

Pre ítajte a zapamätajte si nasledujúcu dôle vitú radu v súvislosti s bezpe noseou:

- Pravidelne kontrolujte tlak v pneumatikách.
- Pravidelne vykonávajte servis svojho vozidla.
- U-ívanie liekov mô-e ovplyvnie vaau schopnose aoférovae.
- V~dy ke je to mo~né, pou~ívajte bezpe nostné pásy.
- Nikdy po as jazdy nepite.
- Vä aina nehôd sa stane menej ako 5 km od domu.
- Dodržujte pravidlá cestnej premávky.
- Vždy používajte smerové svetlá.
- Ka~dé 2 hodiny si urobte prestávku aspoH 10 minút.
- Bezpe nostné pásy majte v~dy zapnuté.
- Dodržujte bezpe nú vzdialenose od vozidla pred vami.
- Pred jazdou na motocykli si správne nasa te helmu.
- Dbajte na to, aby ste po as jazdy na motocykli mali oble ený ochranný odev a výstroj.
- Po as jazdy na motocykli bu te mimoriadne ostra-ití a nikdy neriskujte.

# Zobrazenie po as jazdy

#### Informácie o zobrazení po as jazdy

Pri prvom spustení zariadenia TomTom Rider uvidíte Zobrazenie po as jazdy spolu s podrobnými informáciami o svojej aktuálnej polohe.

Poklepaním na stred displeja otvoríte Hlavné menu.

#### Zobrazenie po as jazdy

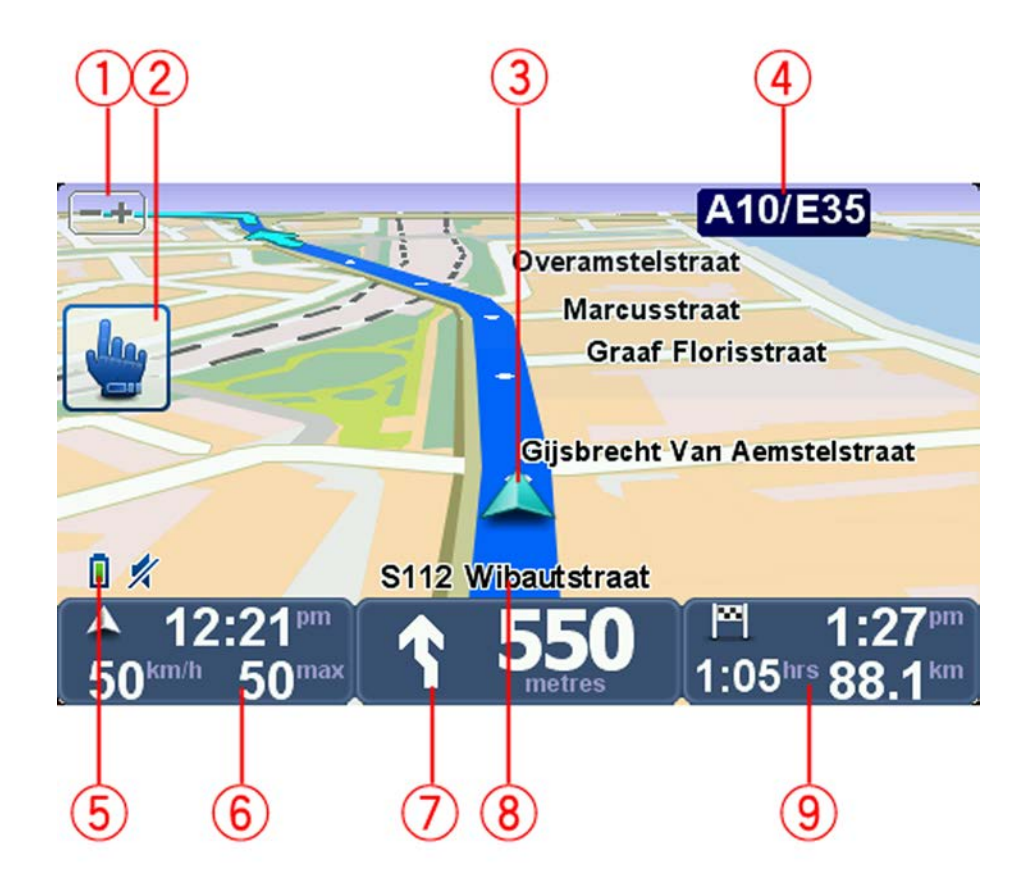

- Tla idlo priblí~enia poklepaním na toto tla idlo mô~ete zobrazenie zvä aie alebo zmenaie.
  Po poklepaní sa zobrazia ve ké tla idlá + a zjednodušujúce ovládanie v rukaviciach.
- 2. Stru né menu.

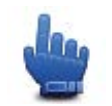

**Tip:** Zobrazenie tohto symbolu v návode znamená, že danú mo~nose mô~ete pridae do svojho stru ného menu a u>ah ie k nej prístup. alaie informácie nájdete v asti <u>Informácie</u>

#### o stru nom menu v tejto príru ke.

- 3. Vaša aktuálna pozícia.
- 4. Názov nasledujúcej hlavnej cesty alebo informácie o dopravnej zna ke, ak sú k dispozícii.
- 5. Indikátor stavu batérie.
- 6. Vaaa rýchlose a rýchlostný limit, ak sú známe.

Poklepaním na túto oblase zopakujete posledný hovorený pokyn a zmeníte hlasitose. Po poklepaní sa zobrazia ve ké tla idlá + a - zjednodušujúce ovládanie v rukaviciach.

Naviga né pokyny týkajúce sa cesty pred vami.
 Poklepaním na tento panel stavovej lišty prepínate dvojrozmerné alebo trojrozmerné znázornenie v zobrazení po as jazdy.

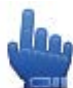

Mo~nosev stru nom menu!

- 8. Názov ulice, na ktorej sa nachádzate.
- 9. Zostávajúci as cesty, zostávajúca vzdialenose a odhadovaný as príjazdu. Poklepaním na túto ase stavovej liaty otvoríte okno súhrnu trasy.

## Hlavné menu

#### Informácie o hlavnom menu

Hlavné menu je východiskový bod, ktorý slúži na plánovanie trasy, zobrazenie mapy alebo zmenu nastavení zariadenia.

Ak chcete otvorie hlavné menu v zobrazení po as jazdy, poklepte na stred displeja.

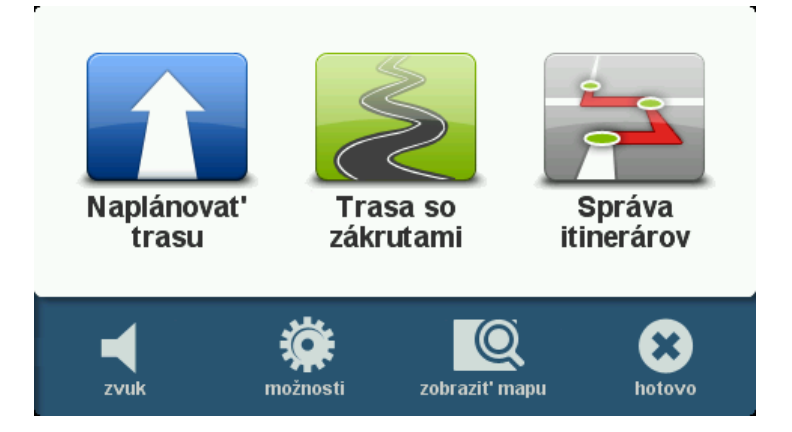

Ak sa chcete vrátie z hlavného menu k zobrazeniu po as jazdy, poklepte na tla idlo Hotovo.

#### Tla idlá hlavného menu

V hlavnom menu sa zobrazujú nasledujúce tla idlá:

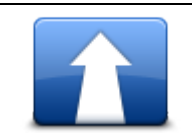

Poklepaním na toto tla idlo naplánujete novú trasu. Toto tla idlo sa zobrazí, ak nemáte naplánovanú trasu.

#### Naplánovae trasu

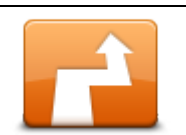

Poklepaním na toto tla idlo zmeníte aktuálnu trasu. Toto tla idlo sa zobrazuje, len ke máte v zariadení naplánovanú trasu.

Zmenie trasu

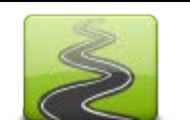

Poklepaním na toto tla idlo naplánujete novú trasu, na ktorej sa vyhnete nechceným dia niciam a trasa sa naplánuje po cestách so zákrutami.

Naplánovae trasu so zákrutami

|                   | Poklepaním na toto tla idlo naplánujete novú trasu, na ktorej sa nachá-<br>dzajú body na trase a vaae cie≫vé miesto. Máte prístup aj k súborom<br>o trasách, ktoré sú uložené vo vašom zariadení. |
|-------------------|----------------------------------------------------------------------------------------------------|
| Správa itinerárov |                                                                                                    |
| <b>%</b><br>zvuk  | Mo-mose v stru nom menu!                                                                                                    |
|                   | Poklepaním na toto tla idlo vypnete zvuk.                                                                                                    |
| <b>4</b> 0        | Poklepaním na toto tla idlo vypnete zvuk.                                                                                                    |
| zvuk              |                                                                                                    |
| NIL.              | Poklepaním na toto tla idlo upravíte nastavenia svojho zariadenia. alaie informácie nájdete v asti <u>Informácie o možnostiach</u> v tejto príru ke.                                              |
| možnosti          |                                                                                                    |
|                   | Poklepaním na toto tla idlo zobrazíte mapu.                                                                                                    |
| zobrazie mapu     |                                                                                                    |

# Stru né menu

#### Informácie o stru nom menu

Stru né menu ponúka rýchly a bezpe ný spôsob, ako pou-ívae vaae zariadenie TomTom Rider.

Pri pou-źvaní stru ného menu sa po et potrebných poklepaní zníži, takže zariadenie sa jednoduchšie ovláda v rukaviciach.

Mô~ete si vybrae z nieko kých polo~iek stru ného menu. Mô~ete si vybrae jednu alebo viacero – závisí to od funkcií, ktoré pou~ívate naj astejaie.

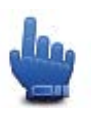

**Tip:** Zobrazenie tohto symbolu v návode znamená, že je to mo~nose, ktorú mô~ete pridae do svojho Stru ného menu a u≽ah ie k nej prístup.

#### Nastavenie stru ného menu

Stru né menu nastavíte takto:

- 1. Poklepte na displej a vyvolajte hlavné menu.
- 2. V hlavnom menu poklepte na Možnosti.
- 3. Poklepte na Predvo >by stru ného menu.
- 4. Ozna te jedno alebo nieko ko polí ok ved a mo~ností, ktoré chcete zahrnúe do svojho stru ného menu.
- 5. Poklepte na Hotovo.

Vaae Stru né menu je teraz pripravené na pourávanie. Ak chcete za ae pourávae Stru né menu, aktivujte Zobrazenie po as jazdy a poklepte na toto tla idlo:

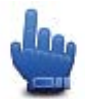

#### Pou~ívanie stru ného menu

Tu je nieko ko príkladov, ako mô~ete pou~ívae Stru né menu:

- Zmena trasy tak, aby zahrnovala erpaciu stanicu, si obvykle vy~aduje 5 6 poklepaní, ale pri pou~ití stru ného menu sta í poklepae dvakrát.
- Ak pou-ávate tla idlo Volae v menu Mobilný telefón, mô~ete zavolae na akéko>vek tel. íslo, ale vy~aduje si to nieko ko poklepaní. Tla idlo Volae v stru nom menu vaak funguje podobne ako tla idlo skrátenej vo>by, tak~e vám umo~ní zavolae na predvolené tel. ísla nieko kými poklepaniami.
- Ak chcete vynechae ur itý bod na vyhliadkovej trase, mô~ete to urobie dvomi poklepaniami v stru nom menu pou~itím tla idla Navatívie predchádzajúci bod na trase alebo Navatívie nasledujúci bod na trase. V hlavnom menu je na to potrebných aspoHaese poklepaní.

### **Plánovanie trasy**

Plánovanie trasy so zákrutami

- 1. Poklepaním na displej otvorte hlavné menu.
- Poklepte na položku Plánovanie trasy so zákrutami.
  Adresu môžete vpisovae rôznymi spôsobmi, ale my vpíaeme úplnú adresu.
- 3. Poklepte na mo~nose Adresa.
- 4. Poklepte na mo~nose Ulica a íslo domu.
- 5. Za nite písae názov mesta odjazdu, kde cesta za ína, a ke sa objaví v zozname, poklepte naH.

**Tip:** Ke plánujete trasu prvýkrát, zobrazí sa po*-*iadavka, aby ste zvolili krajinu alebo oblase. Vaaa vo a sa ulo *-*í a pou*-*ije sa pre vaetky budúce trasy. Toto nastavenie mô*-*ete zmenie poklepaním na vlajku a vo aou inej krajiny alebo oblasti.

6. Vpíate názov ulice a íslo domu a potom poklepte na Hotovo.

**Tip:** Predtým, ne~za nete vpisovae názov ulice, navrchu zoznamu sa zobrazí mo~nose Centrum mesta. To je u-ito né, ak neviete presnú adresu a potrebujete len vaeobecné orienta né pokyny.

7. Poklepte na Hotovo.

Trasa sa naplánuje a na mape sa zobrazí celkový súhrn trasy.

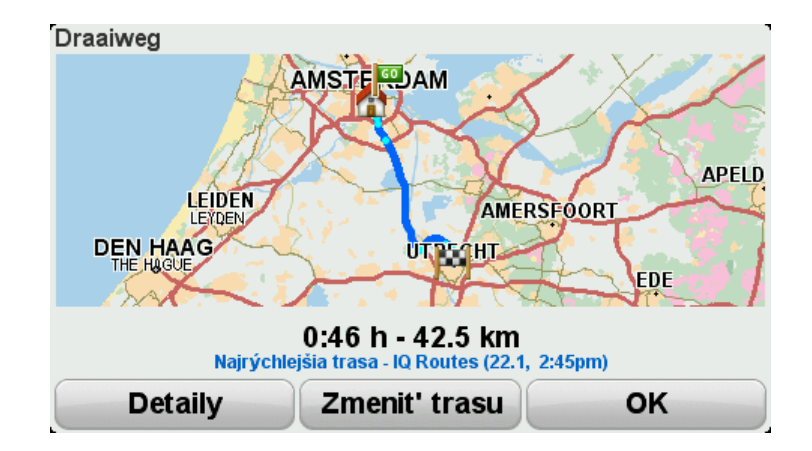

#### 8. Poklepte na Hotovo.

Naviga né zariadenie je pripravené naviese vás do cie >vého miesta.

**Tip:** Ak nie ste so zvolenou trasou spokojní, poklepte na položku **Zmenie trasu** v okne Súhrn trasy a krátko sa zobrazí alternatívna trasa.

#### Plánovanie trasy s novým východiskovým bodom

Ak chcete naplánovae trasu pred cestou alebo pou~ie východiskový bod, ktorý nie je vaaou súasnou polohou, postupujte takto:

- 1. Poklepaním na displej otvorte hlavné menu.
- 2. Poklepte na Naplánovae trasu.
- 3. Poklepte na Odjazd z.

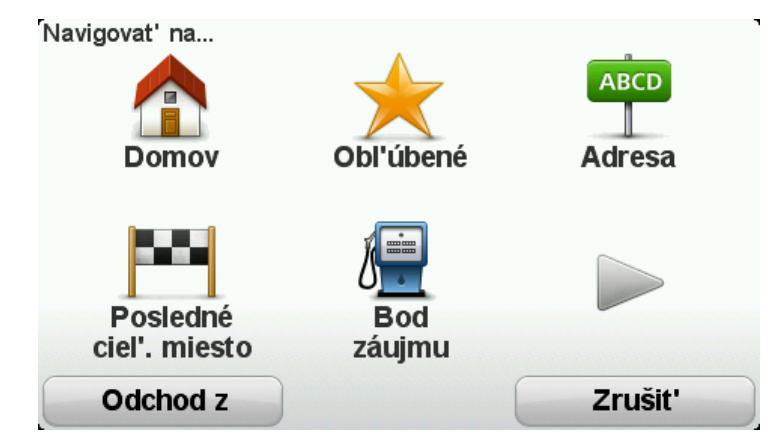

Adresu mô~ete vpisovae rôznymi spôsobmi, ale my vpíaeme úplnú adresu.

- 4. Poklepte na mo~nose Adresa.
- 5. Poklepte na mo~nose Ulica a íslo domu.

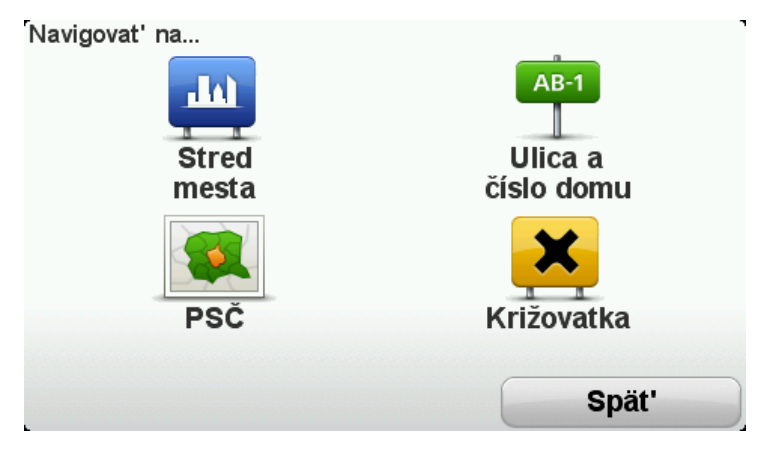

6. Za nite písae názov mesta odjazdu, kde cesta za ína, a ke sa objaví v zozname, poklepte naH.

**Tip:** Ke plánujete trasu prvýkrát, zobrazí sa po*-*iadavka, aby ste zvolili krajinu alebo oblase. Vaaa vo a sa ulo *-*í a pou*-*ije sa pre vaetky budúce trasy. Toto nastavenie mô*-*ete zmenie poklepaním na vlajku a vo aou inej krajiny alebo oblasti.

| Mesto: A         |      |     |        |
|------------------|------|-----|--------|
| Amsterd          | am   |     |        |
| <b>A</b> a En Hu | unze |     | × 1    |
| АВС              | DEF  | GHI | JKL    |
| MNO              | PQRS | TUV | WXYZ L |
| Spät'            | 123  |     |        |

7. Vpíšte názov ulice a íslo domu a potom poklepte na Hotovo.

**Tip:** Predtým, ne~za nete vpisovae názov ulice, navrchu zoznamu sa zobrazí mo~nose Centrum mesta. To je u-ito né, ak neviete presnú adresu a potrebujete len vaeobecné orienta né pokyny.

8. Vpíate adresu cie >ového miesta a ke vás zariadenie vyzve, aby ste uviedli as odjazdu, vyberte mo~nose Teraz a poklepte na tla idlo **Hotovo**.

Trasa sa naplánuje a na mape sa zobrazí celkový súhrn trasy.

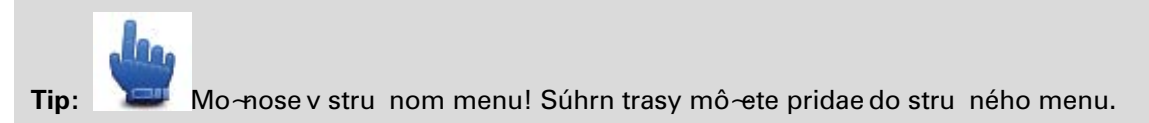

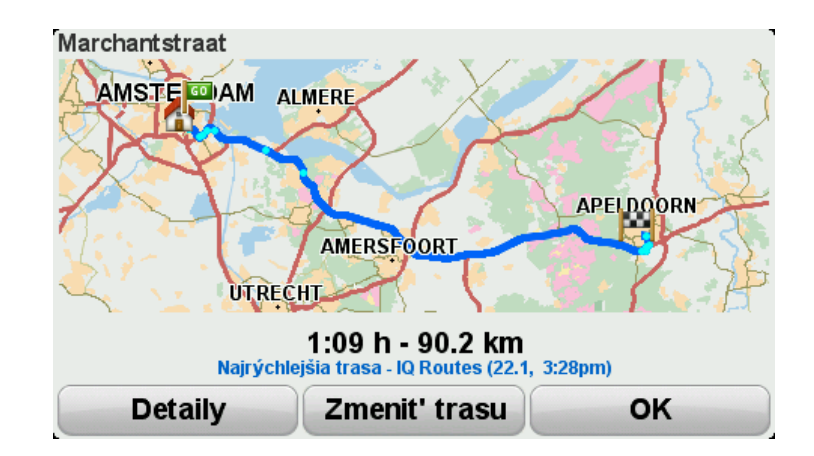

#### 9. Poklepte na Hotovo.

Naviga né zariadenie je pripravené naviese vás do cie >ového miesta.

#### **Plánovanie trasy**

1. Poklepaním na displej otvorte hlavné menu.

#### 2. Poklepte na Naplánovae trasu.

Adresu mô~ete vpisovae rôznymi spôsobmi, ale my vpíaeme úplnú adresu.

3. Poklepte na mo~nose Adresa.

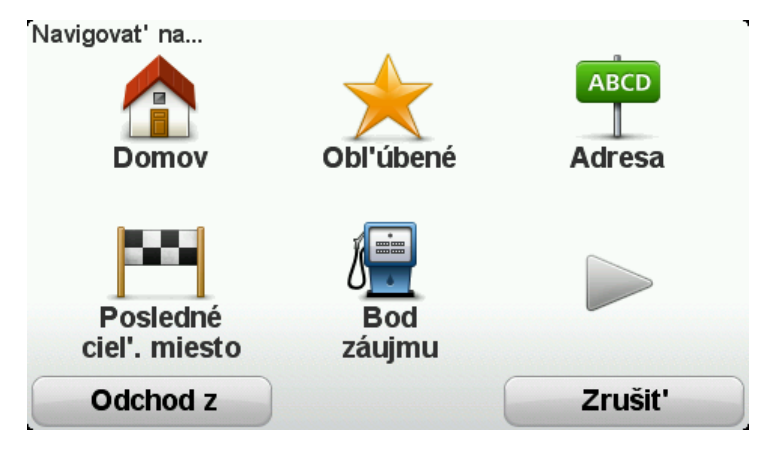

4. Poklepte na mo~nose Ulica a íslo domu.

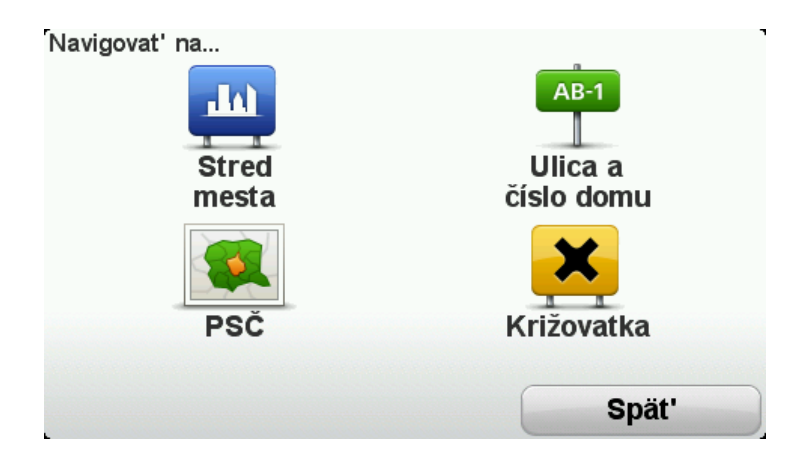

5. Za nite písae názov mesta odjazdu, kde cesta za ína, a ke sa objaví v zozname, poklepte naH.

**Tip:** Ke plánujete trasu prvýkrát, zobrazí sa po*-*iadavka, aby ste zvolili krajinu alebo oblase. Vaaa vo a sa ulo *-*í a pou*-*ije sa pre vaetky budúce trasy. Toto nastavenie mô*-*ete zmenie poklepaním na vlajku a vo aou inej krajiny alebo oblasti.

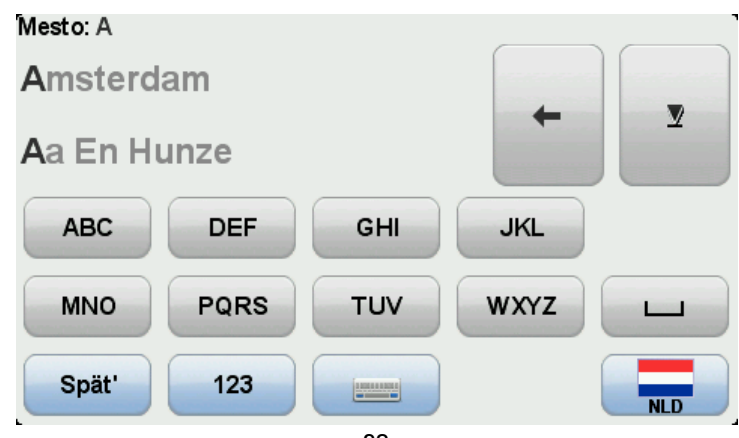

6. Vpíšte názov ulice a íslo domu a potom poklepte na Hotovo.

**Tip:** Predtým, ne~za nete vpisovae názov ulice, navrchu zoznamu sa zobrazí mo~nose Centrum mesta. To je u -ito né, ak neviete presnú adresu a potrebujete len vaeobecné orienta né pokyny.

#### 7. Poklepte na Hotovo.

Trasa sa naplánuje a na mape sa zobrazí celkový súhrn trasy.

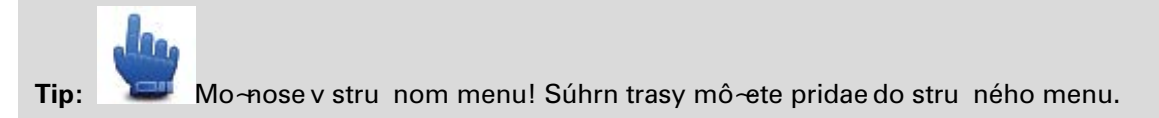

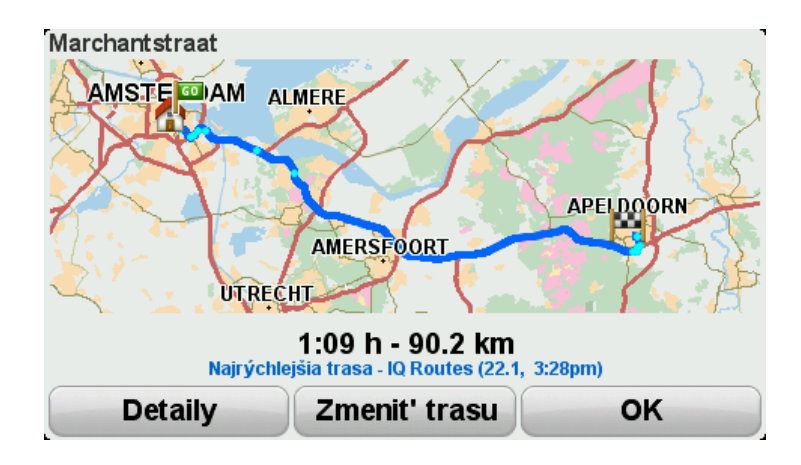

8. Poklepte na Hotovo.

Naviga né zariadenie je pripravené naviese vás do cie >ového miesta.

# Trasy so zákrutami

#### Informácie o trasách so zákrutami

Zapnutie možnosti Trasy so zákrutami

- 1. Poklepte na displej a vyvolajte hlavné menu.
- 2. Poklepte na Možnosti.
- 3. Poklepte na položku Preferencie trás so zákrutami.

Po celom svete sú oblasti, ktoré majú ve a ciest so zákrutami, ale aj také, kde je ich málo z dôvodu ve kého po tu obyvate ov alebo miest. Ak si myslíte, ~e cesty so zákrutami navrhnuté pre vaau oblase majú prília ve a alebo málo zákrut, mô~ete zmenie pomer rôznych typov ciest na svojej trase.

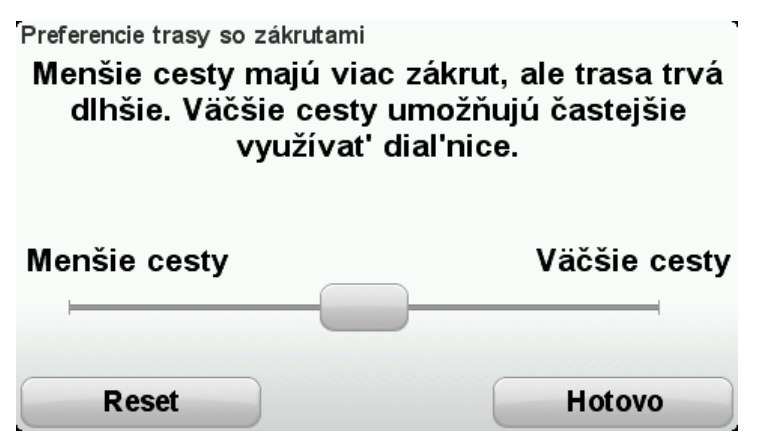

Posunutím jazdca nastavte pomer vä aích a menaích ciest na svojej trase. Posunutím jazdca do ava zvolíte viac ciest so zákrutami.

Plánovanie trasy so zákrutami

- 1. Poklepaním na displej otvorte hlavné menu.
- 2. Poklepte na položku Plánovanie trasy so zákrutami.

Adresu mô~ete vpisovae rôznymi spôsobmi, ale my vpíaeme úplnú adresu.

- 3. Poklepte na mo~nose Adresa.
- 4. Poklepte na mo~nose Ulica a íslo domu.
- 5. Za nite písae názov mesta odjazdu, kde cesta za ína, a ke sa objaví v zozname, poklepte naH.

**Tip:** Ke plánujete trasu prvýkrát, zobrazí sa po*-*iadavka, aby ste zvolili krajinu alebo oblase. Vaaa vo a sa ulo *-*í a pou*-*ije sa pre vaetky budúce trasy. Toto nastavenie mô*-*ete zmenie poklepaním na vlajku a vo aou inej krajiny alebo oblasti.

6. Vpíate názov ulice a íslo domu a potom poklepte na Hotovo.

**Tip**: Predtým, ne~za nete vpisovae názov ulice, navrchu zoznamu sa zobrazí mo~nose Centrum mesta. To je u-ito né, ak neviete presnú adresu a potrebujete len vaeobecné orienta né pokyny.

#### 7. Poklepte na Hotovo.

Trasa sa naplánuje a na mape sa zobrazí celkový súhrn trasy.

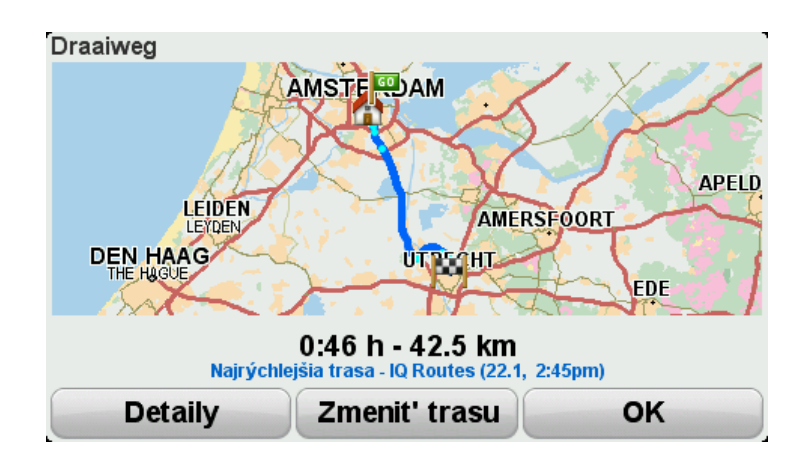

#### 8. Poklepte na Hotovo.

Naviga né zariadenie je pripravené naviese vás do cie >vého miesta.

**Tip:** Ak nie ste so zvolenou trasou spokojní, poklepte na položku **Zmenie trasu** v okne Súhrn trasy a krátko sa zobrazí alternatívna trasa.

#### Cesty so zákrutami a itineráre

Funkciu trás so zákrutami mô~ete pou~ívae aj v kombinácii s plánova om itinerára.

**Tip:** Ponúknuté trasy so zákrutami závisia od možnosti alternatívnych ulíc a vzdialenosti medzi bodmi na trase. Body na trase smerujú vaau trasu pozd:~apecifickej cesty. Po et alternatívnych trás so zákrutami sa zmenaí, ke vyberiete ve≫ bodov na trase alebo ak bude vzdialenose medzi nimi malá. Ak chcete vyu∻ie mo≁nose trasy so zákrutami, odporú ame vám v itinerári pou√ivae minimálny po et bodov na trase.

Existujú dva spôsoby požívania trás so zákrutami v itinerároch. Prvý spôsob znamená, že si vyberiete len centrá miest a trasa sa naplánuje mimo týchto miest, ale vyu~ije ich ako orienta né body. Príklad:

- 1. 1. centrum mesta
- 2. 2. centrum mesta
- 3. 3. centrum mesta
- 4. Miesto domova

Prvý spôsob, ako je znázornené na príklade vyaaie, vypo íta trasu z vaaej aktuálnej polohy. Pritom pou~ije uvedené tri centrá miest ako orienta né body a trasu ukon í vo vaaom mieste domova.

Druhý spôsob využíva miesta, ktoré chcete skuto ne navatívie.

alaie informácie nájdete v asti Vytvorenie itinerára s trasou so zákrutami.

# `pi kové navádzanie do jazdných pruhov

#### o je navádzaní do jazdných pruhov

**Poznámka**: Navádzanie do jazdných pruhov nie je dostupné pre všetky križovatky vo všetkých krajinách.

Naviga né zariadenie TomTom Rider vám pomô~e pripravie sa na výjazdy z dia>nice a kri~ovatky zobrazením správneho jazdného pruhu na naplánovanej trase.

Po priblížení sa k výjazdu alebo ku križovatke sa na displeji zobrazí pruh, do ktorého sa musíte zaradie.

#### Používanie navádzania do jazdných pruhov

Existujú dva typy navádzania do jazdných pruhov:

Zobrazenia pruhov

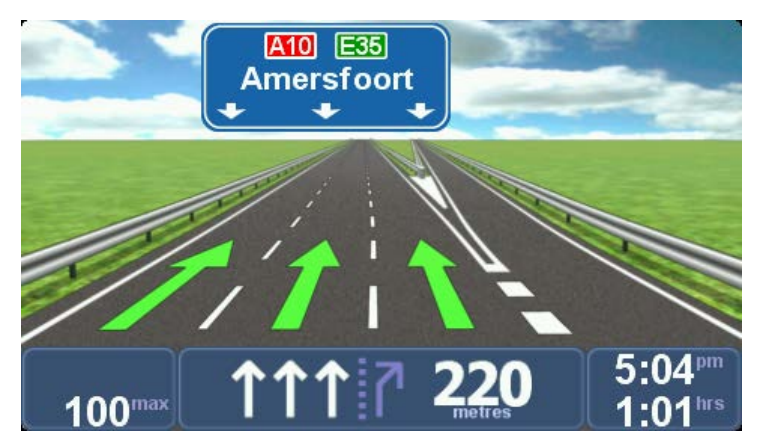

Zobrazenia pruhov sú trvalo zapnuté.

**Tip**: Poklepaním na >ubovo>nom mieste displeja obnovíte Zobrazenie po as jazdy.

Pokyny na stavovej lište

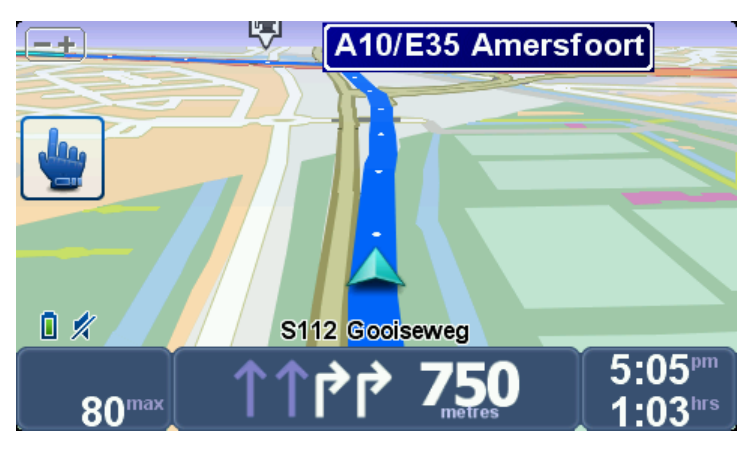

Navádzanie do jazdných pruhov na stavovej liate mô~ete zapnúe alebo vypnúe.

Ak chcete navádzanie do jazdných pruhov na stavovej liate vypnúe, poklepte na **možnosti** v hlavnom menu a potom na **Nastavenia stavovej lišty**. Zruate ozna enie polí ka **Zobrazie na-vádzanie do pruhov**.

**Tip**: Ak sa na stavovej lište nezobrazuje navádzanie do pruhov a zvýraznené sú všetky pruhy, mô~ete pou~ie ktorýko≫ek pruh.

# Plánovanie itinerára

#### o sú itineráre

ltinerár je plán trasy, ktorá zah**UH**a viac miest ne~len cie>cesty.

ltinerár mô~ete pou~ie napríklad na cesty ako:

- Cestovanie krajinou s mnohými zastávkami.
- DvojdHová cesta motocyklom so zastávkou na prespanie.
- Krátka jazda okolo bodov záujmu.
- Vyhliadková trasa, ktorú ste si stiahli od priate a prostredníctvom aplikácie HOME alebo z internetu.

Vo vaetkých týchto prípadoch mô~ete ka~dé miesto zvolie tie~poklepaním na **Navigovae na**... Pri pou~ívaní itinerára mô~ete uaetrie as, ak si vaetko naplánujete dopredu.

ltinerár môže obsahovae napríklad:

- Cie>cesty miesto na vaaej trase, kam sa chcete dostae.
- Bod na trase miesto na vaaej trase, cez ktoré chcete cestovae bez zastavenia.

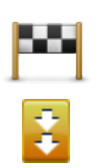

Ciele cesty sú ozna ené týmto symbolom.

Body na trase sú ozna ené týmto symbolom.

#### Vytvorenie itinerára

- 1. Poklepte na displej a vyvolajte Hlavné menu.
- 2. Poklepte na mo~nose Správa itinerárov.
- 3. Poklepte na mo~nose Vytvorie nový.

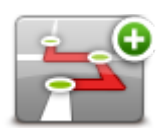

Zobrazí sa obrazovka Plánovanie itinerára. Spo iatku nie sú v itinerári - iadne polo-ky.

4. Poklepte na tla idlo **Pridae** a vyberte umiestnenie.

Tip: Polo~ky do itinerára mô~ete pridávae v ≯ubovo≯nom poradí a usporiadae ich neskôr.

#### Za atie pou-ívania itinerára

Ak pou-ávate pri navigácii Itinerár, bude sa trasa prepo ítavae do prvého cie a cesty v itinerári. Váa TomTom Rider prepo íta zostávajúcu vzdialenose a as do prvého cie a cesty, teda nie pre celý Itinerár.

Po aktivovaní itinerára sa trasa prepo íta z aktuálnej pozície.

Ak prejdete cez bod na trase alebo dosiahnete cie>ové miesto, miesta sa ozna ia ako navatívené.

Body na trase sa zobrazia na mape. Zariadenie vás neupozorní, ke sa budete pribli~ovae k bodu na trase alebo ke do neho dorazíte.

- 1. Poklepte na displej a vyvolajte Hlavné menu.
- 2. Poklepte na mo~nose Správa itinerárov.
- 3. Poklepte na položku Spustie navigáciu.

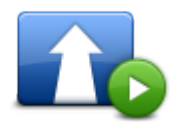

Zobrazí sa otázka, i chcete vyrazie z miesta, kde sa práve nachádzate.

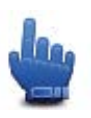

Tip: Do stru ného menu mô~ete pridae nasledujúce polo~ky menu: Pokra ovae v itinerári, Prejse k predchádzajúcemu bodu na trase a Prejse na alaí bod na trase.

#### Organizácia itinerára

Ak chcete itinerár upravie, poklepte na mo~nose **Správa itinerárov** a potom poklepte na mo~nose **Upravie aktuálny**.

Poklepte na položku svojho itinerára a upravte ho. Zobrazia sa nasledujúce funkcie na úpravu itinerára:

|                              | Pomocou tohto tla idla mô~ete zmenie cie>cesty na bod na trase.                                                    |
|------------------------------|----------------------------------------------------------------------------------------------------|
|                              | Nezabudnite, ~e body na trase sú miesta, ktorými chcete prejse, a cie≫vé<br>miesta sú miesta, kde chcete zastavie. |
| Ozna ie ako bod<br>na trase  | Toto tla  idlo sa zobrazí iba vtedy, ak je bod, na ktorý ste poklepali,<br>cie≫m cesty.                            |
|                              | Týmto tla⊔idlom mô~ete zmenie bod na trase na cie>cesty.                                                           |
|                              | Nezabudnite, ~e ciele cesty sú miesta, kde chcete zastavie, kým body na<br>trase sú miesta, ktorými chcete prejse. |
| Ozna ie ako<br>cie≫vé miesto | Toto tla  idlo sa zobrazí iba vtedy, ak je bod, na ktorý ste poklepali,<br>bodom na trase.                         |

|                                  | Ak chcete ase itinerára vynechae, poklepte na toto tla idlo. Váa TomTom<br>Rider bude ignorovae tento bod a vaetky body v itinerári, ktoré sa nachá-<br>dzajú pred ním.   |
|----------------------------------|----------------------------------------------------------------------------------------------------|
| Orna ia aka                      | Bude vás navigovae do nasledujúceho bodu váaho itinerára.                                                                                                    |
| "Navštívené"                     | Toto tla idlo sa zobrazí iba vtedy, ak by ste stále chceli tento bod navatívie.                                                                                           |
|                                  | Poklepte na toto tla idlo, ak si chcete zopakovae ase zo svojho itinerára.<br>Zariadenie vás bude navigovae do tohto bodu, po ktorom nasledujú<br>ostatné body itinerára. |
| Ozna ie ako<br>navatívie         | Toto tla idlo sa zobrazí iba vtedy, ak ste u~tento bod navatívili.                                                                                                    |
|                                  | Poklepte na toto tla idlo, ak chcete presunúe bod v itinerári nahor.                                                                                                    |
|                                  | Toto tla idlo nie je dostupné, ak sa bod nachádza navrchu ltinerára.                                                                                                    |
| Posunúe polo∽ku                  |                                                                                                    |
| hore                             |                                                                                                    |
|                                  | Poklepte na toto tla idlo, ak chcete presunúe bod v itinerári nadol.                                                                                                    |
|                                  | Toto tla idlo nie je dostupné, ak sa bod nachádza naspodku ltinerára.                                                                                                    |
| Posunúe polo <i>∼</i> ku<br>dole |                                                                                                    |
|                                  | Poklepte na toto tla idlo, ak chcete zobrazie umiestnenie bodu na mape.                                                                                                   |
| Ukázae na mape                   |                                                                                                    |
|                                  | Poklepte na toto tla idlo, ak chcete odstránie bod z Itinerára.                                                                                                    |
| Odstránie polo~ku                |                                                                                                    |
|                                  |                                                                                                    |
| Zdia Samia itin avéra            |                                                                                                    |

#### Zdie >anie itinerára

Ak chcete itinerár zdie a s priate mi prostredníctvom pripojenia Bluetooth, postupujte takto:

#### Zaslanie súboru

- 1. Poklepte na displej a vyvolajte Hlavné menu.
- 2. Poklepte na mo~nose Správa itinerárov.
- 3. Poklepte na mo≁nose Zdie ≽ae.

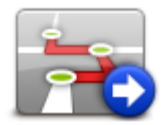

- 4. Poklepte na mo~nose Odoslae do iného zariadenia.
- 5. Uistite sa, ~e druhé zariadenie je pripravené prijae súbor, a poklepte na mo~nose Pokra ovae.
- 6. Vyberte zariadenie zo zoznamu.
- Poklepte na súbor s itinerárom, ktorý chcete zdie >ae. Súbor je odoslaný.

#### Príjem súboru

- 1. Poklepte na displej a vyvolajte Hlavné menu.
- 2. Poklepte na mo~nose Správa itinerárov.
- 3. Poklepte na mo~nose Zdie >ae.

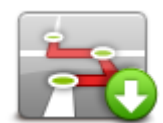

- 4. Poklepte na mo~nose Prijae z iného zariadenia.
- 5. Ak u~súbor aká na prijatie, poklepaním na mo~noseÁno súbor prijmete.

Tip: Názov zariadenia je TomTom Rider.

#### Vymazanie itinerára

- 1. Poklepte na displej a vyvolajte Hlavné menu.
- 2. Poklepte na mo~nose Správa itinerárov.
- 3. Poklepte na mo~nose Odstránie.

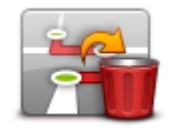

Otvorí sa zoznam itinerárov.

- 4. Poklepaním vyberte itinerár.
- 5. Poklepte na mornose Áno a potvr te tak, re chcete itinerár vymazae.

#### Úprava poradia v itinerári alebo obrátenie poradia položiek v itinerári

Ak chcete upravie poradie v itinerári alebo obrátie poradie polo~iek v itinerári, poklepte na mo~nosti **Správa itinerárov**, potom **Upravie aktuálny** a **Možnosti**:

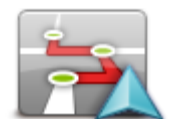

Upravie poradie z môjho miesta

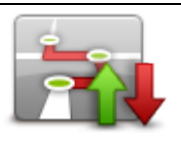

Ak chcete Itinerár usporiadae tak, aby za ínal vaaou sú asnou polohou, poklepte na mo~nose Upravie poradie z môjho miesta.

Je to uvito né, ak ste na vyhliadkovej trase, ktorú ste si stiahli prostredníctvom aplikácie HOME alebo internetu.

Túto mo~nose pou~ite pri jazde priamo k najbližšiemu bodu na trase. Potom pokra ujte z tohto bodu, a nie z východiskového bodu itinerára.

Ak chcete zmenie poradie miest vo svojom aktuálnom itinerári, poklepte na mo~nose **Opa ná trasa**.

#### Uloženie itinerára

Opa ná trasa

Ak chcete itinerár ulo~ie pod novým názvom alebo prepísae existujúci ulo~ený itinerár, postupujte takto:

- 1. Poklepte na displej a vyvolajte Hlavné menu.
- 2. Poklepte na mo~nose Správa itinerárov.
- 3. Poklepte na mo~noseUpravie aktuálny.

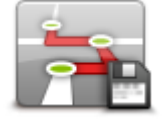

Otvorí sa aktuálny itinerár.

- 4. Vykonajte zmeny.
- 5. Poklepte na položku **Možnosti**.
- 6. Poklepte na mo~nose Ulo~ie trasu.
- 7. Zadajte nový názov itinerára alebo názov ponechajte rovnaký, ak chcete aktuálnu uloženú verziu len prepísae.
- 8. Poklepte na položku Hotovo.

#### Vytvorenie itinerára s trasou so zákrutami.

Funkciu trás so zákrutami mô~ete pou~ívae aj v kombinácii s plánova om itinerára.

**Tip**: Ponúknuté trasy so zákrutami závisia od možnosti alternatívnych ulíc a vzdialenosti medzi bodmi na trase. Body na trase smerujú vaau trasu pozd:~apecifickej cesty. Po et alternatívnych trás so zákrutami sa zmenaí, ke vyberiete ve≈ bodov na trase alebo ak bude vzdialenose medzi nimi malá. Ak chcete vyu∹ie mo~nose trasy so zákrutami, odporú ame vám v itinerári pou~ívae minimálny po et bodov na trase.

Poznámka: Uistite sa, že ste pred vytvorením itinerára zapli mo-nose trasy so zákrutami.

- 1. Poklepte na displej a vyvolajte hlavné menu.
- 2. Poklepte na Možnosti.
- 3. Poklepte na Plánovanie itinerára.
- 4. Poklepte na **Pridae** a vyberte umiestnenie.

5. Ak si zvolíte mestské centrá, váš ltinerár bude vyzerae takto:

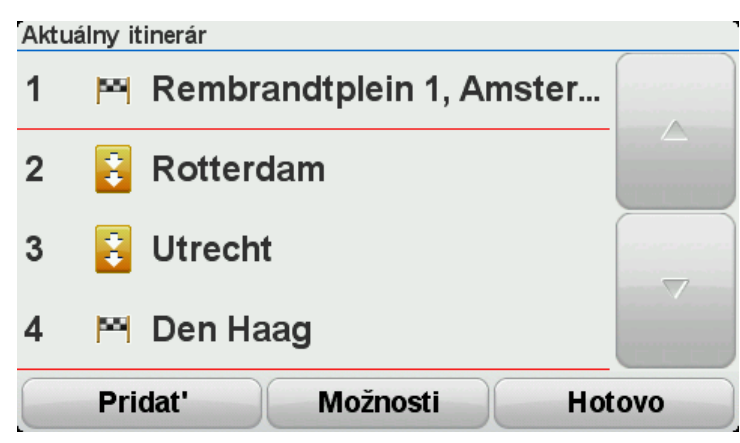

Trasa sa naplánuje pou~itím mestských centier pri plánovaní cesty so zákrutami. Sú aseou vašej trasy nebude navádzanie do mestských centier.

- 6. Ak do svojho itinerára zahrniete špecifické miesta, trasa vás zavedie k bodom na trase a do cie >ového miesta po cestách so zákrutami.
- 7. Poklepte na **Hotovo**. Po zobrazení otázky, i teraz chcete navigovae do prvého cie≫vého miesta, zvo≭e ako typ trasy mo~nose **Trasy so zákrutami**.

# Zmena trasy

### Vykonávanie zmien trasy

Po naplánovaní trasy mo~no budete chciee zmenie trasu alebo dokonca cie ≫vé miesto. Sú rôzne spôsoby, ako mô~ete zmenie trasu bez potreby znovu naplánovae celú cestu.

Aktuálnu trasu zmeníte poklepaním na Zmenie trasu v hlavnom menu:

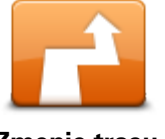

Poklepaním na toto tla idlo zmeníte aktuálnu trasu. Toto tla idlo sa zobrazuje, len ke máte v zariadení naplánovanú trasu.

Zmenie trasu

#### Menu Zmenie trasu

Ak chcete zmenie aktuálnu trasu alebo cie >ové miesto, poklepte na jedno z nasledujúcich tla idiel:

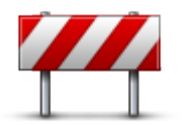

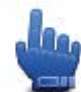

Mo~nose v stru nom menu!

Vyhnúe sa zátarase

Poklepaním na toto tla idlo po as jazdy po naplánovanej trase sa môžete vyhnúe zátarase alebo dopravnej zápche na ceste pred vami.

Zariadenie navrhne novú trasu, ktorá sa vyhne cestám na vašej aktuálnej trase na zvolenom úseku.

Ak sa dopravná zátarasa alebo zápcha náhle uvo≯ní, poklepaním na **Prepo ítae trasu** mô~ete pôvodnú trasu preplánovae.

**Dôležité**: Nezabudnite, že po naplánovaní novej trasy vás môže zariadenie ihne po-iadae o vypnutie aktuálnej cesty.

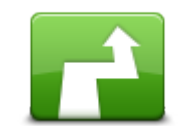

Vypo ítae alternatívnu

Mo~nose v stru nom menu!

Poklepaním na toto tla idlo mô~ete nájse alternatívu k aktuálnej trase.

Toto tla idlo sa zobrazuje, len ke máte v zariadení TomTom Rider naplánovanú trasu.

Je to jednoduchý spôsob vyh≫dania inej trasy do aktuálneho cie≫vého miesta.

Zariadenie vypo íta novú trasu z vaaej sú asnej polohy do cie≫vého miesta po úplne iných cestách.

Nová trasa sa zobrazí ved≿a pôvodnej, aby ste si mohli vybrae tú, ktorú chcete pou~ie.
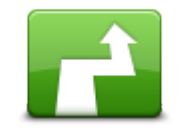

Poklepaním na toto tla idlo zobrazíte novú trasu so zákrutami.

Toto tla idlo sa zobrazuje, len ke máte v zariadení naplánovanú trasu so zákrutamiTomTom Rider.

Zobrazie alaiu

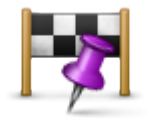

Cestovae cez...

Poklepaním na toto tla idlo mô~ete zmenie trasu výberom miesta, cez ktoré chcete prejse – napríklad ak sa tam chcete s niekým stretnúe. Po výbere miesta, cez ktoré chcete prejse, sa zobrazia rovnaké možnosti

a zariadenie vás vyzve, aby ste vložili novú adresu rovnakým spôsobom ako pri plánovaní novej trasy.

Zariadenie navrhne trasu do cie »vého miesta cez zvolené miesto.

Zvolené miesto sa na mape ozna í zna kou.

Budete upozornení, ke dosiahnete cie >ové miesto a ke prejdete cez ozna ené miesto.

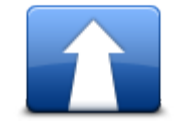

Poklepaním na toto tla idlo naplánujete novú trasu. Ak plánujete novú trasu, staršia trasa bude vymazaná.

Naplánovae novú trasu

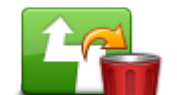

h

100

Mo~nose v stru nom menu!

Poklepaním na toto tla idlo zma~ete aktuálnu trasu.

Zmazae trasu

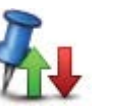

Mo~nose v stru nom menu!

Zmenie bod na trase Poklepaním na toto tla idlo sa presuniete na nasledujúci alebo predchádzajúci bod na trase v aktuálnom itinerári.

# Nahrávanie vašej trasy

## o je nahrávaní vaaej trasy

Existuje nieko ko dôvodov nahrávania vlastnej trasy. Mo no si práve u vívate najlepaiu dovolenku svojho vivota a chcete sa podelie o prejdenú trasu s inými motocyklistami, alebo si jednoducho chcete vytvorie zbierku ob kibených trás.

Po ukon ení nahrávania trasy sa vytvoria dva súbory. Prvým je súbor GPX, ktorý obsahuje ve>mi podrobné informácie, a je mo~né prezerae si ho softvérom, ako je Google Earth.

Druhým je súbor ITN, ktorý mô~ete zdie a s inými u vivate mi TomTom a je mo~né ho pou~ie na cestovanie po rovnakej trase znovu pomocou funkcie Itinerár.

Súbory GPX mô~ete tie~prevziae z internetu a konvertovae ich do formátu ITN. Potom sa mô~u zdie >a e a pou-ívae pri jazde pomocou funkcie Itinerár.

**Tip:** Mô~ete pou-⁄ivae aj aplikáciu Tyre na vytváranie, vyh≽adávanie a zdie ≽anie trás. Jediným kliknutím mô~ete kopírovae trasy vytvorené pomocou aplikácie Tyre do svojho zariadenia TomTom Rider. Pozrite si ase<u>lnštalácia aplikácie Tyre</u>.

## Spúaeanie nahrávania trasy

**Dôležité**: Pred spustením nahrávania trasy potrebujete vo svojom zariadení TomTom Rider aspoH 5 MB vo≯ného miesta.

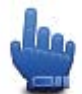

Mo-mose v stru nom menu!

Nahrávanie svojej trasy spustíte takto:

- 1. Poklepte na displej a vyvolajte hlavné menu.
- 2. Poklepte na Možnosti.
- 3. Poklepte na mo~nose Spustie nahrávanie.

**Tip:** Mô~ete tie~zvolie mo~nose **Zaznamenae moje miesto GPS** v menu Predvo >by stru ného menu. Potom mô~ete poklepae na mo~nose **Spustie nahrávanie** v stru nom menu v zobrazení po as jazdy.

Po as jazdy zariadenie TomTom Rider ka~dých pár sekúnd zaznamenáva vaau polohu. Po as nahrávania mô~ete pokra ovae v obvyklom pou~ívaní svojho TomTom Rider. Po as nahrávania mô~ete svoje zariadenie bezpe ne vypnúe a zapnúe.

# Nahrávanie a zdie zanie trás

## Inštalácia aplikácie Tyre

Aplikácia Tyre, nástroj na spravovanie trás, je nainštalovaná vo vašom zariadení TomTom Rider. Aplikácia Tyre umo Huje vyh adávae, navrhovae a upravovae trasy, zasielae ich do váaho zariadenia a zdie ae s inými vodi mi.

Ak chcete nainatalovae aplikáciu Tyre, postupujte takto:

- 1. Pripojte zariadenie TomTom Rider k po íta u pomocou dodaného kábla USB. V Prieskumníkovi systému Windows sa zobrazí jednotka s názvom "Rider".
- 2. V Prieskumníkovi systému Windows dvakrát kliknite na jednotku Rider a otvorte ju. Vyh>adajte súbor s názvom "TyreSetup".
- 3. dvakrát kliknite na súbor s názvom TyreSetup a spustite inataláciu aplikácie Tyre. Pod a pokynov nainatalujte aplikáciu Tyre do po íta a.
- 4. Po nainštalovaní používajte aplikáciu Tyre na importovanie, vytváranie a úpravu trás. Pomocou menu odošlite trasu do zariadenia TomTom Rider alebo ju zdie ajte s inými vodi mi.

## Naj astejaie otázky o aplikácii Tyre

#### Chcem nainatalovae aplikáciu Tyre pomocou aplikácie TomTom HOME, ale neviem ako.

Pozrite si aselnštalácia aplikácie Tyre.

#### Po spustení aplikácie Tyre sa nezobrazí mapa. Ako mám postupovae?

Váa po íta je pravdepodobne infikovaný akodlivým softvérom, ktorý znemo-Huje zobrazenie mapy.

Pomocou programu na vyh adávanie akodlivého softvéru od spolo nosti Malwarebytes vy istite svoj po íta : <u>www.malwarebytes.org/products/malwarebytes\_free</u>

Mo-no vás bude zaujímae, -e niektorí >udia, ktorí sa domnievali, -e ich po íta e nie sú infikované akodlivým softvérom, preto-e u-pou-ívajú vyh>adávací program na akodlivý softvér, zistili, -e program spolo nosti Malwarebytes odhalil iný akodlivý softvér. Po jeho odstránení sa problémy viac nevyskytli.

#### Aplikácia Tyre reaguje pomaly alebo zamuza. o je prí inou?

Prí inou mô~e bye to, ~e nemáte v systéme nainatalovaný prehliada MS Internet Explorer alebo ~e nie je aktuálny. alaou prí inou mô~e bye prília ve ≈ bodov na trase alebo bodov BZ v súbore. Ke sa pamäe naplní, systém Windows reaguje pomalaie.

V závislosti od po tu bodov na trase alebo bodov BZ a rýchlosti po íta a sa mô~e zdae, ~e aplikácia Tyre sa zablokovala. V skuto nosti sa nezablokovala, len trvá dlhaie, kým sa prísluaný krok dokon í.

Odporú ame pou ∕ivae v jednom súbore maximálne 100 bodov na trase a bodov BZ. Ak je ich v súbore viac, rozde≯e súbor pomocou funkcie Rozdelie alebo Zmenaie v menu Súbor .

#### Existuje aj verzia aplikácie Tyre ur ená pre po íta e Mac?

Aplikáciu Tyre plánujeme rozaírie aj na alaie platformy. No ke ~e sme len malá spolo nose, realizácia naaich ambícií potrvá o osi dlhaie.

Zatia >mô~ete skúsie nainatalovae do po íta a Mac emuláciu systému Windows (napr. bezplatný softvér WINE). Vo vaaom po íta i sa tak vytvorí prostredie systému Windows. V tomto prostredí mô~ete spustie aplikáciu Tyre.

#### Po otvorení mapy sa zobrazí chybové hlásenie.

Mo~no sa vyskytla chyba v nastaveniach prehliada a Internet Explorer. Postupujte takto:

- Otvorte prehliada Internet Explorer
- Vyberte položku Nástroje > Možnosti siete Internet > karta Spresnenie > Obnovie rozaírené nastavenia.
- Reatartujte aplikáciu Tyre i prehliada Internet Explorer.

#### o je súboroch GPX

#### Obsah

Ve≯ni podrobný záznam miest na trase, ktorými ste preali, vrátane všetkých miest mimo bezprostrednej trasy.

#### Miesto

Prie inok GPX vo vaaom TomTom Rider.

#### Používanie súboru

Súbor GPX mô~ete pou~ívae viacerými spôsobmi:

- Pomocou aplikácie Tyre zobrazte súbor o trasách.
- Pripojte svoje zariadenie TomTom Rider k po íta u a prezrite si obsah súboru pomocou softvéru, ako je Google Earth.

**Poznámka:** Pri sledovaní svojho záznamu si mô~ete vaimnúe, ~e nahraná poloha GPS sa nie v~dy zhoduje s vozovkami. To mô~e mae nieko ko prí in. Po prvé, vaae zariadenie sa sna √ uchovae súbory o najmenaími, o mô~e spôsobovae drobné nepresnosti pri spracovaní dát. Po druhé, vaae zariadenie nahráva aktuálne dáta z ipu GPS, aby sa zabezpe il presný záznam miest, ktorými ste prešli, a nie miest, ktoré vidíte na displeji. Po tretie, softvér, ktorý pou-ívate pri nahrávaní, nemusí presne dodr-iavae zarovnanie máp.

 Súbor mô~ete zdie ae so svojimi priate mi a odoslae ho emailom alebo cez internet zo svojho po íta a.

## Príjem súboru GPX

Ak získate súbor GPX od priate a alebo si ho stiahnete z internetu, váš TomTom Rider ho môže previese na Itinerár. Potom mô~ete prostredníctvom tohto itinerára sledovae danú trasu a riadie sa naviga nými pokynmi.

## Prevod súboru GPX na itinerár

Ak chcete previese súbor GPX na itinerár, mô~ete si vybrae jeden z dvoch spôsobov:

## Pomocou aplikácie Tyre

- 1. Otvorte súbor GPX v aplikácii Tyre.
- 2. Kliknutím na tla idlo skopírujte trasu do svojho zariadenia TomTom Rider. Aplikácia Tyre prevedie súbor na itinerár automaticky.

## Pomocou manuálnej konverzie

- 1. Pripojte svoje zariadenie TomTom Rider k po íta u.
- 2. Ulo-te si súbory GPX do prie inka GPX2ITN vo svojom zariadení.
- 3. Odpojte zariadenie od po íta a.
- 4. Zapnite svoje zariadenie.

Ka~dý zo súborov sa potom prevedie na súbor ITN. Naraz mô~ete previese a~50 súborov.

5. Po ukon ení prevodu súborov si mô~ete na ítae svoj ltinerár. V hlavnom menu poklepte na mo~nose **Správa itinerárov**, potom na mo~nose **Otvorie**.

## o je súboroch ITN

## Obsah

Tento súbor obsahuje menej podrobností ne~súbor GPX, ale umo~ní vám rekonatruovae prejdenú trasu pomocou funkcie Itinerár váaho zariadenia. Súbor ITN mô~e obsahovae maximálne 100 miest, ale to sta í sa presnú rekonatrukciu pôvodnej trasy.

#### Miesto

Prie inok ITN vo vaaom TomTom Rider.

## Používanie súboru

Súbor ITN mô~ete pou~ívae viacerými spôsobmi:

- Nahranú trasu mô~ete na ítae do svojho TomTom Rider, tak~e po nej budete môce znovu cestovae a pou~ívae pritom naviga né pokyny.
- Tento súbor mô~ete zdie a s inými pou √vate mi TomTom a poslae im ho cez pripojenie Bluetooth. Sta í, ke poklepete na mo~nose Správa itinerárov hlavnom menu a potom na mo~nose Zdie ae.

## Príjem súboru ITN

Prijatý súbor ITN mô~ete na ítae prostredníctvom svojho TomTom Rider.

Súbor ITN mô~ete prijae týmito spôsobmi:

- Od priate >>> pomocou pripojenia Bluetooth.
- Prevzatím z internetu.
- Skopírovaním pomocou aplikácie <u>Tyre</u>.
- Prijatím pomocou aplikácie HOME.

## Na ítanie súboru ITN

Súbor ITN na ítate takto:

- 1. Poklepte na displej a vyvolajte Hlavné menu.
- 2. Poklepte na mo~nose Správa itinerárov.

#### 3. Poklepte na mo~nose Otvorie.

**Tip:** Ak sa vás po na ítaní vyhliadkovej trasy zariadenie opýta na typ trasy, vyberte mo~nose **Najkratšia trasa**. Tak získate trasu maximálne podobnú tej pôvodnej.

**Poznámka:** Ak chcete na ítae itinerár s mapou, ktorá nie je vo vaaom zariadení, body na trase z chýbajúcej mapy sa zobrazia preškrtnuté a zvýraznené oranžovou farbou.

# **Zobrazie mapu**

## Informácie o prezeraní mapy

Mapu mô~ete prezerae rovnakým spôsobom, ako by ste prezerali be~nú papierovú mapu. Mapa zobrazuje vaau sú asnú polohu a mno~stvo iných miest, napríklad ob≯íbené polo~ky a body záujmu BZ.

Ak chcete týmto spôsobom zobrazie mapu, poklepte na mo~nose **Zobrazie mapu** v hlavnom menu.

Iné miesta na mape mô~ete prezerae posúvaním mapy po obrazovke. Ak chcete posúvae mapu, dotknite sa displeja a posúvajte po Hom prst.

Ak chcete vybrae miesto na mape, poklepte na dané miesto na mape. Kurzor toto miesto ozna í a na informa nom paneli zobrazí u-ito né informácie o Hom. Poklepaním na informa ný panel mô~ete vytvorie ob>ibenú polo-ku alebo naplánovae trasu na toto miesto.

Zobrazie mapu

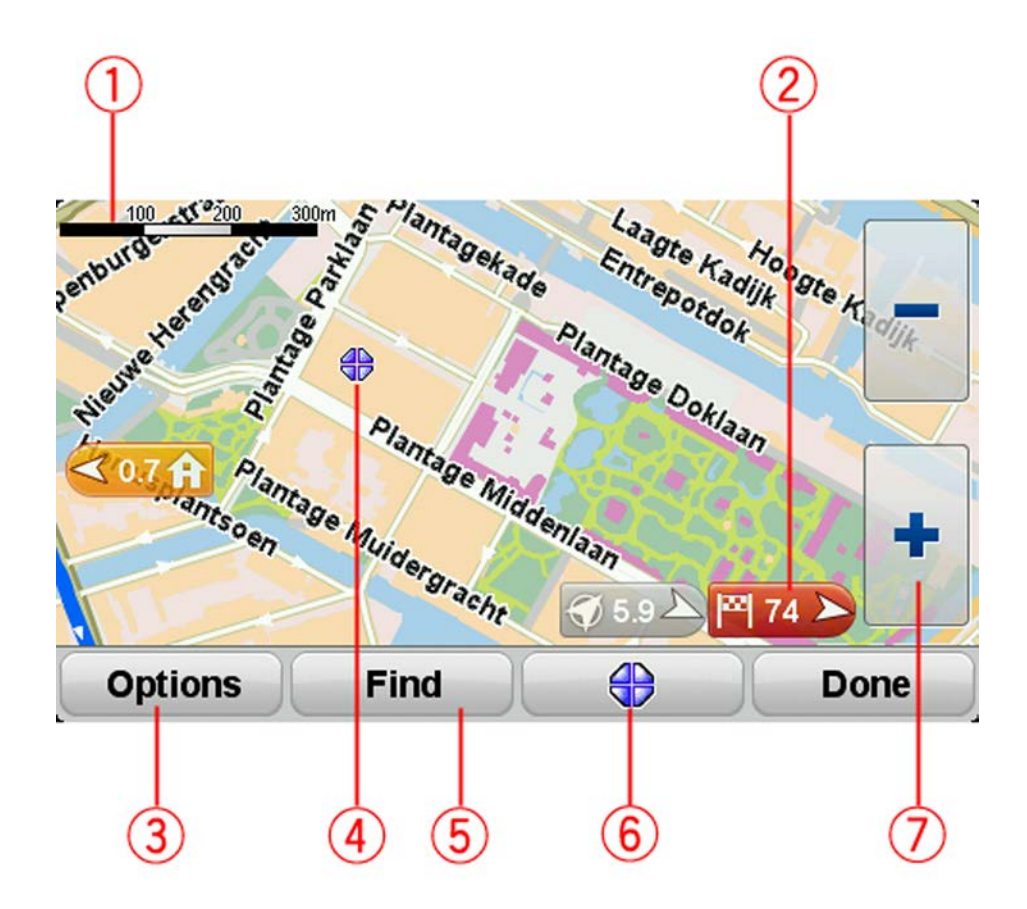

- 1. Mierka
- 2. Zna ka

Zna ka zobrazuje vzdialenose k nejakému miestu. Zna ky sú sfarbené nasledovne:

- Modré body k vaaej sú asnej polohe. Ak stratíte signál GPS, táto zna ka je sivá.
- Žlté body k vášmu miestu domova.
- ervené body k váamu cie >ovému miestu.

Poklepaním na zna ku mô~ete toto miesto umiestnie do stredu displeja.

Ak chcete zna ky deaktivovae, poklepte na polo~ky **Možnosti** a potom na **Rozšírené** a zrušte výber možnosti **Zna ky**.

3. Tla idlo Mo~nosti

Poklepaním na toto tla idlo zvo≭e, i sa majú zobrazovae Body BZ, Ob≯ibené polo~ky, názvy, zna ky alebo súradnice.

- 4. Kurzor s bublinou názvu ulice.
- 5. Tla idlo H≫adae

Poklepaním na toto tla idlo mô~ete vyh≽adae konkrétne adresy, ob≯úbené polo~ky alebo body záujmu.

6. Tla idlo kurzora.

Poklepaním na toto tla idlo naplánujete trasu do pozície kurzora, vytvoríte polo-ku Ob≯úbené v pozícii kurzora alebo vyh≽dáte bod záujmu v blízkosti pozície kurzora.

7. Liata zvä aenia/zmenaenia

Poklepaním na tla idlá ovládania v rukaviciach mô~ete zobrazenie zvä aie alebo zmenaie.

## Možnosti

Poklepaním na tla idlo **Možnosti** nastavíte informácie zobrazované na mape a zobrazíte nasledujúce informácie:

- Body záujmu výberom tejto mo~nosti zobrazíte body BZ na mape. Poklepaním na mo~nose Zvolie body BZ mô~ete vybrae, ktoré kategórie bodov BZ sa zobrazia na mape.
- **Ob>úbené** výberom tejto mo~nosti zobrazíte svoje ob>úbené polo~ky na mape.

Na mo~nose Rozšírené poklepte, ak chcete zobrazie alebo skrye tieto informácie:

 Zna ky – výberom tejto mo-nosti aktivujete zna ky. Zna ky zobrazujú vaau sú asnú polohu (modrá), miesto domova (žltá) a cie >>>vé miesto (ervená). Zna ka zobrazuje vzdialenose k danému miestu.

Poklepte na zna ku v strede mapy na mieste, na ktoré ukazuje zna ka.

Ak chcete zna ky deaktivovae, poklepte na **Možnosti** a potom na **Rozšírené** a zrušte výber možnosti **Zna ky**.

- Súradnice výberom tejto mo~nosti zobrazíte súradnice GPS v >avom dolnom rohu mapy.
- Názvy výberom tejto možnosti zobrazíte názvy ulíc a miest na mape.

## Menu Kurzor

Kurzor mo~no pou~ívae nielen na zvýraznenie miesta na mape.

Umiestnite kurzor na miesto na mape a poklepte na tla idlo menu Kurzor. Poklepte na jedno z nasledujúcich tla idiel:

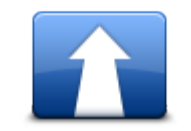

Poklepaním na toto tla idlo naplánujete trasu k miestu kurzora na mape.

| Navigovae tam   |                                                                                                    |
|-----------------|----------------------------------------------------------------------------------------------------|
|                 | Poklepaním na toto tla idlo naplánujete trasu k miestu kurzora na mape.                                                                                                    |
|                 | Napríklad, ak kurzor práve zvýrazHuje polohu reataurácie na mape,<br>mô-œte vyh>adae v okolí parkovanie v gará →.                                                                          |
| Nájse blízky BZ |                                                                                                    |
|                 | Poklepaním na toto tla idlo vytvoríte polo~ku Ob≫íbené v mieste kurzora<br>na mape.                                                                                                    |
| Pridae ako      |                                                                                                    |
| Ob≯úbené        |                                                                                                    |
|                 | Poklepaním na toto tla idlo vytvoríte BZ v mieste kurzora na mape.                                                                                                    |
| Pridae ako BZ   |                                                                                                    |
|                 | Poklepaním na toto tla idlo zatelefonujete do miesta pozície kurzora.                                                                                                    |
|                 | Toto tla  idlo je dostupné, iba ak je vo vaaom TomTom Rider ulo~ené<br>telefónne   íslo daného miesta.                                                                                     |
| Volae           | Váš TomTom Rider obsahuje tel. ísla mnohých bodov záujmu (BZ).                                                                                                    |
|                 | Mô~ete tie~zavolae na telefónne ísla vlastných bodov BZ.                                                                                                    |
|                 | Poklepaním na toto tla idlo budete cestovae cez pozíciu kurzora na mape<br>ako sú ase svojej aktuálnej trasy. Vaae cie≫vé miesto sa nezmení, ale<br>vaaa trasa bude obsahovae toto miesto. |
| Cestovae cez    | Toto tla idlo je dostupné, len ak máte naplánovanú trasu.                                                                                                    |

# **Opravy mapy**

o je slu~ba Map Share

Slu~ba Map Share vám pomáha opravovae chyby na mape. Mô~ete opravovae nieko ko druhov chýb na mape.

Ak chcete vykonae opravy na svojej vlastnej mape, poklepte na polo-ku **Opravy mapy** v menu Možnosti.

**Poznámka**: Služba Map Share nie je dostupná vo všetkých regiónoch. Bližšie informácie nájdete na adrese <u>tomtom.com/mapshare</u>.

## Oprava chyby na mape

**Dôležité**: Z bezpe nostných po as jazdy nevpisujte vaetky podrobnosti týkajúce sa opravy mapy. Namiesto toho len ozna te miesto s chybou na mape a podrobnosti zadajte neskôr.

Chybu na mape opravíte takto:

1. Poklepte na položku Opravy mapy v menu Možnosti.

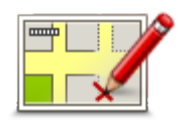

- 2. Poklepte na Opravie chybu mapy.
- 3. Vyberte typ opravy mapy, ktorý chcete pou-ie.
- 4. Vyberte spôsob, ako chcete vybrae miesto.
- 5. Vybrae miesto. Potom poklepte na **Hotovo**.
- 6. Vpíšte podrobnosti týkajúce sa opravy. Potom poklepte na Hotovo.
- 7. Vyberte, i je oprava do asná alebo trvalá.
- Poklepte na Pokra ovae.
   Oprava sa uloží.

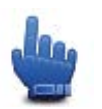

Tip: Do stru ného menu mô~ete pridae mo~nose Ozna ie chybu v mieste na mape.

## Typy opravy mapy

Ak chcete zaniese do mapy nejakú opravu, poklepte na mo~nose **Opravy mapy** v menu Možnosti a potom na mo~nose **Opravie chybu mapy**. Mô~ete pou~ie nieko\*ko typov opráv mapy.

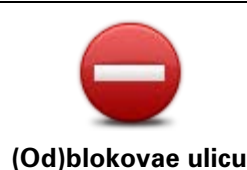

Poklepaním na toto tla idlo ulicu zablokujete, alebo odblokujete. Ulicu mô~ete zablokovae alebo odblokovae v oboch smeroch.

Ak napríklad chcete opravie chybu týkajúcu sa ulice, v blízkosti ktorej sa práve nachádzate, postupujte nasledovne:

- 1. Poklepte na (Od)blokovae ulicu.
- Poklepaním na Blízko vás vyberte ulicu blízko miesta, kde sa práve nachádzate. Mô~ete tie~vybrae ulicu pod>a názvu, ulicu v blízkosti vášho miesta domova alebo z mapy.
- 3. Poklepaním na mapu vyberte ulicu alebo ase ulice, ktorú chcete opravie.

Zvolená ulica sa zvýrazní a kurzor zobrazí názov ulice.

4. Poklepte na **Hotovo**.

Vaae zariadenie zobrazuje danú ulicu a ukazuje, i je doprava v jednotlivých smeroch zablokovaná, alebo je prejazd vo≯ný.

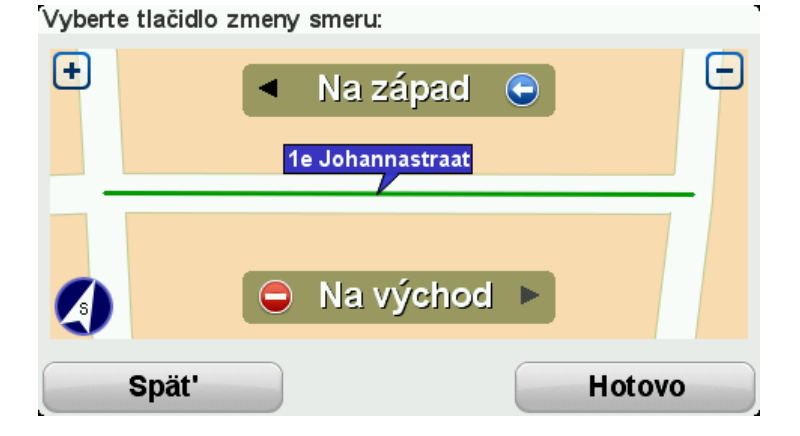

- 5. Poklepaním na tla idlo smeru dopravný prúd v tomto smere zablokujete, alebo naopak odblokujete.
- 6. Poklepte na Hotovo.

| Zamenie smer<br>dopravy | Poklepaním na toto tla idlo opravíte smer dopravy v jednosmernej ulici,<br>kde sa smer dopravy líši od smeru zobrazeného na mape.                                                                                               |  |
|-------------------------|----------------------------------------------------------------------------------------------------|--|
|                         | <b>Poznámka</b> : Opa ný smer dopravy je mo~né pou~ie len pre jednos-<br>merné komunikácie. Ak vyberiete ulicu s premávkou v oboch smeroch,<br>budete môce jeden zo smerov zablokovae/odblokovae, ale nie tento<br>smer zmenie. |  |
| ABC                     | Poklepaním na toto tla idlo zmeníte názov ulice na mape.<br>Ak chcete napríklad premenovae ulicu v blízkosti vaaej sú asnej polohy:<br>1. Poklepte na <b>Upravie názov ulice.</b>                                               |  |
| Upravie názov           | 2. Poklepte na <b>Blízko vás</b>                                                                                                    |  |
| ulice                   | <ol> <li>Poklepaním na mapu vyberte ulicu alebo ase ulice, ktorú chcete<br/>opravie.</li> </ol>                                                                                                    |  |
|                         | Zvolená ulica sa zvýrazní a kurzor zobrazí názov ulice.                                                                                                    |  |
|                         | 4. Poklepte na Hotovo.                                                                                                    |  |
|                         | Tip: Ak zvýraznená ase nie je správna, poklepte na mo~nose Up-                                                                                                    |  |

ravie a upravte jednotlivé úseky cesty.

- 5. Vpíšte správny názov ulice.
- 6. Poklepte na tla idlo **Pokra ovae**.

| Zmenie ob-<br>medzenia od-<br>bo enia       | Poklepaním na toto tla idlo mô~ete zmenie a oznámie nesprávne ob-<br>medzenia odbo enia.                                                                                                    |  |
|---------------------------------------------|----------------------------------------------------------------------------------------------------|--|
| 60<br>Zmenie rýchlose na<br>ceste           | Poklepaním na toto tla idlo mô~ete zmenie a oznámie obmedzenie cestnej rýchlosti.                                                                                                    |  |
| Pridae alebo<br>odstránie kruhový<br>objazd | Poklepaním na toto tla idlo pridáte alebo odstránite kruhový objazd.                                                                                                    |  |
|                                             | Poklepaním na toto tla idlo pridáte nový Bod záujmu (BZ).<br>Ak napríklad chcete pridae novú reatauráciu v blízkosti vaaej sú asnej<br>polohy:                                                   |  |
| Pridae chýbajúci                            | 1. Poklepte na Pridae chýbajúci BZ.                                                                                                    |  |
| BZ                                          | 2. Poklepte na <b>Reštaurácia</b> v zozname kategórií BZ.                                                                                                    |  |
|                                             | 3. Poklepte na <b>Blízko vás</b>                                                                                                    |  |
|                                             | Miesto mô~ete vybrae zadaním adresy alebo jeho výberom na mape.<br>Vyberte mo~nose <b>Blízko vás</b> alebo <b>Blízko domu</b> , ím otvoríte mapu v<br>aktuálnej polohe v blízkosti svojho domova |  |
|                                             | 4. Vyberte miesto chýbajúcej reštaurácie.                                                                                                    |  |
|                                             | 5. Poklepte na položku <b>Hotovo</b> .                                                                                                    |  |
|                                             | 6. Vpíšte názov reštaurácie a potom poklepte na mo~nose <b>alej</b> .                                                                                                    |  |
|                                             | <ol> <li>Ak poznáte telefónne íslo reataurácie, mô~ete ho zadae, potom<br/>poklepte na mo~nose alej.</li> </ol>                                                                                  |  |
|                                             | Ak  íslo nepoznáte, jednoducho poklepte na tla  idlo <b>alej</b> bez zada-<br>nia  ísla.                                                                                                    |  |
|                                             | 1. Poklepte na tla idlo <b>Pokra ovae</b> .                                                                                                    |  |
| <b>a</b> <i>&gt;</i>                        | Poklepaním na toto tla idlo upravíte existujúci BZ.                                                                                                    |  |
| La mon tra                                  | Toto tla idlo mô~ete pou~ie, ak chcete urobie nasledovné zmeny v BZ:                                                                                                    |  |
|                                             | <ul> <li>Odstránie BZ.</li> </ul>                                                                                                    |  |
| Upravie BZ                                  | Premenovae BZ.                                                                                                    |  |
|                                             | Zmenie telefónne íslo BZ.                                                                                                    |  |
|                                             | <ul> <li>Zmenie kategóriu, ktorej BZ patrí.</li> </ul>                                                                                                    |  |

Presunúe BZ na mape.

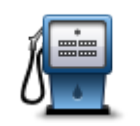

Poznámka k BZ

12

Poklepaním na toto tla idlo vlo-ŕte poznámku o BZ. Toto tla idlo pou-ŕte, ak nie je mo~né upravie chybu BZ tla idlom Upravie BZ.

|                         | 1518 00110.                                                                        |
|-------------------------|------------------------------------------------------------------------------------|
| Opravie íslo domu       |                                                                                    |
| <b>Existujúca ulica</b> | Poklepaním na toto tla ic<br>mô~ete zvolie chybu, ktor<br>jeden typ chyby v zna er |
|                         | Poklepaním na toto tla ic<br>vybrae po iato ný a kone                              |
| Chúbaiúaa uliaa         |                                                                                    |

•

Poklepaním na toto tla idlo opravíte polohu ísla domu. Zadajte adresu, ktorú chcete opravie, a potom vyzna te na mape správnu polohu daného ísla domu

dlo upravíte existujúcu ulicu. Po výbere ulice rú chcete oznámie. Mô~ete si zvolie viac ako ní ulice.

dlo oznámite chýbajúcu ulicu. Je potrebné e ný bod chýbajúcej ulice.

Chýbajúca ulica

| Mesto                                      | <ul> <li>Poklepaním na toto tla idlo oznámite chybné mesto, obec alebo dedinu.</li> <li>Mô~ete ohlásie tieto typy chýb:</li> <li>Chýbajúce mesto</li> <li>Nesprávny názov mesta</li> <li>Alternatívny názov mesta</li> <li>Iné</li> </ul>                                  |
|--------------------------------------------|----------------------------------------------------------------------------------------------------|
| Dia≫ni ný<br>vjazd∕výjazd                  | Poklepaním na toto tla idlo oznámite chybný dia≯ni ný vjazd alebo<br>výjazd.                                                                                                    |
| PS                                         | Poklepaním na toto tla idlo oznámite chybné PS .                                                                                                    |
| Larmer konor<br>sizeriyi danga<br>iyoo a k | Poklepaním na toto tla idlo mô~ete odoslae alaie typy opráv.                                                                                                    |
|                                            | Tieto opravy sa na vaau mapu neaplikujú ihne ⊃, ale ulo~ia sa do<br>špeciálneho hlásenia.                                                                                                    |
| Iné                                        | Mô~ete odoslae správy o chýbajúcich uliciach, chybách týkajúcich sa<br>vjazdov a výjazdov a tiež chýbajúce kruhové objazdy. Ak sa oprava, ktorú<br>chcete ohlásie, nenachádza medzi týmito typmi správ, vpíate vaeobecný<br>opis situácie a potom poklepte na <b>lné</b> . |

# Zvuky a hlasy

# o je zvukoch a hlasoch

Zariadenie TomTom Rider pou-źva zvuk na niektoré alebo vaetky z nasledujúcich inností:

- Pokyny pri šoférovaní a iné pokyny týkajúce sa trasy
- Nastavené upozornenia
- Hlasité telefonovanie

Pre vaae zariadenie sú dostupné ≽udské hlasy. Tieto hlasy nahrali herci a poskytujú iba pokyny k trase.

## Ovládanie zvuku a hlasitosti

Ak chcete nastavie hlasitose, poklepte na >avú ase stavovej liaty v zobrazení po as jazdy. Zopakuje sa posledný hovorený pokyn a zobrazí sa hlasitose. Poklepaním na tla idlá plus a mínus ur ené na ovládanie v rukaviciach nastavíte hlasitose.

Mo-nose Hlasitose mô-ete pridae aj do stru ného menu.

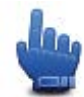

Mo~nosev stru nom menu!

Ak chcete vypnúe alebo zapnúe zvuk, poklepte na mo~nosezvuk v hlavnom menu alebo pridajte do stru ného menu mo~nose Zapnúe/vypnúe zvuk.

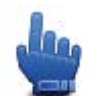

Mo~nosev stru nom menu!

## **Zmenie hlas**

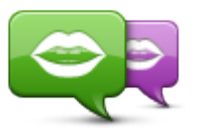

Zmeniť hlas

Vaae naviga né zariadenie mô~e poskytovae hovorené pokyny a upozornenia pomocou hlasov, ktoré sú uložené v zariadení. Nahrané hlasy sa používajú na hovorené pokyny a nedoká~u ítae názvy ulíc.

Ak si chcete v zariadení vybrae iný hlas, poklepte na **Zmenie hlasy** v menu Hlasy. Potom vyberte hlas zo zoznamu.

Hlasy mô~ete pridávae a odoberae pomocou TomTom HOME.

## Vynúe hlas/Zapnúe hlas

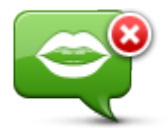

Vypnúť hlas

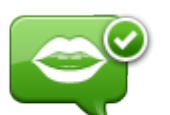

**Poznámka**: Ak vo svojom zariadení TomTom Rider zmeníte hlas, hlasový sprievodca sa automaticky zapne s týmto novým hlasom.

Poklepaním na toto tla idlo vypnete hlasového sprievodcu. Odteraz nebudete po ue hovorené pokyny k trase, ale stále budete po ue rôzne

informácie, ako sú informácie o premávke a upozornenia.

Poklepaním na toto tla idlo zapnete hlasového sprievodcu a hovorené pokyny k trase.

Zapnúť hlas

## Nastavenia hlasu

Poklepte na mo~nose **Hlasy** a potom **Predvo>by hlasu**. Potom si mô~ete vybrae z nasledujúcich možností:

#### ítae v asné výstra~né pokyny

Toto polí ko ozna te, ak chcete, aby zariadenie ítalo v asné výstra né pokyny, napr. vpredu, odbo te do zva .

#### Nahradie hovorené pokyny zvukovým signálom

Zvo≯e, i sa majú hovorené pokyny nahrádzae zvukovým signálom vždy, nikdy alebo po prekro ení ur itej rýchlosti.

Po as telefonického hovoru sa hovorené pokyny v~dy nahradia zvukovým signálom, aby ste nepo uli naraz dva hlasy.

# Body záujmu

# Informácie o bodoch záuimu

Body záujmu (BZ) predstavujú užito né miesta na mape.

Tu je nieko ko príkladov:

- Reštaurácie
- Hotely
- Múzeá
- Parkovanie v garáži
- erpacie stanice

Poznámka: Poklepaním na mornose Opravy mapy v menu Mornosti môrete oznámie chýbajúce body BZ alebo upravie existujúce body BZ.

## Vytvorenie bodov BZ

Tip: Pomoc pri spravovaní bodov BZ tretích strán získate vyh adaním textu Third party POIs (Body BZ tretich strán) na adrese: tomtom.com/support.

- 1. Poklepaním na displej otvorte hlavné menu.
- 2. Poklepte na položku Možnosti.
- 3. Poklepte na Správa BZ.
- 4. Ak nie sú vytvorené viadne kategórie BZ alebo tá, ktorú chcete pouvie, neexistuje, poklepte na Pridae kategóriu BZ a vytvorte novú kategóriu.

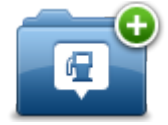

Ka~dý bod BZ musí bye priradený nejakej kategórii bodov BZ. To znamená, ~e na to, aby ste mohli vytvorie prvý bod BZ, musíte mae vytvorenú aspoH jednu kategóriu bodov BZ.

Body BZ mô~ete pridávae len do kategórií BZ, ktoré ste vytvorili.

Podrobnejaie informácie o tvorbe BZ nájdete v asti Správa BZ.

- 5. Poklepte na Pridae BZ.
- 6. Vyberte kategóriu bodov BZ, ktorú chcete pou-ie pre nový bod BZ.
- 7. Poklepte na toto tla idlo a zadajte adresu bodu BZ rovnakým spôsobom ako pri plánovaní trasy.

Vytvorí sa nový BZ a uloží sa do zvolenej kategórie.

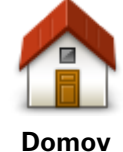

Poklepte na toto tla idlo a vaae miesto domova sa uloží ako bod BZ. To je u~ito né, ak sa rozhodnete zmenie miesto domova, ale najskôr chcete vytvorie bod BZ pomocou aktuálnej domácej adresy.

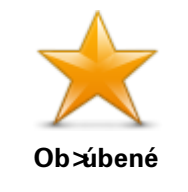

Poklepaním na toto tla idlo vytvoríte bod BZ z ob>úbenej polo-ky.

Bod BZ z ob×úbenej polo-ky mô~ete vytvorie napríklad preto, lebo je mo~né vytvárae len obmedzený po et ob×úbených polo~iek. Ak chcete vytvorie alaie ob×úbené polo-ky, musíte najskôr odstránie niektoré iné ob×úbené polo-ky. Ak nechcete stratie ob×úbenú položku, pred jej odstránením si uložte toto miesto ako BZ.

Poklepte na toto tla idlo a zadajte adresu ako nový bod BZ.

Po vložení adresy máte na výber zo štyroch možností.

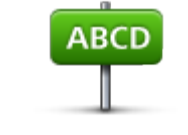

Centrum mesta

Adresa

- Ulica a íslo domu
- PS

Križovatka alebo dopravný uzol

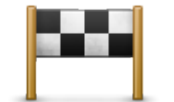

Poklepte na toto tla idlo a vyberte miesto bodu BZ zo zoznamu miest, ktoré ste v poslednom ase pou-ili ako cie >ové miesta.

Posledné cie≫vé miesto

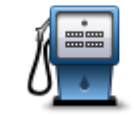

Poklepaním na toto tla idlo pridáte bod záujmu (BZ) ako BZ. Ak napríklad vytvárate kategóriu BZ pre svoje ob >úbené reštaurácie, pou-ite miesto vkladania adries reataurácií túto mo-nose.

Bod záujmu

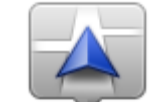

Poklepaním na toto tla idlo pridáte svoju sú asnú polohu ako bod BZ. Napríklad, ak zastavíte na nejakom zaujímavom mieste, poklepaním na toto tla idlo vytvoríte nový bod BZ na vaaej sú asnej polohe.

Moje miesto

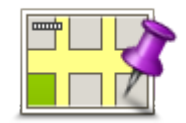

Poklepte na toto tla idlo a vytvorte BZ pomocou prehliada a mapy. Kurzorom vyberte miesto BZ a potom poklepte na **Hotovo**.

Bod na mape

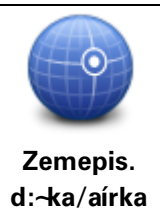

Poklepte na toto tla idlo, ak chcete vytvorie bod BZ vlo~ením hodnôt zemepisnej aírky a d:-ky.

## Plánovanie trasy pomocou bodov BZ

Pri plánovaní trasy mô~ete ako cie>ové miesto pou~ie bod BZ.

Nasledujúci príklad ukazuje, ako naplánovae trasu na parkovisko v meste:

- 1. V hlavnom menu poklepte na položku Naplánovae trasu.
- 2. Poklepte na Bod záujmu.
- 3. Poklepte na **BZ v meste**.

**Tip**: V menu sa zobrazí aj posledný bod BZ, ktorý ste si prezerali v zariadení TomTom Rider.

- 4. Zadajte názov obce alebo mesta a ke sa zobrazí v zozname, vyberte ho.
- 5. Poklepte na tla idlo aípky a rozvinie sa zoznam kategórií bodov BZ.

Tip: Ak u~poznáte názov bodu BZ, ktorý chcete pou~ie, mô~ete poklepae na polo-ku H≽adae pod≫a názvu a zadaním názvu vybrae toto miesto.

- 6. Prejdite na položky nižšie v zozname a poklepte na **Parkovisko**.
- 7. Na prvom mieste v zozname sa zobrazí parkovisko najbližšie k centru mesta.
- 8. Nasledujúci zoznam vysvet zije vzdialenosti zobrazené ved a ka~dého BZ. Spôsob merania vzdialenosti závisí od toho, ako ste na za iatku vyh adali bod BZ:
  - BZ blízko vás vzdialenose od vaaej sú asnej polohy
  - BZ v meste vzdialenose od centra mesta
  - BZ blízko domova vzdialenose od váaho miesta domova
  - BZ na trase vzdialenose od vaaej sú asnej polohy
  - BZ blízko cie »vého miesta vzdialenose od váaho cie »vého miesta
- 9. Po naplánovaní trasy poklepte na názov parkoviska, ktoré chcete pou-ie, a potom na Hotovo.

Zariadenie za ne navigovae na parkovisko.

## Zobrazenie BZ na mape

Mô~ete si vybrae typ umiestnení BZ, ktoré sa majú zobrazovae na vaaich mapách.

- 1. Poklepte na mo~nose Správa BZ v menu Možnosti.
- 2. Poklepte na mo~nose Zobrazie BZ na mape
- 3. Vyberte kategórie BZ, ktoré sa majú zobrazovae na mape.
- 4. Poklepte na položku Hotovo.

Typy BZ, ktoré ste vybrali, sa zobrazia ako symboly na mape.

## **Telefonovanie na BZ**

Mnohé z bodov BZ v zariadení TomTom Rider obsahujú aj telefónne ísla. To znamená, že prostredníctvom svojho zariadenia mô~ete zavolae na íslo bodu BZ a naplánovae trasu do bodu BZ.

Dôležité: Na íslo bodu BZ mô~ete zavolae, len ke neaoférujete a zaparkovali ste.

Mô~ete napríklad vyh≽adae kino, telefonicky si rezervovae lístok a naplánovae trasu do tohto kina – to všetko pomocou zariadenia TomTom Rider.

- 1. Poklepte na položku Možnosti.
- 2. Poklepte na mo~nose Mobilný telefón.
- 3. Poklepte na mo~nose Volae...
- 4. Poklepte na Bod záujmu.
- Vyberte spôsob, ktorým chcete vyh>adae BZ.
   Ak napríklad chcete vyh>adae bod BZ na svojej trase, poklepte mo~nose BZ na trase.
- 6. Poklepte na typ BZ, na ktorý chcete zavolae.

Ak napríklad chcete zavolae do kina a rezervovae si lístok, poklepte na **Kino** a potom zvo ze názov kina, do ktorého chcete zavolae. Potom poklepte na mo~nose **Volae** a zavolajte na po~adované íslo.

Vaae zariadenie TomTom Rider prostredníctvom mobilného telefónu zavolá na íslo prísluaného bodu BZ.

#### Nastavenie upozornení pre body BZ

Mô~ete nastavie výstra~ný zvuk, ktorý sa prehrá, ke prídete na zvolený typ bodu BZ, napríklad erpaciu stanicu.

Nasledujúci príklad znázorHuje, ako nastavie výstra~ný zvuk, ktorý sa má prehrae 250 metrov od erpacej stanice.

- V menu Mo~nosti, poklepete na mo~nose Správa BZ a potom na mo~nose Upozornie na blízky BZ.
- 2. Prejdite na položky nižšie v zozname a poklepte na erpacia stanica.

**Tip**: Ak chcete odstránie upozornenie, poklepte na názov kategórie a potom na **Áno**. Kategórie BZ, ku ktorým je nastavené upozornenie, obsahujú ved a názvu kategórie aj symbol zvuku.

- 3. Nastavte vzdialenose 250 metrov a poklepte na OK.
- 4. Vyberte **Zvukový efekt** a potom poklepte na alej.
- 5. Vyberte výstražný zvuk BZ a potom poklepte na alej.
- 6. Ak chcete po ue zvuk upozornenia, len ke je BZ priamo na naplánovanej trase, vyberte mo~nose **Upozornie len, ak je BZ na trase**. Potom poklepte na Hotovo.

Pre zvolenú kategóriu BZ sa nastaví upozornenie. 250 metrov od erpacej stanice na vaaej trase sa ozve výstražný zvuk.

## Správa BZ

Poklepaním na položku Správa BZ mô~ete spravovae kategórie a umiestnenia BZ.

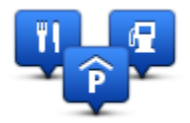

Zariadenie TomTom Rider mô~ete nastavie, aby vás upozornilo, ke sa nachádzate v blízkosti zvolených polôh bodov BZ. Týmto spôsobom mô~ete napríklad svoje zariadenie nastavie na upozorHovanie, ~e sa blí~ite k erpacej stanici.

Mô~ete si vytvorie vlastné kategórie BZ a pridávae do nich vlastné miesta BZ.

To znamená, ~e si mô~ete napríklad vytvorie vlastnú kategóriu BZ s názvom Priatelia. Potom mô~ete do tejto novej kategórie pridae ako BZ adresy vaetkých svojich priate>ov.

Poklepaním na nasledujúce tla idlá mô~ete vytvorie a spravovae vlastné BZ:

- Pridae BZ poklepaním na toto tla idlo pridáte ur ité miesto do jednej z vlastných kategórií bodov BZ.
- Upozornie na blízky BZ poklepaním na toto tla idlo zapnete v zariadení upozorHovanie, ~e ste v blízkosti zvolených bodov BZ.
- Odstránie BZ poklepaním na toto tla idlo vyma~ete jednu zo svojich kategórií BZ.

- Upravie BZ poklepaním na toto tla idlo mô~ete upravie niektorý zo svojich BZ.
- **Pridae kategóriu BZ** poklepaním na toto tla idlo vytvoríte novú kategóriu BZ.
- Odstránie kategóriu BZ poklepaním na toto tla idlo vyma~ete jednu zo svojich kategórií BZ.

# Hlasité telefonovanie

## Informácie o hlasitom telefonovaní

Ak máte mobilný telefón s pripojením Bluetooth®, mô~ete zariadenie TomTom Rider pou~ívae na telefonovanie a na odosielanie aj prijímanie správ.

**Dôležité**: Nie všetky telefóny sú podporované alebo kompatibilné so všetkými funkciami. Viac informácií nájdete na adrese <u>tomtom.com/phones/compatibility</u>.

## Používanie náhlavnej súpravy

S vaaím zariadením TomTom Rider odporú ame pou-<del>í</del>vae kompatibilnú náhlavnú súpravu, ktorá umo-Huje po úvae hovorené pokyny a výstra-né zvukové signály a uskuto Hovae hlasité telefonovanie prostredníctvom TomTom Rider. Tak bude jazda s vaším TomTom Rider maximálne bezpe ná. Viac informácií a úplný zoznam kompatibilných náhlavných súprav nájdete na adrese tomtom.com/riderheadsets.

Nižšie uvedené pokyny opisujú postup nastavenia náhlavnej súpravy Bluetooth®. Ak ste pri prvom zapnutí svojho zariadenia TomTom Rider nevytvorili pripojenie Bluetooth medzi náhlavnou súpravou Bluetooth a zariadením TomTom Rider, môžete toto pripojenie vytvorie kedyko » ek neskôr nasledujúcim spôsobom:

- 1. Pod a pokynov pre danú zna ku náhlavných súprav zapnite alebo vypnite náhlavnú súpravu.
- 2. V hlavnom menu poklepte na položku Možnosti.
- 3. Poklepte na mo-nose **Pripojie k náhlav. súprave** a pod a pokynov nadvia-te spojenie.
- 4. Pripevnite náhlavnú súpravu k prilbe.

Ubezpe te sa, ~e je mikrofón v správnej polohe. Najlepaie výsledky dosiahnete, ke mikrofón neumiestnite priamo pred ústa, ale mierne nabok.

Obrázok ni~aie znázorHuje asti atandardnej náhlavnej súpravy:

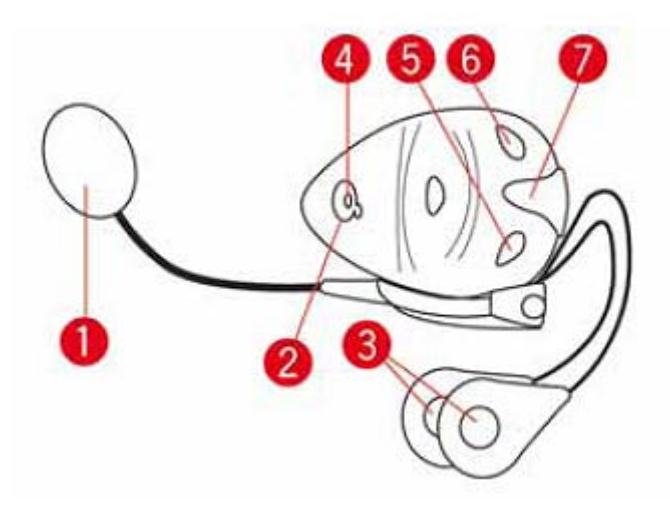

- 1. Mikrofón
- 2. Hlavný vypína
- 3. Slúchadlá
- 4. Dióda
- 5. Zníženie hlasitosti
- 6. Zvýšenie hlasitosti
- 7. Konektor nabíjania

Predtým, ako bude mo~né pou~ívae náhlavnú Bluetooth súpravu, je potrebné úplne ju nabie. Nabíja ka je sú aseou náhlavnej súpravy.

## Pripojenie k vášmu telefónu

**Dôležité**: Aby ste po uli hlasové pokyny, hlasité hovory alebo výstra~né zvuky, je potrebné pou-ívae náhlavnú súpravu kompatibilnú s vaaím zariadením TomTom Rider. Viac informácií a úplný zoznam kompatibilných náhlavných súprav nájdete na adrese <u>tomtom.com/riderheadsets</u>.

Najprv musíte nadviazae spojenie medzi mobilným telefónom a zariadením TomTom Rider.

**Tip:** Náhlavnú súpravu nepárujte s mobilným telefónom. Ak tak urobíte, nebudete pripojený k zariadeniu TomTom Rider a nebudete po ue hovorené pokyny z navigácie.

Poklepte na položku **Mobilný telefón** v menu Mo~nosti a potom na mo~nose **Spravovae telefóny**. Nakoniec zo zoznamu vyberte svoj telefón.

Treba to urobie iba raz, potom si zariadenie TomTom Rider váa telefón zapamätá.

## Tipy

- Uistite sa, že je rozhranie Bluetooth® vo vašom telefóne zapnuté.
- Uistite sa, ~e je váa telefón nastavený ako zistite >ný (discoverable) alebo vidite >ný pre všetkých" (visible to all).
- Morno budete musiee na pripojenie zariadenia TomTom Rider k telefónu zadae heslo 0000 .
- Ak sa chcete vyhnúe tomu, aby ste pri ka~dom pou~ití telefónu zadávali kód 0000, ulo~te v telefóne zariadenie TomTom Rider ako dôveryhodné zariadenie.

Podrobnejšie informácie o nastaveniach Bluetooth nájdete v návode k svojmu mobilnému telefónu.

## Váš telefónny zoznam

Tel. zoznam z mobilného telefónu si mô~ete skopírovae do svojho TomTom Rider.

**Tip**: Ak chcete skopírovae telefónny zoznam z mobilného telefónu do svojho zariadenia TomTom Rider, poklepte na mo~nose **Získae** ísla z telefónu.

Nie vaetky telefóny umo-Hujú prenos telefónneho zoznamu do zariadenia TomTom Rider. alaie informácie nájdete na adrese tomtom.com/phones/compatibility.

## Hovor s pou~itím rýchlej vo>by

Po úspešnom prepojení zariadenia TomTom Rider s mobilným telefónom môžete zariadenie TomTom Rider pou-ívae na hlasité telefonovanie prostredníctvom svojho mobilného telefónu.

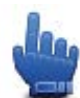

#### Mo~nose v stru nom menu!

Ak chcete nastavie íslo rýchlej vo by dostupné v zobrazení po as jazdy, postupujte takto:

- 1. Poklepte na mo~nose Predvo>by stru ného menu v menu Možnosti
- 2. Poklepte na mo~nose **Volae**...

Zobrazí sa tla idlo v zobrazení po as jazdy.

- 3. Poklepaním na jedno z týchto tla idiel vyberte íslo rýchlej vo by:
  - Poklepete na položku Domov a pou-ite telefónne íslo domov ako íslo rýchlej vo by.
     Ak ste nenastavili telefónne íslo domov, toto tla idlo nebude aktívne.
  - Poklepete na mo~nose **Telefónne** íslo a zadajte íslo, ktoré chcete pou~ie ako íslo vo>by.
  - Poklepete na mo~nose Bod záujmu a vyberte íslo bodu BZ ako íslo rýchlej vo by.
     Ak je v zariadení ulo~ené telefónne íslo bodu BZ, zobrazí sa ved a symbolu BZ.
  - Poklepaním na položku Záznam v tel. zozname vyberiete kontakt z telefónneho zoznamu.

**Poznámka**: Pri prvom prepojení vášho zariadenia s telefónom sa telefónny zoznam automaticky skopíruje do vášho zariadenia TomTom Rider.

Nie vaetky telefóny umo Hujú prenos telefónneho zoznamu do zariadenia. alaie informácie nájdete na adrese tomtom.com/phones/compatibility.

- Poklepaním na položku Nedávno vyto ené mô~ete vybrae íslo zo zoznamu >udí alebo telefónnych ísel, ktorým ste nedávno volali, a pou~ie ho ako íslo rýchlej vo>by.
- Poklepaním na položku Nedávny volajúci vyberiete zo zoznamu telefónnych ísel »udí, ktorí vám nedávno volali.

Do tohto zoznamu sa ukladajú iba hovory, ktoré ste prijali vo svojom zariadení.

4. Po nastavení ísla rýchlej vo≯by ho mô~ete pou~ívae poklepaním na tla idlo telefónu v zobrazení po as jazdy.

## Telefonovanie

Po úspešnom prepojení svojho TomTom Rider s mobilným telefónom môžete TomTom Rider pou-ávae na hlasité telefonovanie prostredníctvom svojho mobilného telefónu.

Ak pri volaní nechcete pou-ie íslo rýchlej vo by, postupujte takto:

- 1. Poklepte na položku Možnosti.
- 2. Poklepte na mo~nose Mobilný telefón.
- 3. Poklepte na mo~nose Volae...
- 4. Potom poklepte na jedno z nasledujúcich tla idiel:
  - Poklepaním na Domov vyto íte íslo domova.
     Ak ste nenastavili íslo domova, toto tla idlo nebude aktívne.
  - Poklepaním na Telefónne íslo vlo~te po~adované telefónne íslo.
  - Poklepaním na Bod záujmu vyberte bod záujmu (BZ), na ktorý chcete volae.
     Ak je v zariadení ulo~ené telefónne íslo bodu BZ, zobrazí sa ved>a symbolu BZ.
  - Poklepaním na položku Záznam v tel. zozname vyberiete kontakt z telefónneho zoznamu.

**Poznámka**: Pri prvom prepojení vášho zariadenia s telefónom sa tel. zoznam automaticky skopíruje do vášho TomTom Rider.

Nie vaetky telefóny umo Hujú prenos telefónneho zoznamu do zariadenia. alaie informácie nájdete na adrese tomtom.com/phones/compatibility.

- Poklepaním na položku Nedávno vyto ené vyberiete zo zoznamu telefónnych ísel >udí, ktorým ste nedávno volali pomocou zariadenia.
- Poklepaním na položku Nedávny volajúci vyberiete zo zoznamu telefónnych ísel >udí, ktorí vám nedávno volali.

Do tohto zoznamu sa ukladajú iba hovory, ktoré ste prijali vo svojom zariadení.

## **Prijatie hovoru**

Po as prijatého hovoru sa zobrazuje meno a telefónne íslo volajúceho. Poklepaním na displej mô~ete hovor prijae alebo odmietnue.

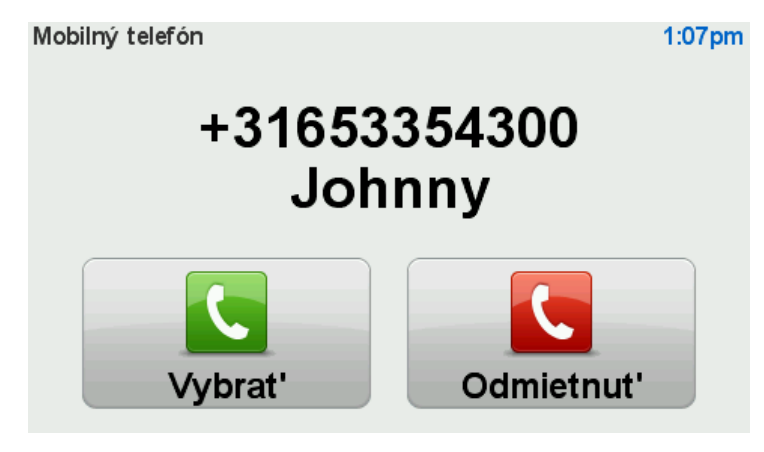

**Tip:** Po prijatí hovoru sa automaticky aktivuje Zobrazenie po as jazdy, tak-e i na alej vidíte prísluané pokyny. Po as tel. hovoru po ujete namiesto obvyklých pokynov zvukové signály (pípnutia). Je to preto, aby ste naraz nepo úvali dva hlasy.

## Automatická odpove

Zariadenie TomTom Rider mô~ete nastavie na automatické prijímanie telefónnych hovorov.

Ak chcete nastavie automatický príjem hovoru, poklepte na mo~nose **Mobilný telefón** v menu Mo~nosti a potom poklepte na mo~nose **Predvo >>y telefónu**. Poklepte na položku **Predvo >>y automatickej odpovede**.

Vyberte, ako dlho má zariadenie akae, kým automaticky prijme hovor, potom poklepte na polo-ku **Hotovo**.

## Pripojenie viacerých telefónov k zariadeniu

Spojenie je mo~né nadviazae a~s piatimi mobilnými telefónmi.

Ak chcete pridae viac telefónov, postupujte takto:

- 1. Poklepte na mo~nose Mobilný telefón v menu Možnosti.
- 2. Poklepte na položku Spravovae telefóny.
- 3. Poklepte na mo~nose Nájse iný telefón a postupujte pod >a pokynov.

Ak chcete prepínae medzi telefónmi, poklepte na polo~ku **Spravovae telefóny**. Potom poklepte na tla idlo telefónu, ku ktorému sa chcete pripojie.

## Menu Mobilný telefón

Poklepaním na mo~nose **Možnosti** a potom na mo~nose **Mobilný telefón** získate prístup k týmto možnostiam:

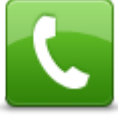

Volae

Mo~nose v stru nom menu!

Poklepaním na toto tla idlo vyto íte telefónne íslo prostredníctvom mobilného telefónu.

Toto tla idlo sa po as hovoru objavuje aj v zobrazení po as jazdy. Poklepaním na toto tla idlo v zobrazení po as jazdy mô~ete otvorie menu Volae, kde nájdete informácie o volajúcom, alebo mô~ete hovor ukon ie.

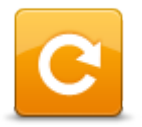

Poklepaním na toto tla idlo znovu vyto íte telefónne íslo prostredníctvom mobilného telefónu.

Vyto ie znovu

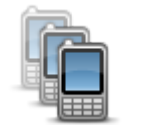

Poklepaním na toto tla idlo mô~ete spravovae mobilné telefóny, ktoré sa pripoja k vášmu TomTom Rider.

Je mo~né pridae profily a~pre päe rozli ných mobilných telefónov.

Spravovae telefóny

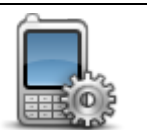

Poklepaním na toto tla idlo mô~ete ur ie, ako bude vaae zariadenie TomTom Rider komunikovae s mobilným telefónom.

Predvo≯by telefónu

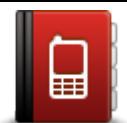

Poklepaním na toto tla idlo na ítate kontakty a telefónne ísla z mobilného telefónu do svojho TomTom Rider.

Získae ísla z telefónu

Dôležité: Nie všetky telefóny sú podporované alebo kompatibilné so všetkými funkciami.

# Ob>úbené polo~ky

## o sú ob>úbené polo~ky

Ob>ibené polo-ky predstavujú jednoduchý spôsob, ako mô-ete vybrae nejaké miesto bez toho, aby ste museli zadávae adresu. Nemusia to bye ob>ibené miesta, mo-no ich jednoducho pova~ovae za kolekciu u~ito ných adries.

## Vytvorenie ob>úbenej polo~ky

Ak chcete vytvorie ob źibenú polo-ku, postupujte takto:

- 1. Poklepte na displej a vyvolajte hlavné menu.
- 2. Poklepte na položku Možnosti.
- 3. Poklepte na mo≁nose Domov a Ob≯úbené.
- 4. Poklepte na mo~nose **Pridae ob >úbené**.
- 5. Poklepaním na jedno z ni~aie opísaných tla idiel vyberte typ polo-ky Ob>úbené:

**Tip:** Ak je zobrazená klávesnica, mô~ete pre polo~ku Ob≯íbené napísae vlastný názov. Pri písaní názvu nie je potrebné mazae navrhovaný názov, sta í len za ae písae.

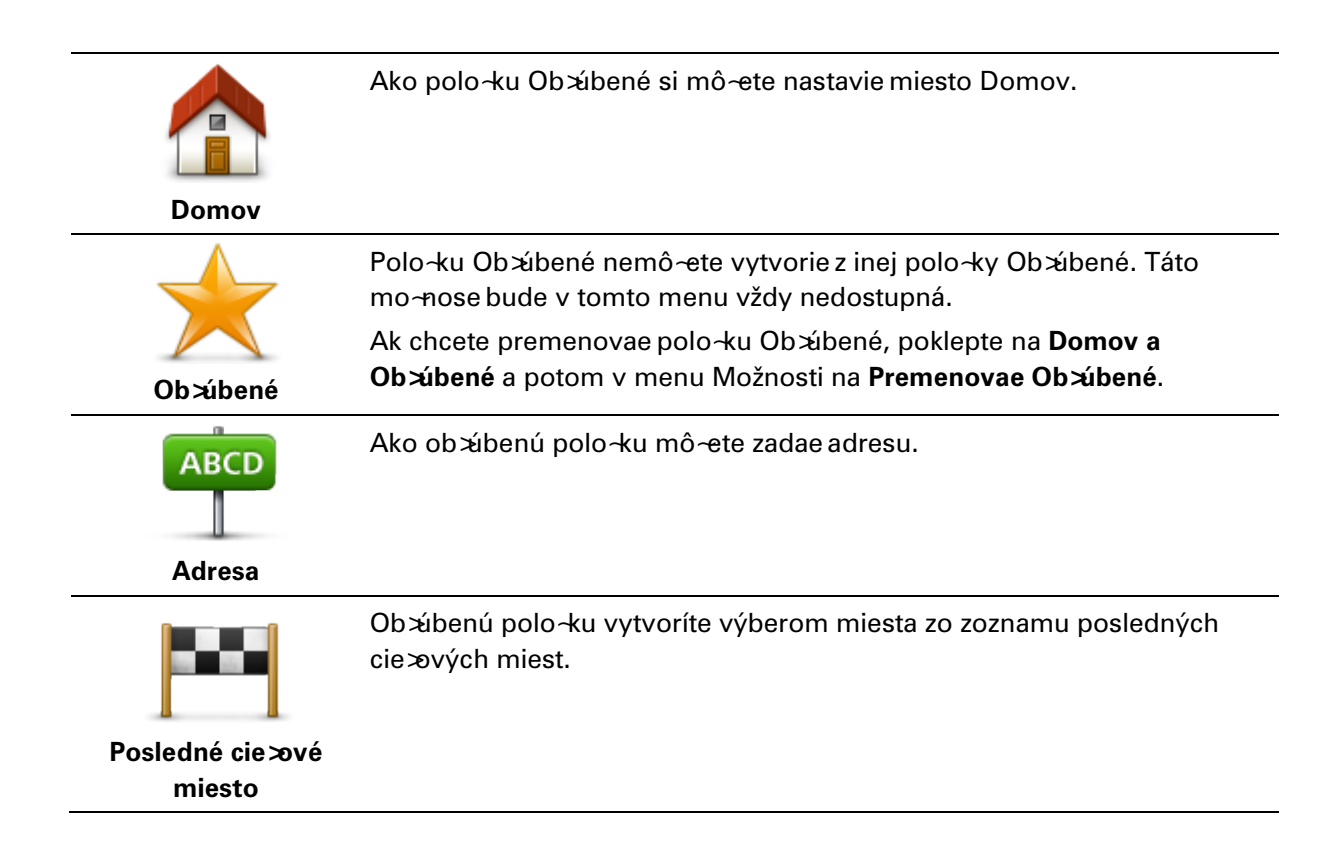

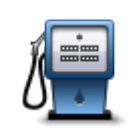

Ak navatívite BZ, ktorý sa vám obzvláae pá i (napr. reatauráciu) mô~ete ho pridae ako Ob xíbené.

Bod záujmu

Ak chcete BZ pridae ako Ob>úbené, poklepte na toto tla idlo a pokra ujte nasledovne:

1. Zúžte svoj výber BZ zvolením oblasti, kde sa BZ nachádza.

Mô~ete vybrae jednu z týchto mo~ností:

- BZ blízko vás vyh adanie BZ zo zoznamu bodov záujmu v blízkosti vašej aktuálnej pozície.
- BZ v meste vyh adanie BZ v konkrétnom meste alebo obci. Musíte špecifikovae mesto alebo obec.
- BZ blízko domova vyh adanie BZ zo zoznamu bodov záujmu v blízkosti pozície domova.

Ak vás prístroj práve naviguje do cie a cesty, mô~ete si zo zoznamu Bodov záujmu zvolie tie, ktoré máte po ceste alebo ktoré sú v blízkosti cie a cesty. Vyberte si niektorú z týchto mo~ností:

- BZ na trase
- BZ blízko cie >ového miesta
- 2. Zvo≯e kategóriu BZ.

Poklepte na kategóriu BZ, ak je zobrazená, alebo poklepte na šípku a vyberte si z celého zoznamu.

Poklepaním na **=ubovo≯ná kategória BZ** mô~ete BZ vyh≯adávae pod≯a názvu.

| Moje miesto             | Poklepaním na toto tla idlo ulo∻te svoju sú asnú polohu ako polo~ku<br>Ob≯úbené.                                                                       |
|-------------------------|----------------------------------------------------------------------------------------------------|
|                         | Ak napríklad zastanete na nejakom zaujímavom mieste, môžete<br>poklepaním na toto tla⊣idlo vytvorie polo~ku Ob≯ibené.                                  |
|                         | Poklepte na toto tla idlo a vytvoríte polo-ku Ob≯íbené pomocou<br>prehliada a mapy.<br>Kurzorom zvo≯e umiestnenie polo-ky Ob≯íbené a potom poklepte na |
| Bod na mape             | tla idlo <b>Hotovo</b> .                                                                                                    |
|                         | Poklepte na toto tla idlo, ak chcete vytvorie polo-ku Ob≯ibené vlo-ením<br>hodnôt zemepisnej aírky a d:-ky.                                            |
| Zemepis.<br>d:~ka/aírka |                                                                                                    |

## Pou~ívanie ob>úbenej polo~ky

Ob≯ibenú polo~ku mô~ete pou~ie ako spôsob navigovania na miesto bez toho, aby ste museli zadávae adresu. Ak chcete vyu~ie navigovanie do ob≯ibenej polo~ky, postupujte takto:

- 1. Poklepte na displej a vyvolajte hlavné menu.
- 2. Poklepte na Naplánovae trasu alebo Zmenie trasu.

- 3. Poklepte na **Ob>úbené**.
- Zvo≯e si zo zoznamu polo-ku Ob≯ibené.
   Zariadenie TomTom Rider za vás vypo íta trasu.
- 5. Po vypo ítaní trasy poklepte na tla idlo **Hotovo**.

Zariadenie vás ihne pomocou hovorených a obrazových pokynov na displeji za ne navigovae na vaae cie >>>vé miesto.

## Zmena názvu ob×úbenej polo~ky

Ak chcete zmenie názov ob≯íbenej polo-ky, postupujte takto:

- 1. Poklepte na displej a vyvolajte hlavné menu.
- 2. Poklepte na položku Možnosti.
- 3. Poklepte na mo~nose Domov a Ob>úbené.
- 4. Poklepte na Premenovae Ob>úbené.
- 5. Poklepte na ob>úbenú polo-ku, ktorú chcete premenovae.

Tip: =avou a pravou aípkou zvo≯e alaiu polo~ku Ob≯íbené zo svojho zoznamu

- 6. Poklepte na **Premenovae**.
- 7. Vpíšte nový názov a potom poklepte na OK.
- 8. Poklepte na položku Hotovo.

## Vymazanie ob>úbenej polo~ky

Ak chcete odstránie ob xíbenú polo-ku, postupujte takto:

- 1. Poklepte na displej a vyvolajte hlavné menu.
- 2. Poklepte na položku Možnosti.
- 3. Poklepte na mo~nose Domov a Ob>úbené.
- 4. Poklepte na Odstránie ob >úbené.
- 5. Poklepte na ob>úbenú polo-ku, ktorú chcete odstránie.

Tip: *=*avou a pravou aípkou zvo≯e alaiu polo≁ku Ob≯íbené zo svojho zoznamu.

- 6. Poklepte na Odstránie.
- 7. Poklepaním na Áno potvrdíte zmazanie.
- 8. Poklepte na Hotovo.

## Zmenie miesto domova

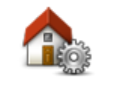

Poklepaním na toto tla idlo nastavíte alebo zmeníte nastavenie miesta domova. Zadajte adresu rovnakým spôsobom ako pri plánovaní trasy.

Miesto domova

Vaae miesto domova predstavuje jednoduchý spôsob, ako naplánovae trasu na dôležité miesto.

Pre vä ainu zudí bude miesto domova ich domáca adresa. Vzhzadom na svoje potreby vaak mô~ete toto miesto nastavie na iné pravidelné ciezové miesto, napríklad vaše pracovisko.

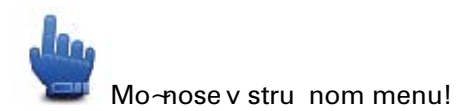

Po nastavení miesta domova môžete nastavie mo~nose Domov ako ase stru ného menu.

# Možnosti

# Informácie o možnostiach

Mô~ete zmenie vzh>ad a správanie zariadenia TomTom Rider.

## V hlavnom menu poklepte na možnosti.

# Úspora batérie

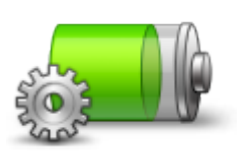

Poklepaním na toto tla idlo zmeníte nastavenia úspory energie v zariadení.

Úspora batérie

Predvo≯by jasu

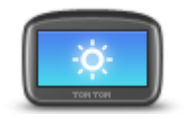

Poklepaním na toto tla idlo nastavíte jas displeja.

PosuHte be~ce pre nastavenie jasu samostatne pre denné a no né farby mapy.

Predvo≯by jasu

## **Zmenie farby mapy**

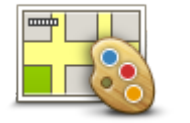

**Zmenie farby mapy** 

Poklepaním na toto tla idlo zvolíte farebné schémy zobrazovanej mapy po as dHa a v noci.

Poklepaním na **Rozšírené** mô~ete prechádzae jednotlivými farebnými schémami.

Pomocou TomTom HOME si mô~ete stiahnue aj alaie farebné schémy.

# Zmenie symbol vozidla

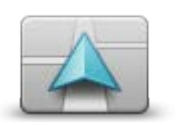

Poklepaním na toto tla idlo zvolíte symbol vozidla, ktorý znázorHuje vaau aktuálnu polohu v zobrazení po as jazdy.

alaie symboly si mô~ete stiahnue prostredníctvom aplikácie TomTom HOME.

Zmenie symbol vozidla

## Pripojie k náhlav. súprave

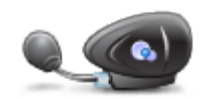

Poklepaním na toto tla idlo nastavíte a pripojíte náhlavnú súpravu k svojmu naviga nému zariadeniu.

Pripojie k náhlav. súprave

#### Menu Bezpe nostné upozornenia

**Dôležité:** Mimo územia Francúzska budete dostávae upozornenia na rýchlostné radary. Na území Francúzska budete dostávae upozornenia na rizikové zóny. Ke prejdete hranicu, zmení sa typ upozornení, ktoré budete dostávae.

Poklepaním na položku **Možnosti** v hlavnom menu a potom na mo~nose **Rizikové zóny** otvoríte menu Rizikové zóny.

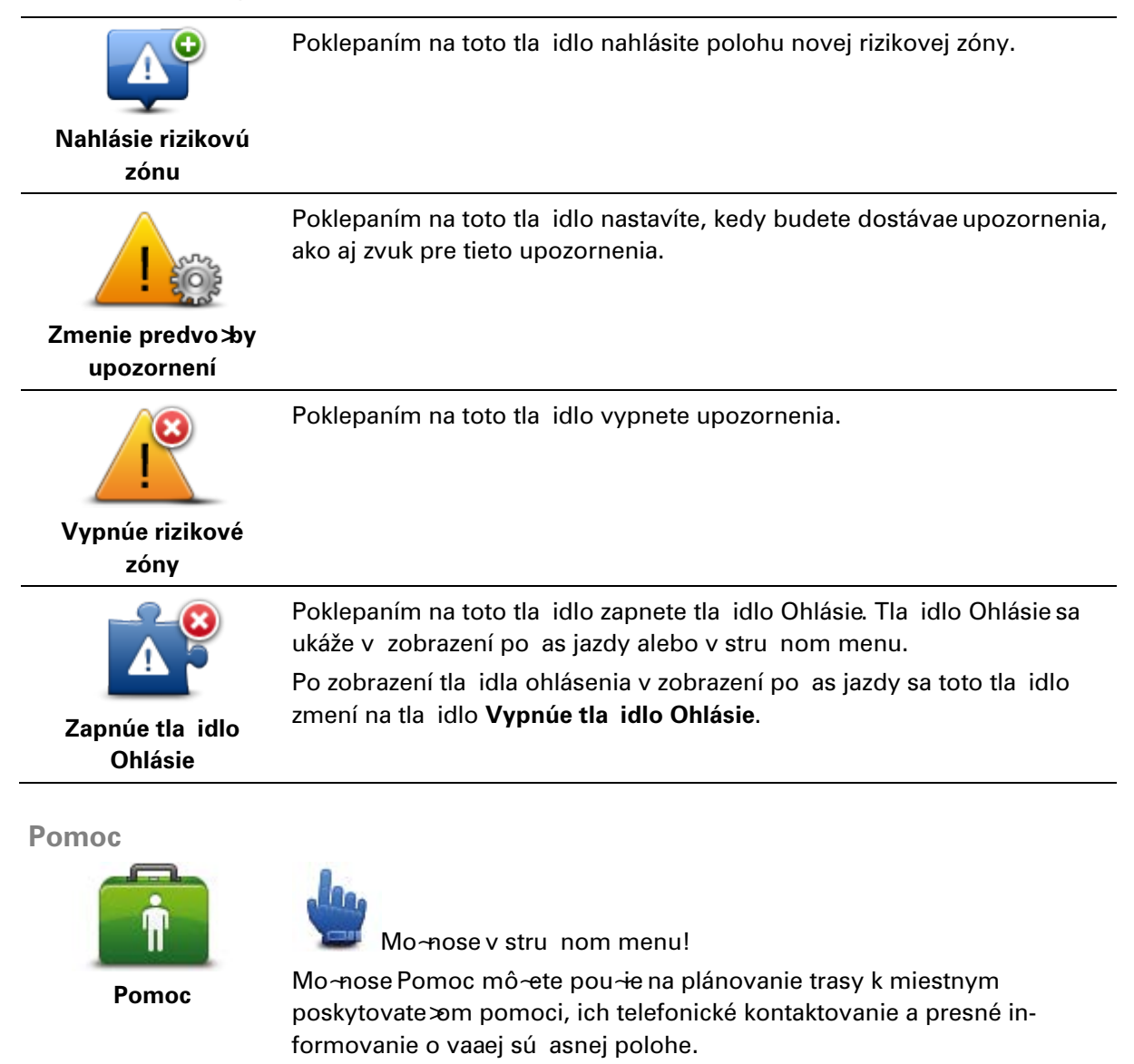

Poklepaním na položku **Zavolae o pomoc** zobrazíte miesto a kontaktné údaje služby poskytujúcej pomoc.

Poklepaním na položku **Autom za pomocou** naplánujete trasu k službe poskytujúcej pomoc.

#### Domov a Ob>úbené

![](_page_67_Picture_2.jpeg)

Poklepaním na toto tla idlo spravujete miesta Domov a Ob×íbené. alaie informácie nájdete v asti <u>o sú ob×íbené polo-ky</u>.

Domov a Ob≫úbené

#### Predvo by klávesnice

![](_page_67_Picture_6.jpeg)

Predvo≯by klávesnice

Na vlo~enie cie a cesty pou √vate klávesnicu alebo ho vyh adávate v zozname, ako napríklad BZ.

Poklepaním na toto tla idlo mô~ete zvolie pou~itie klávesnice pre >avákov alebo pre pravákov, typ znakov na klávesnici, rozmery tla idiel a rozloženie klávesnice.

Najprv zvo≯e, i chcete klávesnicu ovládae >avou alebo pravou rukou. Potom vyberte typ klávesnice z nasledujúcich možností:

| Predvol'by klávesnice |              |
|-----------------------|--------------|
| Latin                 | $\checkmark$ |
| Ελληνικά              |              |
| Русский               |              |
| 简体中文                  |              |
| 繁體中文                  |              |
|                       | Hotovo       |

Po tretie, ak ste zvolili klávesnicu Latin, vyberte si medzi tla idlami ovládania v rukaviciach alebo rôznymi mo~noseami rozlo~enia klávesnice:

■ Pou-ívae displej ovládate >ný v rukaviciach (ve \*ké tla idlá)

#### Pou-ávae klávesnicu ABCD, QWERTY, AZERTY alebo QWERTZ

Ak zvolíte klávesnicu ovládania v rukaviciach, pri vkladaní adresy sa zobrazia ve ké tla idlá:

![](_page_68_Figure_0.jpeg)

#### Jazyk

![](_page_68_Picture_2.jpeg)

Poklepaním na toto tla idlo zmeníte jazyk vaetkých tla idiel a správ hlásení zobrazovaných v zariadení.

K dispozícii je ve\*ké mno~stvo jazykov. Ke zmeníte jazyk, máte mo~nose zmenie i hlas.

## Správa BZ

![](_page_68_Picture_6.jpeg)

Poklepaním na toto tla idlo mô~ete spravovae svoje vlastné kategórie a miesta bodov záujmu (BZ).

Zariadenie TomTom Rider mô~ete nastavie, aby vás upozornilo, ke sa nachádzate v blízkosti zvolených polôh bodov BZ. Môžete napríklad zariadenie nastavie na upozorHovanie, ~e sa blí~ite k erpacej stanici.

Mô~ete si vytvorie vlastné kategórie BZ a pridávae do nich vlastné miesta BZ.

Mô~ete napríklad vytvorie vlastnú kategóriu BZ s názvom Priatelia. Potom mô~ete do tejto novej kategórie pridae ako body BZ adresy vaetkých svojich priate≫v. Okrem adries mô~ete pridae i telefónne ísla priate≫v a zavolae im zo zariadenia TomTom Rider.

Poklepaním na nasledujúce tla idlá mô~ete vytvorie a spravovae vlastné body BZ:

- Zobrazie BZ na mape poklepaním na toto tla idlo vyberte kategórie bodov BZ zobrazované na mape po as jazdy.
- Upozornie na blízky BZ poklepaním na toto tla idlo zapnete v zariadení upozorHovanie, ~e ste v blízkosti zvolených bodov BZ.
- Pridae BZ poklepaním na toto tla idlo pridáte ur ité miesto do jednej z vlastných kategórií bodov BZ.
- Odstránie BZ poklepaním na toto tla idlo vyma~ete BZ.
- Upravie BZ poklepaním na toto tla idlo mô~ete upravie niektorý zo svojich BZ.
- Pridae kategóriu BZ poklepaním na toto tla idlo vytvoríte novú kategóriu BZ.
- Odstránie kategóriu BZ poklepaním na toto tla idlo vyma~ete jednu

zo svojich kategórií BZ.

**Poznámka**: Ak chcete na svojom zariadení TomTom Rider vyu-<del>´í</del>vae hovorené pokyny, hlasité telefonovanie a výstražné zvuky, musíte pou-<del>`ie</del> kompatibilnú náhlavnú súpravu. Viac informácií a úplný zoznam kompatibilných náhlavných súprav nájdete na adrese tomtom.com/riderheadsets.

## **Opravy mapy**

![](_page_69_Picture_3.jpeg)

Poklepaním na toto tla idlo opravíte chyby na mape.

# Menu Mobilný telefón

Poklepaním na mo~nose **Možnosti** a potom na mo~nose **Mobilný telefón** získate prístup k týmto možnostiam:

| Volae                       | Mo~nose v stru nom menu!<br>Poklepaním na toto tla idlo vyto íte telefónne íslo prostredníctvom<br>mobilného telefónu.                                                                                                    |
|-----------------------------|----------------------------------------------------------------------------------------------------|
|                             | Toto tla idlo sa po as hovoru objavuje aj v zobrazení po as jazdy.<br>Poklepaním na toto tla idlo v zobrazení po as jazdy mô~ete otvorie<br>menu Volae, kde nájdete informácie o volajúcom, alebo mô~ete hovor<br>ukon ie. |
| C                           | Poklepaním na toto tla idlo znovu vyto íte telefónne íslo prostred-<br>níctvom mobilného telefónu.                                                                                                    |
| Vyto ie znovu               |                                                                                                    |
|                             | Poklepaním na toto tla idlo mô~ete spravovae mobilné telefóny, ktoré sa<br>pripoja k vášmu TomTom Rider.                                                                                                    |
|                             | Je mo~né pridae profily a~pre päe rozli ných mobilných telefónov.                                                                                                    |
| Spravovae telefóny          |                                                                                                    |
|                             | Poklepaním na toto tla idlo mô~ete ur ie, ako bude vaae zariadenie<br>TomTom Rider komunikovae s mobilným telefónom.                                                                                                    |
| Predvo <i>≯</i> by telefónu |                                                                                                    |

![](_page_70_Picture_0.jpeg)

Poklepaním na toto tla idlo na ítate kontakty a telefónne ísla z mobilného telefónu do svojho TomTom Rider.

telefónu

Dôležité: Nie všetky telefóny sú podporované alebo kompatibilné so všetkými funkciami.

# Predvo by plánovania

![](_page_70_Picture_5.jpeg)

Poklepaním na toto tla idlo nastavíte druh plánovanej trasy pri výbere cie ≈ cesty.

K dispozícii sú nasledujúce možnosti:

Predvo >by plánovania

- Opýtaj sa ma v~dy, ke plánujem
- V~dy plánovae najrýchlejaie trasy
- V~dy plánovae najkrataie trasy
- V~dy plánovae ekotrasy
- V~dy sa vyhnúe dia >niciam
- V~dy plánovae peaie trasy
- V~dy plánovae cyklotrasy

## Predvo by preplánovania trasy

Zvo≯e i chcete, alebo nechcete, aby váa TomTom Rider preplánoval trasu, ke bola po as jazdy nájdená rýchlejaia trasa. To sa mô~e stae, ke dôjde k zmenám v dopravnej situácii.

Hoci sa váa TomTom Rider nemô~e pripojie k prijíma u informácií o premávke, mô~e vyu-ívae odhad priemerných rýchlostí na vašej mape z IQ Routes.

## Plánovanie typov ciest a križovatiek

Potom nastavte, ako má váa TomTom Rider spracovávae nasledujúce údaje, ke plánuje trasu:

- Spoplatnené cesty na trase
- Preplavba trajektom na trase .
- Pruhy carpool na trase
- Pruhy carpool
- Nespevnené cesty

Potom mô~ete nastavie, i sa má súhrn trasy automaticky zavriee, ke ste naplánovali trasu. Ak vyberiete mo-nose Nie, musíte poklepae na polo-ku Hotovo, aby sa zatvorila obrazovka súhrnu trasy.

## Predvo by stru ného menu

![](_page_70_Picture_28.jpeg)

Poklepaním na toto tla idlo vyberiete mo-nosti ur ené na jednoduchý prístup tla idlom Stru né menu v zobrazení po as jazdy. Tu sú niektoré z dostupných možností:

Predvo >bv stru ného menu

- erpacia stanica
- Volae....
- Pokra ovae v itinerári

- Oznámie rýchlostný radar
- Štatistiky jázd nadnes

alaie informácie nájdete v asti <u>Informácie o stru nom menu</u> v tejto príru ke.

#### Výrobné nastavenia

![](_page_71_Picture_4.jpeg)

Poklepaním na toto tla idlo odstránite vaetky osobné nastavenia a obnovíte štandardné výrobné nastavenia zariadenia TomTom Rider.

Toto nie je aktualizácia softvéru a neovplyvní verziu softvérovej aplikácie, ktorú máte nainštalovanú v zariadení.

Dôležité: Táto funkcia vymaže všetky vaše osobné nastavenia!

Ak chcete uchovae osobné informácie a nastavenia, pred jeho resetovaním musíte vykonae úplné zálohovanie zariadenia. Potom si po resetovaní zariadenia môžete všetky osobné informácie a nastavenia obnovie.

K nim patria polo-ky ako Domov alebo Ob≯úbené, vaae osobné menu, vaše kategórie BZ a miesta BZ.

# Bezpe nostné upozornenia

![](_page_71_Picture_11.jpeg)

Poklepaním na toto tla idlo zvolíte bezpe nostné funkcie, ktoré chcete pou-ívae v zariadení.

Bezpe nostné upozornenia

## **Nastavie hodiny**

![](_page_71_Picture_15.jpeg)

**Nastavie hodiny** 

Poklepaním na toto tla idlo vyberiete formát asu a nastavíte as. as nastavíte najjednoduchaie tak, ~e poklepete na tla idlo **Synchro**. Zariadenie TomTom Rider potom nastaví as pod>a informácií GPS.

**Poznámka**: Mo~nose **Sync** je mo~né pou~ie, len ak prijímate signál GPS. Takže nie je mo~né týmto spôsobom nastavie hodiny, ak sa nachádzate v miestnosti.

Po použití možnosti **Sync** na nastavenie asu bude mo~no potrebné upravie hodiny pod>a asového pásma. Váa TomTom Rider sleduje asové pásma a v aka informáciám GPS v~dy zachováva presný as.

## Zobrazie kompas

![](_page_71_Picture_21.jpeg)

Poklepaním na toto tla idlo zobrazíte alebo skryjete kompas v zobrazení po as jazdy.

Zobrazie/skrye kompas Kompas vždy ukazuje smer vašej cesty. Ak napríklad ukazuje doprava, znamená to, že cestujete na východ.
## Menu Rýchlostné radary

Poklepaním na **Možnosti** v hlavnom menu a potom na **Rýchlostné radary** otvoríte menu Rýchlostné radary.

| Oznámie<br>rýchlostný radar          | Mo~nose v stru nom menu!<br>Poklepaním na toto tla idlo <u>oznámite nové miesto s rýchlostným ra-</u><br>darom.                                                                                                    |
|--------------------------------------|----------------------------------------------------------------------------------------------------|
| کی<br>Zmenie predvo ≫y<br>upozornení | Poklepaním na toto tla idlo nastavíte upozornenia, ktoré budete prijímae,<br>a zvuky ku každému upozorneniu.                                                                                                    |
| Vypnúe Rýchlostné<br>radary          | Poklepaním na toto tla idlo vypnete upozornenia.                                                                                                    |
| Zapnúe tla idlo<br>Ohlásie           | Poklepaním na toto tla idlo zapnete tla idlo Ohlásie. Tla idlo Ohlásie sa<br>uká~e v zobrazení po as jazdy alebo v stru nom menu.<br>Po zobrazení tla idla ohlásenia v zobrazení po as jazdy sa toto tla idlo<br>zmení na tla idlo <b>Vypnúe tla idlo Ohlásie</b> . |
|                                      |                                                                                                    |

### Spustie alebo zastavie nahrávanie

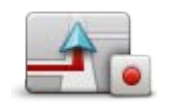

Spustie nahrávanie

Poklepaním na toto tla idlo spustíte nahrávanie svojej trasy.

Váa TomTom Rider po as pohybu motocykla v~dy po nieko×kých sekundách zaznamená vaau aktuálnu polohu. Po as nahrávania mô~ete pokra ovae v obvyklom pou~ívaní svojho TomTom Rider. Po as nahrávania mô~ete svoje zariadenie bezpe ne vypnúe a zapnúe. Podrobnejaie informácie nájdete v asti <u>Informácie o nahrávaní vašej</u> trasy.

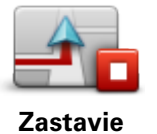

nahrávanie

Opätovným poklepaním na toto tla idlo zastavíte nahrávanie svojej trasy. Podrobnejaie informácie nájdete v asti <u>Informácie o nahrávaní vašej</u> <u>trasy</u>.

### Spustenie

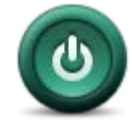

Poklepaním na toto tla idlo nastavíte spôsob innosti zariadenia pri zapínaní.

Spustenie

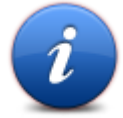

Stav a informácie

Poklepaním na toto tla idlo vyh adáte technické informácie o zariadení TomTom Rider

## Predvo >by stavovej liaty Pokler

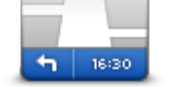

Predvo≯by stavovej lišty Poklepaním na toto tla idlo zvolíte informácie, ktoré chcete zobrazie na stavovej lište:

- Horizontálne stavová liata sa nachádza v spodnej asti zobrazenia po as jazdy.
- Vertikálne stavová liata sa nachádza v pravej asti v zobrazenia po as jazdy.
- Aktuálny as
- Aktuálna rýchlose
- Maximálna rýchlose je k dispozícii, len ke je zvolená aj rýchlose uvedená vyššie.
- Rezerva do asu príchodu rezerva je rozdiel medzi ~elaným asom príchodu a predpokladaným asom príchodu.

Dôležité: Povolená rýchlose sa zobrazí ved a vaaej skuto nej rýchlosti. Ak jazdíte rýchlejaie ako ur uje obmedzenie rýchlosti, na stavovej liate uvidíte výstražný indikátor, napríklad panel stavovej lišty zmení farbu na ervenú. Informácie o maximálnej povolenej rýchlosti nie sú k dispozícii pre všetky cesty.

- **as príchodu** odhadovaný as príchodu.
- Zostávajúci as odhadovaný as, ktorý zostáva do dosiahnutia cie >a cesty.
- **Zostávajúca vzdialenose** vzdialenose do váaho cie >ového miesta.
- Navádzanie do pruhov ak zvolíte túto mo~nose, vaae zariadenie na stavovej lište zobrazí jazdný pruh, do ktorého by ste sa mali zaradie na ur itých výjazdoch alebo kri~ovatkách.

## Nastavenia názvov ulíc

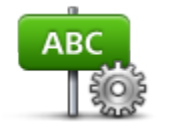

Poklepaním na toto tla idlo nastavíte informácie, ktoré sa zobrazujú na mape v zobrazení po as jazdy. K dispozícii sú nasledujúce možnosti:

- Zobrazie íslo domu pred názvom ulice
- Zobrazie názvy ulíc

Predvo≫by názvov ulíc

- Zobrazie názov nasledujúcej ulice
- Zobrazie názov aktuálnej ulice na mape

## Prepnúe mapu

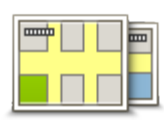

Prepnúe mapu

## Štatistika cestv

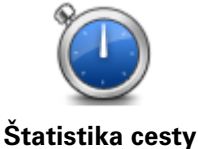

Poklepaním na toto tla idlo zobrazíte výber atatistiky jázd.

Poklepaním na toto tla idlo zmeníte mapu, ktorú pou-ívate.

Po prvom poklepaní na toto tla idlo zobrazíte atatistiku dneanej jazdy.

Poklepaním na šípku zobrazíte štatistiku poslednej jazdy. Ak si chcete prezriee celkovú štatistiku od spustenia zariadenia, poklepte na toto tla idlo znovu.

Poklepaním na mo~nose Nová cesta resetujete nástroj pre novú cestu.

Tip: Aktuálnu atatistiku jázd si mô~ete jednoducho zobrazie výberom

možnosti Štatistiky jázd nadnes ako sú asti stru ného menu.

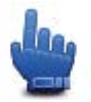

## **Jednotky**

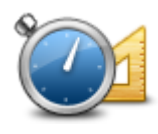

Jednotky

Poklepaním na toto tla idlo nastavíte merné jednotky, ktoré má zariadenie pou~ívae pri plánovaní trasy.

## Pou~ie no né farby/Pou~ie denné farby

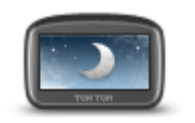

Pou~ie no né farby

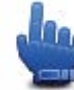

Mo~nose v stru nom menu!

Poklepaním na toto tla idlo zní~ite jas displeja a zobrazíte mapu v tmavších farbách.

Po as jazdy v noci alebo v tmavom tuneli je pre vodi a jednoduchaie a menej rozpty zijúce sledovae displej, ak je jas stlmený.

alaie farebné schémy si mô~ete stiahnue pomocou aplikácie TomTom HOME.

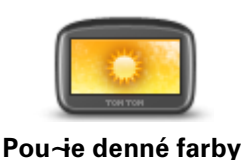

Mo~nose v stru nom menu!

Poklepaním na toto tla idlo zvýaite jas displeja a zobrazíte mapu v jasnejších farbách.

alaie farebné schémy si mô~ete stiahnue pomocou aplikácie TomTom HOME.

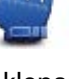

Hlasy

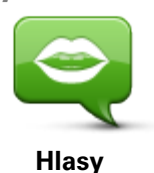

Poklepaním na **Hlasy** mô~ete spravovae hlasy zariadenia TomTom. K dispozícii sú nasledujúce možnosti:

- Zmenie hlas poklepaním na toto tla idlo zmeníte hlas, ktorý sa používa na pokyny.
- Vypnúe hlas poklepaním na toto tla idlo vypnete hlasové navádzanie.
- Zapnúe hlas poklepaním na toto tla idlo zapnete hlasového sprievodcu.
- Predvo>by hlasu poklepaním na toto tla idlo mô~ete vybrae situácie, kedy vaae naviga né zariadenie TomTom pre íta nahlas pokyny alebo upozornenia.

**Poznámka**: Ak chcete na svojom zariadení TomTom Rider vyu <del>´í</del>vae hovorené pokyny, hlasité telefonovanie a výstražné zvuky, musíte pou <del>`ie</del> kompatibilnú náhlavnú súpravu. Viac informácií a úplný zoznam kompatibilných náhlavných súprav nájdete na adrese tomtom.com/riderheadsets.

## Preferencie trasy so zákrutami

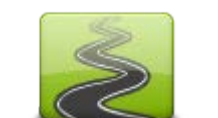

Poklepaním na toto tla idlo nastavte pomer vä aích a menaích ciest na svojej trase.

Posunutím jazdca do ava zvolíte viac ciest so zákrutami.

Preferencie trasy so zákrutami

## **Rýchlostné radary**

## Informácie o rýchlostných radaroch

Služba Rýchlostné radary vás upozorní na rýchlostné radary a bezpe nostné upozornenia vrátane nasledujúcich:

- Miesta s pevnými radarmi.
- Miesta astých dopravných nehôd.
- Miesta s mobilnými rýchlostnými radarmi (kamerami).
- Miesta s radarmi kontroly priemernej rýchlosti.
- Miesta s radarmi na semafore.
- Nechránené ~elezni né priecestie.

**Poznámka**: Vo Francúzsku sa neposkytujú žiadne upozornenia na jednotlivé radary ani rôzne druhy radarov. Mo-né je len upozorHovae na rizikové zóny. Rizikové zóny sú oblasti, kde sa mô-u nachádzae radary. Je mo-né nahlásie alebo potvrdie polohy rizikových zón, ale nie je mo-né ich odstránie.

**Dôležité:** naviga né zariadenie pravidelne pripájajte k aplikácii TomTom HOME, aby sa aktualizoval zoznam miest s pevnými radarmi a miest astých dopravných nehôd.

### Predplatenie tejto služby

Slu-bu Rýchlostné radary je potrebné si predplatie. Mô-ete tak urobie na webovej adrese spolo nosti TomTom: tomtom.com.

Ak si chcete prevziae najnovaie miesta s pevnými radarmi do svojho naviga ného zariadenia, pripojte ho k po íta u a spustite aplikáciu TomTom HOME.

### Aktualizácia miest s upozorneniami

Miesta s rýchlostnými radarmi (kamerami) sa mô~u asto menie. Mô~u sa tie~bez upozornenia objavovae nové radary (kamery) alebo menie miesta spojené s inými upozorneniami, napr. miesta astých dopravných nehôd.

Preto asi budete chciee mae pred za iatkom cesty vo svojom zariadení najnovaí zoznam radarov (kamier) a miest s upozorneniami.

Aby ste mali v~dy najnovaí zoznam, pripájajte svoj TomTom Rider k po íta u krátko pred ka~dou cestou. Spustite TomTom HOME, aktualizujte svoje zariadenie a zároveH sa aktualizujú vaetky miesta s pevnými radarmi (kamerami).

## Upozornenia na rýchlostné radary

Zariadenie je z výroby nastavené tak, aby vás upozornilo 15 sekúnd pred dosiahnutím miesta s rýchlostným radarom. Ak chcete zmenie po et sekúnd trvania výstra~ného zvuku, poklepte na mo~nose **Zmenie predvo by upozornení** v menu Rýchlostné radary.

Budete upozornení troma spôsobmi:

- Zariadenie prehrá výstražný zvuk.
- V zobrazení po as jazdy uvidíte typ rýchlostného radaru a vaau vzdialenose od neho. Ak bol pre daný radar oznámený rýchlostný limit, zobrazí sa v zobrazení po as jazdy.
- Na mape sa zobrazí miesto s rýchlostným radarom (kamerou).

**Poznámka:** Pri výskyte rýchlostných radarov (kamier) kontrolujúcich priemernú rýchlose budete upozornení kombináciou ikon a zvukov na za iatku, v strede a na konci zóny kontrolovanej priemernej rýchlosti.

#### Zmenie spôsob upozornenia

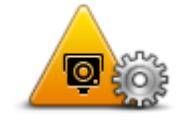

Zmenie predvo >by

upozornení

Ak chcete zmenie spôsob, ktorým vás TomTom Rider upozorHuje na rýchlostné radary (kamery), poklepte na tla idlo **Zmenie predvo by upozornení**.

Napríklad, ak chcete zmenie zvuk, ktorý sa prehráva pri priblí~ení k pevnému rýchlostnému radaru, vykonajte nasledujúce kroky:

- 1. V hlavnom menu poklepte na **Možnosti**.
- 2. Poklepte na Rýchlostné radary.
- 3. Poklepte na Zmenie predvo >by upozornení.

Zobrazí sa zoznam typov rýchlostných radarov (kamier). Ved a typu rýchlostného radaru (kamery) sa zobrazí reproduktor, ktorý bol nastavený na upozornenie.

- 4. Poklepte na Pevné radary.
- 5. Poklepaním na položku NIE zachováte upozornenia na pevné radary.
- Zadajte as v sekundách, pod a toho, ako skoro chcete bye upozornení predtým, ako sa dostanete do dosahu radaru. Potom poklepte na položku alej.
- 7. Poklepte na zvuk, ktorý chcete pou-ie ako upozornenie.

**Tip**: Ak chcete vypnúe zvuky upozornenia na ur itý typ radarov (kamier), v kroku 7 vyaaie poklepte na mo~nose **Ticho**. Aj ke vypnete výstra~ný zvuk, na alej uvidíte upozornenia v zobrazení po as jazdy.

8. Poklepaním na ÁNO uložíte zmeny.

#### Symboly rýchlostných radarov

Rýchlostné radary sa zobrazujú ako symboly v zobrazení po as jazdy.

Ako sa pribli~ujete k radaru, zobrazí sa symbol ukazujúci typ radaru a vzdialenose od neho. Zaznie výstra~ný zvuk. Mô~ete zmenie výstra~ný zvuk pre radary alebo zapnúe i vypnúe výstra~né zvuky pre každý typ radaru.

Poklepaním na symbol radaru ohlásite, že tento radar sa už nenachádza na danom mieste alebo potvrdíte, že je stále tam.

Pri prvom použití vášho zariadenia sa prehrajú výstražné zvuky pre tieto typy radarov:

| <b>□</b><br>300 m         | <b>Pevný radar</b> – tento typ radaru kontrolujte rýchlose prechádzajúcich vozidiel a je pevne umiestnený na jednom mieste.                                                                                                    |
|---------------------------|----------------------------------------------------------------------------------------------------|
| <b>श</b><br>300 m         | <b>Mobilný radar</b> – tento typ radaru kontroluje rýchlose prechádzajúcich vozidiel a mô~e sa presúvae na rôzne miesta.                                                                                                    |
| ₿<br>300 m                | Radar na semafore – tento typ radaru kontroluje, i vozidlá neporuaujú dopravné predpisy na svetelných križovatkách. Niektoré radary na semafore mô~u tie~kontrolovae rýchlose.                                                                                                    |
| <b>₽</b><br>300 m         | <ul> <li>Kontrola priemernej rýchlosti – tieto typy radarov merajú priemernú rýchlose medzi dvoma bodmi. Budete upozornení na za iatku a na konci oblasti kontroly priemernej rýchlosti.</li> <li>Po as jazdy v zóne kontroly priemernej rýchlosti sa namiesto aktuálnej rýchlosti zobrazí vaaa priemerná rýchlose.</li> <li>Ke sa nachádzate v zóne kontroly rýchlosti, v Zobrazení po as jazdy sa na alej zobrazuje vizuálne upozornenie.</li> </ul> |
| ▲<br>300 m                | Miesto astých nehôd                                                                                                    |
| <b>200</b> m              | Nechránené <del>~e</del> lezni né priecestie                                                                                                    |
| <mark>₽</mark> ►<br>300 m | Kamera na spoplatnenej ceste                                                                                                    |

Pri prvom použití zariadenia sa neprehrajú žiadne výstražné zvuky pre tieto typy radarov:

| <b>₽₽₽₽</b><br>300 m | Radar na ceste s obmedzením                                                                                             |
|----------------------|----------------------------------------------------------------------------------------------------|
| ©<br>∎<br>300 m      | Iný radar                                                                                                    |
| <b>₩</b><br>300 m    | <b>Miesto výskytu mobilného radaru</b> – tento typ upozornenia zobrazí<br>miesta, kde sa asto vyskytujú mobilné radary. |
| ©,<br>300 m          | Obojsmerný rýchlostný radar                                                                                             |

## tla idlo Ohlásie

Ak chcete zobrazie tla idlo Ohlásie v zobrazení po as jazdy, postupujte nasledovne:

- 1. V hlavnom menu poklepte na Možnosti.
- 2. Poklepte na Rýchlostné radary.
- 3. Poklepte na Zapnúe tla idlo Ohlásie.
- 4. Poklepte na Hotovo.

Tla idlo Ohlásie sa zobrazí v ≽avej asti zobrazenia po as jazdy alebo sa pridá k aktívnym tla idlám v stru nom menu, ak u~pou ∕ivate stru né menu.

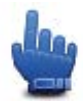

Mornosev stru nom menu!

**Tip:** Ak chcete skrye tla idlo Ohlásie, poklepte na polo-ku **Vypnúe tla idlo Ohlásie** v menu Rýchlostné radary.

## Nahlásenie nového rýchlostného radaru po as jazdy

Nahlásenie nového rýchlostného radaru po as jazdy vykonáte nasledovne:

- 1. Poklepaním na tla idlo Ohlásie v zobrazení po as jazdy alebo v stru nom menu zaznamenáte miesto s radarom.
- Potvr te, ~e chcete pridae radar.
   Zobrazí sa správa s po akovaním za pridanie radaru.

**Poznámka**: Je mo~né nahlásie alebo potvrdie polohy rizikových zón, ale nie je mo~né ich odstránie.

## Oznámenie nového rýchlostného radaru z domova

Nemusíte bye na mieste, kde sa nachádza rýchlostný radar, ak ho chcete oznámie. Ak chcete oznámie nové miesto s rýchlostným radarom z domu, postupujte takto:

- 1. V hlavnom menu poklepte na Možnosti.
- 2. Poklepte na Rýchlostné radary.
- 3. Poklepte na Oznámie bezpe nostnú kameru.
- 4. Pod >a typu rýchlostného radaru poklepte na mo~nose Pevný radar alebo Mobilný radar.
- 5. Kurzorom ozna te presné miesto radaru na mape a potom poklepte na Hotovo.
- 6. Poklepaním na **Áno** potvrdíte miesto radaru.
- 7. Poklepte na typ radaru (kamery), ktorý chcete oznámie, a ke je to potrebné, vyberte aj rýchlostný limit príslušného radaru (kamery).

Zobrazí sa správa s potvrdením, že hlásenie bolo vytvorené.

## Oznamovanie chybných upozornení na radar (kameru)

Mô~ete prijae upozornenie na radar (kameru), ktorý sa na danom mieste u~nenachádza. Ak chcete nahlásie chybné upozornenie na radar (kameru), postupujte takto:

**Poznámka**: Chybné upozornenie na radar (kameru) mô~ete oznámie, len ak ste práve na danom mieste.

1. Kým ste na mieste, kde chýba radar, poklepte na Oznámie v zobrazení po as jazdy.

Poznámka: Musíte to urobie do 20 sekúnd od prijatia upozornenia na radar (kameru).

### 2. Poklepte na Odstránie.

**Poznámka**: Je mo~né nahlásie alebo potvrdie polohy rizikových zón, ale nie je mo~né ich odstránie.

### Typy pevných rýchlostných radarov, ktoré mô~ete nahlásie

Pri nahlásení pevného rýchlostného radaru mô~ete vybrae typ pevného radaru.

Existujú rôzne typy pevných rýchlostných radarov (kamier):

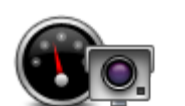

Tento typ rýchlostného radaru (kamery) kontroluje rýchlose prechádzajúcich vozidiel.

#### Rýchlostný radar

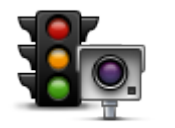

Tento typ radaru (kamery) kontroluje, i vozidlá neporuaujú dopravné predpisy týkajúce sa svetelných križovatiek.

Radar na semafore

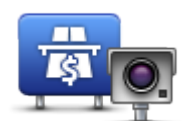

Tento typ radaru (kamery) monitoruje premávku pri závorách na spoplatnenej ceste.

Radar (kamera) na spoplatnenej ceste

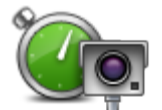

Tento typ rýchlostného radaru (kamery) kontroluje priemernú rýchlose vozidiel medzi dvomi pevne stanovenými bodmi.

Kontrola priemernej rýchlosti

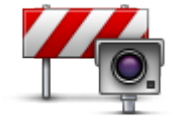

Tento typ radaru (kamery) kontroluje premávku na cestách s obmedzeným prístupom.

#### Obmedzenie typu vozidla

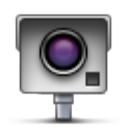

Všetky ostatné radary (kamery), ktoré nepatria ani do predchádzajúcich kategórií.

## Iný radar

Upozornenia na radary kontrolujúce priemernú rýchlose

S výskytom radaru kontrolujúceho priemernú rýchlose je spojených nieko ko typov vizuálnych a zvukových upozornení.

Zariadenie vám v~dy poskytne upozornenie o za iatku a konci takejto zóny nezávisle od vašej aktuálnej rýchlosti. Prípadné priebežné upozornenia sa vyskytujú každých 200 metrov.

Všetky upozornenia sú popísané nižšie:

| PO       | Upozornenie na za iatok zóny kontroly rýchlosti<br>Po priblí~ení sa k za iatku zóny kontrolovanej priemernej rýchlosti uvidíte<br>v ≫vom hornom rohu zobrazenia po as jazdy prísluané upozornenie a<br>pod ním vzdialenose k radaru (kamere). Zaznie zvukové upozornenie.<br>Zobrazí sa tie~malá ikonka na ceste, ktorá ozna uje miesto radaru |
|----------|----------------------------------------------------------------------------------------------------|
|          | (kamery) na za iatku zóny.                                                                                                    |
| <u>p</u> | Priebežné upozornenie – 1. typ                                                                                                    |
|          | Po vjazde do zóny kontrolovanej rýchlosti sa – ak ste neprekro ili povo-<br>lenú rýchlose a predtým dostali upozornenie na za iatok zóny – v zobra-<br>zení po as jazdy objaví vizuálne upozornenie. To vám pripomenie, že ste<br>stále v zóne kontrolovanej rýchlosti.                                                                        |
| 60       | Priebežné upozornenie – 2. typ                                                                                                    |
|          | Po vjazde do zóny kontrolovanej rýchlosti sa – ak ste prekro ili povolenú<br>rýchlose a predtým dostali upozornenie na za iatok zóny – v zobrazení<br>po as jazdy objaví vizuálne upozornenie a najvyaaia povolená rýchlose.<br>Zaznie hlasné zvukové upozornenie. Tieto upozornenia vám majú pri-                                             |
|          | 82                                                                                                    |
|          |                                                                                                    |

#### pomenúe, aby ste spomalili...

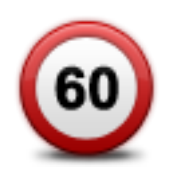

#### Priebežné upozornenie – 3. typ

Po vjazde do zóny kontrolovanej rýchlosti sa – ak ste prekro ili povolenú rýchlose a nedostali ste upozornenie na za iatok zóny – v zobrazení po as jazdy objaví vizuálne upozornenie a najvyaaia povolená rýchlose. Zaznie hlasné zvukové upozornenie.

Tieto upozornenia sa vyskytnú len v PRVOM priebežnom bode a slúžia len na pripomenutie, aby ste spomalili...

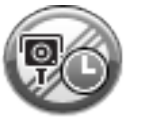

### Upozornenie na koniec zóny kontroly rýchlosti

Po priblížení sa ku koncu zóny kontrolovanej priemernej rýchlosti sa v zobrazení po as jazdy objaví prísluané upozornenie a pod ním vzdialenose k radaru (kamere). Zaznie zvukové upozornenie.

Zobrazí sa tie~malá ikonka na ceste, ktorá ozna uje miesto rýchlostného radaru (kamery) na konci zóny.

## Menu Rýchlostné radary

Poklepaním na **Možnosti** v hlavnom menu a potom na **Rýchlostné radary** otvoríte menu Rýchlostné radary.

| Oznámie<br>rýchlostný radar             | Mo~nose v stru nom menu!<br>Poklepaním na toto tla idlo <u>oznámite nové miesto s rýchlostným ra-</u><br>darom.                                                                                                    |
|-----------------------------------------|----------------------------------------------------------------------------------------------------|
| Zmenie predvo≯by<br>upozornení          | Poklepaním na toto tla idlo nastavíte upozornenia, ktoré budete prijímae,<br>a zvuky ku každému upozorneniu.                                                                                                    |
| <b>I</b><br>Vypnúe Rýchlostné<br>radary | Poklepaním na toto tla idlo vypnete upozornenia.                                                                                                    |
|                                         | Poklepaním na toto tla idlo zapnete tla idlo Ohlásie. Tla idlo Ohlásie sa<br>uká~e v zobrazení po as jazdy alebo v stru nom menu.<br>Po zobrazení tla idla ohlásenia v zobrazení po as jazdy sa toto tla idlo<br>zmení na tla idlo <b>Vypnúe tla idlo Ohlásie</b> . |
| Zaprue fla Idio<br>Ohlásie              |                                                                                                    |

## Rizikové zóny

## Rizikové zóny vo Francúzsku

Od 3. januára 2012 je pri jazde vo Francúzsku nezákonné prijímae upozornenia o polohách pevných alebo mobilných rýchlostných radarov. V súlade s touto zmenou vo francúzskom zákone sa o všetkých druhoch miest s rýchlostnými radarmi neposkytujú hlásenia, ale sú ozna ené ako rizikové zóny.

Vo Francúzku spolo nose TomTom zruaila slu~bu Rýchlostné radary a zaviedla novú slu~bu s názvom Rizikové zóny TomTom.

V rizikových zónach mô~u, ale nemusia bye rýchlostné radary alebo niektoré z mnohých rizík po as jazdy:

- Konkrétne polohy nie sú dostupné a namiesto toho sa pri dosiahnutí zóny zobrazí ikona rizikovej zóny.
- Minimálna d:-ka zóny závisí od typu cesty 300 m pre cesty v zastavaných oblastiach,
   2 000 m (2 km) pre cesty druhej triedy a 4 000 m (4 km) pre dia nice.
- Poloha jedného alebo viacerých rýchlostných radarov, pokia>sa tam nejaké nachádzajú, mô~e bye na ktoromko >vek mieste v rámci danej zóny.
- Ak sú ved >a seba dve rizikové zóny, varovania sa zlú ia do jedného, ktoré sa bude vzeahovae na rozsiahlejšiu zónu.

**Dôležité:** Mimo územia Francúzska budete dostávae upozornenia na rýchlostné radary. Na území Francúzska budete dostávae upozornenia na rizikové zóny. Ke prejdete hranicu, zmení sa typ upozornení, ktoré budete dostávae.

## Upozornenia na rizikové zóny

Upozornenia dostanete 10 sekúnd pred dosiahnutím rizikovej zóny. Budete upozornení troma spôsobmi:

- Zariadenie prehrá výstražný zvuk.
- V Zobrazení po as jazdy sa zobrazí vaaa vzdialenose od rizikovej zóny. Ak je pre danú zónu známy rýchlostný limit, v zobrazení po as jazdy sa zobrazí aj táto rýchlose. Po as jazdy cez rizikovú zónu zostáva v Zobrazení po as jazdy zobrazené upozornenie.
- Rizikové zóny majú tieto minimálne d:~ky: dia>nice 4 km, cesty druhej triedy 2 km a cesty v zastavaných oblastiach 300 m.
- Na mape sa zobrazí miesto rizikovej zóny.

## Zmena spôsobu upozornenia

Ak chcete zmenie spôsob, ako zariadenie TomTom Rider upozorHuje na rizikové zóny, poklepte na tla idlo **Nastavenia upozornení**.

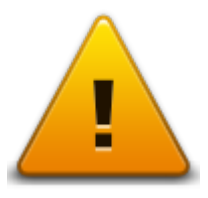

Potom mô~ete nastavie prehrávaný výstra~ný zvuk.

- 1. V hlavnom menu poklepte na položku Možnosti.
- 2. Poklepte na mo~nose Rizikové zóny.
- 3. Poklepte na mo-nose Zmenie predvo >by upozornení.
- 4. Vyberte si, kedy chcete dostávae upozornenia na rizikové zóny. Mô~ete si vybrae, i chcete dostávae upozornenia v~dy, nikdy alebo len vtedy, ke prekro íte povolenú rýchlose.
- 5. Poklepte na zvuk, ktorý chcete pou~ie na upozornenie.
  Prehrá sa výstra~ný zvuk a zobrazí výzva na potvrdenie, i chcete pou~ie tento výstra~ný zvuk.
  Ak chcete vybrae iný zvuk, poklepte na tla idlo Nie.
- 6. Poklepaním na položku **Hotovo** uložíte vykonané zmeny.

## Tla idlo Ohlásie

Poznámka: Rizikovú zónu nie je mo~né odstránie.

Ak chcete zobrazie tla idlo Ohlásie v zobrazení po as jazdy, postupujte nasledovne:

- 1. V hlavnom menu poklepte na položku Možnosti.
- 2. Poklepte na mo~nose Rizikové zóny.
- 3. Poklepte na Zapnúe tla idlo Ohlásie.
- 4. Poklepte na Hotovo.

Tla idlo Ohlásie sa zobrazí v >avej asti zobrazenia po as jazdy alebo sa pridá k aktívnym tla idlám v stru nom menu, ak u~pou~ívate stru né menu.

Tip:Ak chcete skrye tla idlo Ohlásie, poklepte na polo~ku Vypnúe tla idlo Ohlásie v menu Rizikové zóny.

Nahlásenie novej rizikovej zóny po as jazdy

Ak chcete po as jazdy nahlásie rizikovú zónu, postupujte takto:

- 1. Poklepaním na tla idlo Ohlásie v Zobrazení po as jazdy alebo v stru nom menu zaznamenajte polohu rizikovej zóny.
- 2. Potvr te, ~e chcete pridae rizikovú zónu.

Zobrazí sa správa s potvrdením, že hlásenie bolo vytvorené.

## Nahlásenie novej rizikovej zóny z domu

Nemusíte bye na mieste, kde sa nachádza riziková zóna, ak chcete nahlásie jej polohu. Ak chcete nahlásie polohu novej rizikovej zóny z domu, postupujte takto:

- 1. V hlavnom menu naviga ného zariadenia poklepte na polo-ku Možnosti.
- 2. Poklepte na mo~nose Rizikové zóny.
- 3. Poklepte na tla idlo Nahlásie rizikovú zónu.
- 4. Kurzorom ozna te miesto rizikovej zóny na mape a potom poklepte na tla idlo Hotovo.
- 5. Poklepaním na tla idlo Áno potvrdíte miesto rizikovej zóny.

Zobrazí sa správa s potvrdením, že hlásenie bolo vytvorené.

## Menu Bezpe nostné upozornenia

**Dôležité:** Mimo územia Francúzska budete dostávae upozornenia na rýchlostné radary. Na území Francúzska budete dostávae upozornenia na rizikové zóny. Ke prejdete hranicu, zmení sa typ upozornení, ktoré budete dostávae.

Poklepaním na položku **Možnosti** v hlavnom menu a potom na mo~nose **Rizikové zóny** otvoríte menu Rizikové zóny.

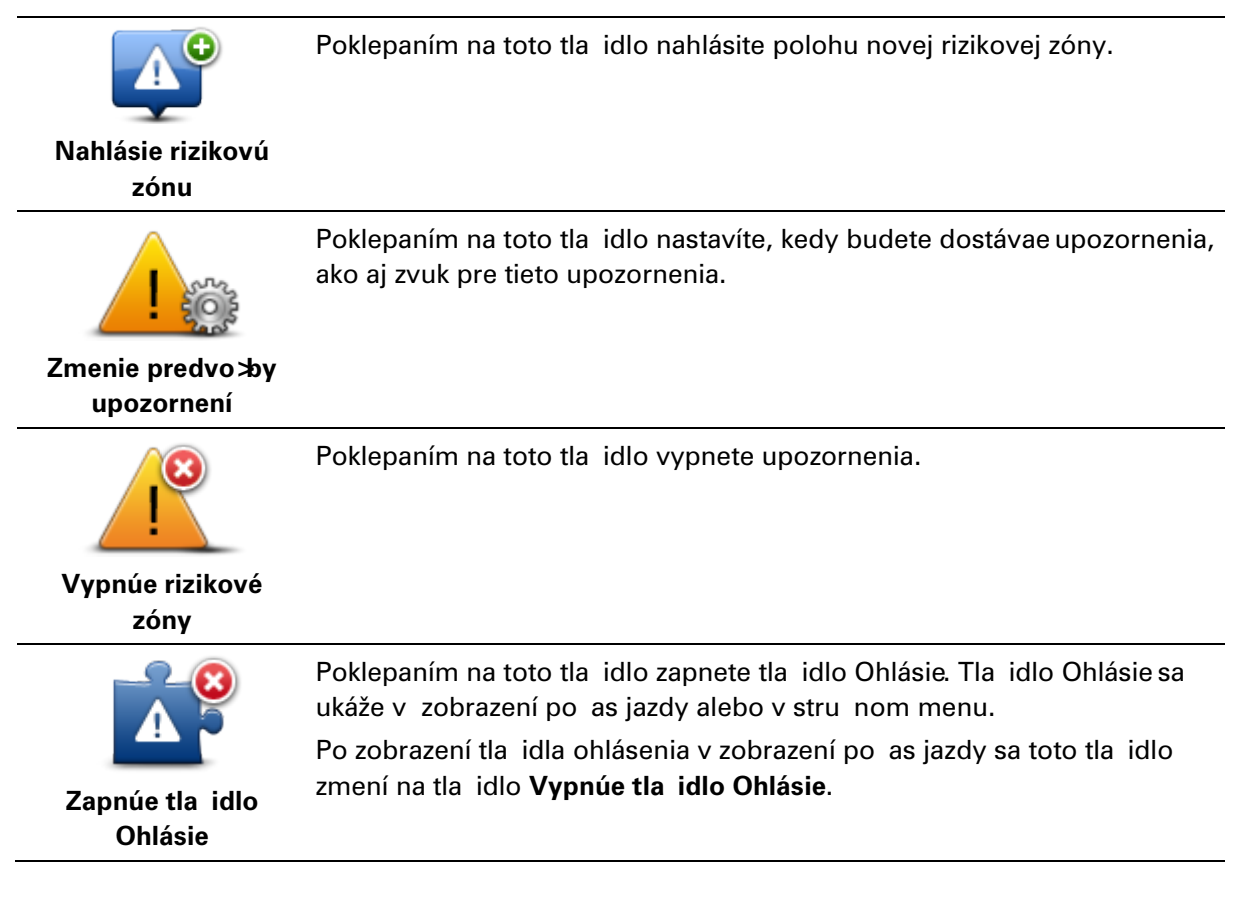

## Pomoc

## o je získaní pomoci

Menu Pomoc poskytuje jednoduchý spôsob navigácie k pohotovostným službám a iným špecializovaným službám a kontaktuje ich prostredníctvom telefónu.

Ak sa vám napríklad stala dopravná nehoda, mô~ete pou~ie menu Pomoc, aby ste zavolali do najbližšej nemocnice a uviedli svoju presnú polohu.

Mo≁nosev stru\_nom menu!

Poznámka: Informácie nemusia bye dostupné pre vaetky slu-by vo vaetkých krajinách.

Ako pou-ívae mo-nose Pomoc pri telefonickom kontaktovaní miestnej slu-by

Ke hadáte centrum slurieb, zobrazí sa zoznam najbliraích slurieb. Zvo≯e si niektorú zo slurieb v zozname a zobrazí sa jej adresa a telefónne íslo i vaaa aktuálna poloha na mape.

Ak chcete pou~ie mo~nose Pomoc na vyh>adanie pohotovostnej služby, jej telefonické kontaktovanie a naplánovanie trasy k nej, postupujte takto:

- 1. Poklepte na displej a vyvolajte hlavné menu.
- 2. Poklepte na Možnosti.
- 3. Poklepte na Pomoc.
- 4. Poklepte na Zavolae o pomoc.
- 5. Zvo≯e typ slu~by, ktorú potrebujete. V tomto príklade poklepte na Najbližšia nemocnica.
- 6. Vyberte službu zo zoznamu. Najbližšia služba sa zobrazí navrchu zoznamu. V tomto príklade poklepte na položku navrchu zoznamu.

Vaaa sú asná poloha sa zobrazí na mape spolu s telefónnym íslom slu~by. To vám pomô~e opísae vaau polohu, ke ~iadate slu~bu o pomoc.

7. Ak chcete naplánovae trasu zo svojej aktuálnej polohy na miesto slu~by, poklepte na **Navi**govae tam.

Naviga né zariadenie vás za ne navigovae do tohto cie >a cesty.

### Možnosti menu Pomoc

Poznámka: V niektorých krajinách nemusia bye k dispozícii informácie pre vaetky slu~by.

**Zavolae o pomoc** Poklepte na toto tla idlo, ak chcete vyh adae kontaktné informácie a adresu pohotovostnej služby.

| Autom za pomo- | Poklepaním na toto tla idlo naplánujte trasu jazdy po ceste do |
|----------------|----------------------------------------------------------------|
| cou            | servisného centra.                                             |

## **TomTom HOME**

## Informácie o aplikácii TomTom HOME

Pomocou aplikácie TomTom HOME sa mô~ete zaregistrovae a potom mô~ete zariadenie TomTom Rider spravovae a prijímae bezplatné aktualizácie a kupovae nové slu~by. Ak sa budete pravidelne pripájae k aplikácii HOME, máte mo~nose:

- Prevezmite zadarmo aktuálnu mapu, ktorá je dostupná pre vaše zariadenie.
- Zdarma preberae aktualizácie svojho zariadenia vrátane aktualizácií slu-by Map Share a alaích slu-ieb ur ených pre zakúpený produkt.
- Pridávae do svojho zariadenia nové polo~ky, ako sú mapy, hlasy a BZ, a tie~kupovae slu~by TomTom a spravovae svoje predplatné.
- Zdie >ae svoje opravy mapy a alaí obsah s lenmi komunity TomTom.
- Zálohovae a obnovovae dáta vo svojom zariadení.

Ak používate aplikáciu HOME, pomoc s používanými funkciami nájdete v menu Pomocník HOME. Mô~ete sa v Hom do ítae aj o iných funkciách, ktoré vám ponúka aplikácia HOME.

Tip: Odporú ame pri pripájaní k slu-be HOME pou-ávae airokopásmové internetové pripojenie.

## Inštalácia aplikácie TomTom HOME

Nasledujúce kroky sa týkajú programu Internet Explorer v systéme Windows XP. Ak používate iný preh adáva alebo opera ný systém, alaie informácie nájdete na adrese tomtom.com/support.

Ak chcete nainatalovae aplikáciu TomTom HOME na svoj po íta , postupujte nasledovne:

- 1. Pripojte po íta k internetu.
- 2. Kliknutím na nasledujúci odkaz prevezmete najnovšiu verziu aplikácie TomTom HOME: tomtom.com/getstarted
- 3. Odporú ame prevziae tento súbor do poíta a kliknutím na polo-ku Ulo-ie.
- Po dokon ení preberania kliknite na polo-ku Otvorie.
   Ak neúmyselne zatvoríte okno Prevzatie dokon ené, nájdite súbor TomTomHOME2winlatest.exe vo svojom po íta i a dvakrát naHkliknite.
- 5. Ak sa zobrazí bezpe nostné upozornenie, kliknite na polo-ku **Spustie**.
- Kliknite na položku alej, potom na položku Inatalovae.
   Spustí sa inštalácia.
- 7. Po dokon ení inatalácie kliknite na položku Dokon ie.

## Ú et MyTomTom

Ak chcete seahovae obsah a slu~by pomocou aplikácie TomTom HOME, potrebujete mae vytvorený ú et MyTomTom. Ú et si mô~ete vytvorie pri prvom pou~ití TomTom HOME.

**Poznámka**: Ak vlastníte viac zariadení TomTom, budete potrebovae samostatný ú et My-TomTom pre každé zariadenie.

Ak máte vytvorený ú et MyTomTom, prostredníctvom aplikácie HOME alebo v asti MyTomTom na adrese tomtom.com získate prístup k nasledujúcim možnostiam:

- Služby kliknutím na položku Služby na webovej stránke spolo nosti TomTom sa prihlásite k slu-bám, ako sú informácie o premávke v reálnom ase alebo informácie o rýchlostných radaroch.
- Novinky kliknutím na položku MyTomTom a potom na položku Údaje o ú te na webovej stránke spolo nosti TomTom mô~ete spravovae odoberanie noviniek a jazykové predvo by pre novinky o produktoch
- Podpora kliknutím na položku Moje otázky na webovej stránke spolo nosti TomTom mô~ete sledovae a prezerae históriu vaetkých svojich e-mailových rozhovorov so spolo noseou TomTom o technických otázkach prostredníctvom webovej stránky. Históriu tiež môžete doplnie o nové informácie.
- Objednávky kliknutím na Moje objednávky na internetovej stránke TomTom zobrazíte položky, ktoré ste si objednali prostredníctvom stránok TomTom, a históriu objednávok.
- TomTom Map Share pripojte sa prostredníctvom aplikácie HOME ku komunite Map Share a oznamujte a prevezmite opravy máp. Mô~ete vyu-ívae zdie >ané informácie o chybách mapy, napríklad chýbajúce ulice alebo nesprávne pokyny.
- Súbory na prevzatie prostredníctvom aplikácie TomTom HOME prevezmete bezplatné položky.

## Aktualizácia zariadenia

Skôr ako za nete, dbajte na to, aby ste zálohovali obsah naviga ného zariadenia alebo pamäeovej karty. Viac informácií nájdete v asti Zálohovanie naviga ného zariadenia.

Mô~ete vyh>adae aktualizácie pre svoje mapy, slu~by a celý rad ostatných bezplatných polo~iek alebo polo-iek ur ených na zakúpenie. Pokyny uvedené ni~aie uvádzajú postup, ako aktualizovae aplikáciu TomTom vo vaaom naviga nom zariadení.

- 1. Aktualizovanú verziu aplikácie vyh zadáte nasledujúcim spôsobom:
- 2. Pripojte svoje zariadenie TomTom k po íta u a zapnite ho.
- 3. Po kajte, kým sa spustí aplikácia TomTom HOME.
- 4. Ak aplikácia HOME nevyh adá aktualizácie automaticky, kliknite na polo~ku Aktualizovae moje zariadenie v menu HOME.

Poznámka:: Ak chcete nainatalovae aplikáciu, ktorú ste predtým prevzali, kliknite na polo-ku Pridae premávku, Hlasy, Rýchlostné radary a pod. > Polo-ky v mojom po íta i.

- 5. Ak je k dispozícii nová aplikácia, bude uvedená na nasledujúcej obrazovke.
- Uistite sa, že je zvolená nová aplikácia, kliknite na položku Prevziae aktualizácie.
   Aplikácia HOME prevezme zvolené položky...
- 7. Aplikácia HOME potom na vaše zariadenie nainštaluje zvolené položky.
- 8. Kliknite na položku Hotovo.
- 9. Kliknite na položku **Zariadenie > Odpojie zariadenie** v menu HOME. Potom môžete zariadenie odpojie alebo vybrae kartu z po íta a.

Zálohovanie naviga ného zariadenia

Najjednoduchaím spôsobom, ako vytvorie zálohu obsahu váaho naviga ného zariadenia TomTom, je pou-ie aplikáciu TomTom HOME. Pre ka-dé zariadenie si mô-ete vytvorie jednu zálohu a ulo-ie ju vo svojom po íta i. Vytvorením novej zálohy zariadenia sa stará záloha prepíae.

1. Vlo~te pamäeovú kartu do íta ky kariet pripojenej k po íta u.

Aplikácia TomTom HOME sa spustí automaticky.

Tip:: Ak sa aplikácia TomTom HOME nespustí, vykonajte jeden z nasledujúcich krokov:
Windows: Kliknite na menu Štart a prejdite na Všetky programy > TomTom a kliknite na položku TomTom HOME.
Mac: Prejdite do menu Finder a vyberte Applications a dvakrát kliknite na položku TomTom

HOME.

- 2. Kliknite na položku Zálohovae a obnovie v menu HOME.
- 3. Kliknite na položku Zálohovae moje zariadenie.
- 4. Kliknite na položku **Zálohovae teraz**.
  - Aplikácia HOME vytvorí zálohu vášho zariadenia.
- 5. Po kajte, kým aplikácia HOME dokon í vytváranie zálohy, a potom kliknite na polo-ku Hotovo.

Ak chcete vediee, kam aplikácia HOME ukladá vaae súbory so zálohou, vykonajte jeden z nasledujúcich krokov:

Windows: Kliknite na položku Nástroje > Predvo by aplikácie TomTom HOME a vyberte kartu Predvo by prie inka.

Mac: Kliknite na položku TomTom HOME > Predvo3by... a vyberte kartu Predvo3by prie inka.

Ak chcete obnovie zálohu, kliknite na polo~ku Zálohovae a obnovie v menu HOME a potom kliknite na položku Obnovie moje naviga né zariadenie.

## Úvod pre Pomoc aplikácie HOME

V témach pomocníka TomTom HOME nájdete množstvo informácií o spôsoboch, ako vám HOME mô~e pomôce pri správe obsahu a slu~ieb vo vaaom naviga nom zariadení.

Získate tiež rady k týmto témam:

- Inicializácia pamäeovej karty
- Pou-ávanie íta ky kariet
- Aktualizácia kombinácie zariadenie ú et
- Plánova trasy TomTom

**Poznámka:** Plánova trasy TomTom nepodporuje odosielanie naplánovaných trás do vaetkých modelov naviga ných zariadení TomTom. alaie informácie nájdete v pomocníkovi TomTom HOME.

- Seahovanie bezplatných alebo zdie >aných zvukov, obrázkov a symbolov
- Inštalácia tém a rozšírení

Informácie o tom, ako vytvorie vlastné Body záujmu, témy, hlasy, trasy, farebné schémy, symboly a zvuky, nájdete na adrese <u>create.tomtom.com</u>.

## **Dodatok**

#### Dôle-ité bezpe nostné poznámky a upozornenia

#### Systém globálnej navigácie (GPS) a Globálny naviga ný satelitný systém (GLONASS)

Systém globálnej navigácie (GPS) a Globálny naviga ný satelitný systém (GLONASS) sú satelitné systémy, ktoré poskytujú informácie o polohe a ase na ktoromko vek mieste na Zemi. Za prevádzku a kontrolu systému GPS je výhradne zodpovedná vláda USA, ktorá zodpovedá za jeho dostupnose a presnose. Za prevádzku a kontrolu systému GLONASS je výhradne zodpovedná vláda Ruska, ktorá zodpovedá za jeho dostupnose a presnose. Vaetky zmeny v dostupnosti a presnosti signálu systému GPS alebo GLONASS alebo podmienkach prostredia mô~u ovplyvnie prevádzku tohto zariadenia. Spolo nose TomTom nenesie zodpovednose za dostupnose a presnose systému GPS ani GLONASS.

#### Používajte opatrne

Aj pri pou-źvaní produktov TomTom po as jazdy musíte viese vozidlo opatrne a vedeniu venovae nále-żtú pozornose.

#### Lietadlá a nemocnice

Používanie zariadenia s anténou je zakázané vo vä aine lietadiel, v mnohých nemocniciach a na mnohých alaích miestach. V týchto prostrediach sa zariadenie nesmie pou-ívae.

#### Informácie o bezpe nosti

Pre ítajte a zapamätajte si nasledujúcu dôle vitú radu v súvislosti s bezpe noseou:

- Pravidelne kontrolujte tlak v pneumatikách.
- Pravidelne vykonávajte servis svojho vozidla.
- U-ívanie liekov mô-e ovplyvnie vaau schopnose aoférovae.
- V~dy ke je to mo~né, pou~ívajte bezpe nostné pásy.
- Nikdy po as jazdy nepite.
- Vä aina nehôd sa stane menej ako 5 km od domu.
- Dodržujte pravidlá cestnej premávky.
- Vždy používajte smerové svetlá.
- Ka~dé 2 hodiny si urobte prestávku aspoH 10 minút.
- Bezpe nostné pásy majte v~dy zapnuté.
- Dodr~ujte bezpe nú vzdialenose od vozidla pred vami.
- Pred jazdou na motocykli si správne nasa te helmu.
- Dbajte na to, aby ste po as jazdy na motocykli mali oble ený ochranný odev a výstroj.

Po as jazdy na motocykli bu te mimoriadne ostra-ití a nikdy neriskujte.

#### Batéria

Tento výrobok používa lítium-iónovú batériu.

Nepoužívajte vo vlhkom, mokrom ani korozívnom prostredí. Nekla te, neskladujte ani nenechávajte výrobok v blízkosti zdroja tepla, na miestach s vysokou teplotou, na priamom slne nom svetle, v mikrovlnnej rúre ani tlakovej nádobe a nevystavujte ho teplotám nad 60 °C (140 °F). V prípade nedodr~ania týchto pokynov mô~e z batérie vytiece kyselina, mô~e sa zahriae, vybuchnúe alebo sa zapálie a spôsobie zranenie alebo akodu. Batériu neprepichujte, neotvárajte ani nerozoberajte. Ak z batérie vyteká tekutina a vy s Hou prídete do kontaktu, postihnuté miesto starostlivo opláchnite vodou a ihne vyh>adajte lekársku pomoc. Z bezpe nostných dôvodov a s cie>om pred:~ie -ivotnose batérie vyberte výrobok z vozidla, ke necestujete, a uschovajte ho na chladnom a suchom mieste. Nabíjanie nebude prebiehae pri nízkych teplotách (hodnoty ni~aie ako 0°C/32°F) a vysokých teplotách (hodnoty vyššie ako 45°C/113°F).

Teploty: Štandardná prevádzka: 0 °C (32 °F) až 45 °C (113 °F). Krátkodobé skladovanie: –20 °C (–4 °F) až 60 °C (140 °F). Dlhodobé skladovanie: –20 °C (–4 °F) až 25 °C (77 °F).

Upozornenie: v prípade vloženia batérie nesprávneho typu hrozí explózia.

Nepokúaajte sa odstraHovae batériu, ktorá nie je ur ená na výmenu u √vate ≫m. V prípade problému s batériou kontaktujte oddelenie zákazníckej podpory TomTom.

BATÉRIU, KTORÁ JE SÚ ASdOU PRODUKTU, JE NUTNÉ RECYKLOVAd ALEBO ZLIKVIDOVAd V SÚLADE S MIESTNOU LEGISLATÍVOU A V} DY MUSÍ BYd ODDELENÁ OD BE}NÉHO DOMÁCEHO ODPADU. TÝMTO SPÔSOBOM POMÁHATE CHRÁNId }IVOTNÉ PROSTREDIE. ZARIADENIE TOMTOM POUŽÍVAJTE LEN S PRILO}ENÝM NAPÁJACÍM KÁBLOM DC (NABÍJA KA DO AUTA/KÁBEL BATÉRIE), ADAPTÉROM AC (DOMÁCA NABÍJA KA), V SCHVÁLENEJ KOLÍSKE ALEBO POMOCOU PRILO}ENÉHO KÁBLA USB NA PRIPOJENIE K PO ÍTA U S CIE=OM NABÍJANIA BATÉRIE.

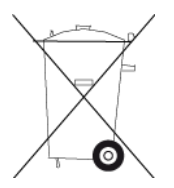

Ak vaae zariadenie vy~aduje nabíja ku, pou~ívajte ho s prilo~enou nabíja kou. Informácie o schválených nabíja kách k svojmu zariadeniu nájdete na stránkach <u>tomtom.com</u>.

Uvádzaná výdrž batérie je maximálna možná. Maximálnu výdr~batérie je mo~né dosiahnue iba za špecifických atmosférických podmienok. Odhadovaná maximálna výdrž batérie je odvodená od bežného spôsobu používania.

Tipy o pred:~ení ~ivotnosti batérie nájdete v týchto naj astejaích otázkach: tomtom.com/batterytips.

Nerozoberajte, nestlá ajte, neohýbajte, nedeformujte, neprepichujte ani nere-te.

Batériu neupravujte ani sa nepokúaajte vlo~ie cudzie predmety do batérie. Nevystavujte ju pôsobeniu vody ani iných tekutín, riziku zapálenia i explózie ani iným nebezpe enstvám.

Batériu pou~ívajte len v systéme, pre ktorý je ur ená.

Batériu pou-ívajte len s nabíjacím systémom, ktorý je pre Hu ur ený a sp:Ha schválené normy. Pou-ívanie neschválenej batérie alebo nabíja ky mô-e spôsobie riziko po-íaru, explózie, vyte enia tekutín alebo iné nebezpe enstvá.

Batériu neskratujte a zabráHte kontaktu vodivých kovových predmetov s konektormi batérie.

Pou-itú batériu vymeHte len za batériu, ktorá sp:Ha schválenú normu IEEE-Std-1725-200x. Používanie neschválenej batérie mô-e spôsobie riziko po-iaru, explózie, vyte enia tekutín alebo iné nebezpe enstvá.

Použité batérie likvidujte v súlade s miestnymi predpismi.

Pri manipulácii s batériou deemi je potrebný dozor.

Nedovo ze, aby zariadenie spadlo. Ak vám zariadenie spadne na zem a máte podozrenie, že sa poškodilo, odovzdajte ho na kontrolu do servisného strediska.

Nesprávne zaobchádzanie s batériou mô~e spôsobie po~iar, explóziu alebo iný druh nebezpe enstva.

Návod na pou-źvanie hostite ských zariadení, ktoré využívajú port USB ako zdroj napájania, musí obsahovae vyhlásenie, ~e naviga né zariadenie je mo~né pripojie len do výrobkov s logom USB-IF alebo výrobkov sp:Hajúcich parametre programu USB-IF.

## Ozna enie CE

Toto zariadenie vyhovuje po-iadavkám na ozna ovanie CE pri pou-ití v obytnom, komer nom a dopravnom prostredí alebo v oblasti >ahkého priemyslu, pri om sp:Ha vaetky prísluané nariadenia a právne predpisy EÚ.

# CE

### Smernica o rádiových zariadeniach a telekomunika ných koncových zariadeniach

Spolo nose TomTom vyhlasuje, ~e osobné naviga né zariadenie TomTom a dodané prísluaenstvo vyhovujú základným požiadavkám a príslušným predpisom smernice EÚ 1999/5/ES. Vyhlásenie o zhode nájdete na adrese: www.tomtom.com/legal.

## Smernica OEEZ

Symbol odpadkového koaa na výrobku alebo jeho balení ozna uje, ~e s výrobkom sa nesmie zaobchádzae ako s be~ným domácim odpadom. Pod >a smernice EÚ . 2002/96/ES o odpade z elektrických a elektronických zariadení (OEEZ) tento elektrický výrobok nesmie bye odstránený ako netriedený komunálny odpad. Prosíme vás o odstránenie výrobku jeho odovzdaním v mieste nákupu alebo v miestnom zbernom zariadení na recykláciu. Týmto spôsobom pomáhate chránie životné prostredie.

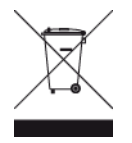

C-tick

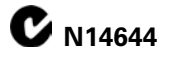

Zna ka C-tick na tomto výrobku ozna uje, ~e výrobok vyhovuje nariadeniam platným v Austrálii.

#### Kontakt na zákaznícku podporu

Austrália: 1300 135 604 Nový Zéland: 0800 450 973

#### Oznámenie pre Nový Zéland

Sú aseou tohto výrobku je kód dodávate ≈ Z1230, ktorý znázorHuje zhodu s prísluanými nariadeniami platnými na Novom Zélande.

#### Upozornenie pre Austráliu

Pou-źvate>má zariadenie vypnúe, ak sa nachádza v oblastiach s potenciálne výbuaným ovzduaím, ako sú erpacie stanice, chemické sklady alebo trhacie práce.

#### Kontakt na zákaznícku podporu

Malajzia 1800815318 Singapur 8006162269 Thajsko 0018006121008 Indonézia 0018030612011

#### Informácie komisie FCC pre pou√ívate≯a

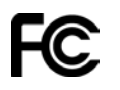

TOTO ZARIADENIE ZODPOVEDÁ SMERNICI FCC, ASd 15

#### Vyhlásenie FCC (Federal Communications Commission)

Toto zariadenie vyžaruje energiu na rádiovej frekvencii a ak sa nepoužíva správne, t. j. v súlade s pokynmi tohto návodu, mô~e spôsobie ruaenie rádiovej komunikácie a televízneho príjmu.

Prevádzka je podmienená dvoma nasledujúcimi podmienkami: (1) zariadenie nesmie spôsobie akodlivé ruaenie a (2) zariadenie musí tolerovae ka~dé prijaté ruaenie, vrátane ruaenia, ktoré mô~e spôsobie ne~elanú prevádzku zariadenia.

Toto zariadenie bolo testované a zodpovedá limitom triedy B digitálnych zariadení, pod a asti 15 smernice komisie FCC. Tieto limity boli navrhnuté, aby poskytli primeranú ochranu vo i akodlivej interferencii pri inatalácii v obydliach. Toto zariadenie produkuje, vyu-íva a mô~e vy~arovae vysokofrekven nú energiu a ak sa nenainataluje a nepoužíva v súlade s týmito pokynmi, môže spôsobie akodlivú interferenciu rádiovej komunikácie. Avaak neexistuje záruka, ~e pri konkrétnej inštalácii nevznikne interferencia. Ak toto zariadenie spôsobuje rušivú interferenciu rádiového alebo televízneho príjmu, ktorá je podmienená zapnutím a vypnutím zariadenia, pou-ívate>by sa mal pokúsie odstránie interferenciu jedným alebo viacerými z nasledujúcich spôsobov:

- Presmerujte alebo premiestnite prijímajúcu anténu.
- Zvä aite vzdialenose medzi zariadením a prijíma om.
- Pripojte zariadenie do zásuvky v inom okruhu, ako je napojený prijíma.
- Pora te sa s predajcom alebo skúseným technikom pre rádiovú a televíznu techniku.

Zmeny i úpravy, ktoré nie sú explicitne schválené zodpovednou stranou, mô~u viese k strate oprávnenia na používanie zariadenia.

## Dôležité

Toto zariadenie bolo testované z h adiska súladu s po-iadavkami FCC za podmienok, ktoré zahUłajú pou-itie káblov a konektorov s ochranou medzi vybavením a periférnymi zariadeniami. Je dôležité, aby ste použili tienené káble a konektory, ktoré zní-ia mo-nose vzniku interferencie s rádiom a TV. Tienené káble vhodné pre daný produktový rad získate u autorizovaného predajcu. Ak u-ívate>upraví zariadenie alebo jeho periférie spôsobom, ktorý neschválila spolo nose TomTom, komisia FCC mô-e zruaie pou-ívate ské oprávnenie na pou-ívanie zariadenia. Zá-kazníkom v USA mô-e pomôce nasledujúca príru ka, ktorú pripravila Federálna komunika ná komisia (FCC): Ako identifikovae a rieaie problémy s interferenciou rádia a televízie . Túto príru ku mô-ete získae na US Government Printing Office, Washington, DC 20402. Skladové . 004-000-00345-4.

FCC ID: S4L4GD00

IC ID: 5767A-4GD00

#### Vyhlásenie komisie FCC o vystavení sa vysokofrekven nému viareniu

Vysiela e, ktoré sa nachádzajú v tomto zariadení, nesmú bye umiestnené v blízkosti ani sa pou vae spolo ne so <del>vi</del>adnou inou anténou ani vysiela om.

#### Zodpovedná strana v Severnej Amerike

TomTom, Inc., 150 Baker Avenue Extension, Concord, MA 01742

Tel.: 866 486-6866 vo≯ba 1 (1-866-4-TomTom)

#### Informácia o emisiách pre Kanadu

Prevádzka je podmienená dvoma nasledujúcimi podmienkami:

- Zariadenie nesmie spôsobie interferenciu.
- Toto zariadenie musí tolerovae ka~dú interferenciu vrátane interferencie, ktorá mô~e spôsobie ne~elanú innose zariadenia.

Prevádzka je povolená za predpokladu, že toto zariadenie nespôsobí škodlivú interferenciu.

Tento digitálny prístroj triedy B zodpovedá kanadskému ICES-003. CAN ICES-3(B)/NMB-3(B).

### DÔLEŽITÁ POZNÁMKA

Vyhlásenie IC o vystavení sa žiareniu:

- Toto zariadenie sp:Ha limity IC RSS-102 vystavenia sa vysokofrekven nému -iareniu stanovené pre nekontrolované prostredie.
- Toto zariadenie a jeho anténa (alebo antény) nesmie bye umiestnené v blízkosti ani sa pou-ívae spolo ne so -iadnou inou anténou ani vysiela om.

## OSOBITNÉ UPOZORNENIE TÝKAJÚCE SA ŠOFÉROVANIA V KALIFORNII A MINNESOTE

Dopravná vyhláaka atátu Kalifornia, ase 26708 (Predmety brániace alebo obmedzujúce výh≽ad vodi a) povo≿uje pripevnenie naviga ného zariadenia na elné sklo za týchto podmienok: "Prenosný globálny systém ur ovania polohy (GPS) sa smie umiestnie do sedempalcového atvorca v dolnom rohu elného skla, ktorý je naj alej od vodi a, alebo do päepalcového atvorca v dolnom rohu elného skla, ktorý je najbli∽aie k vodi ovi a mimo zóny vystrelenia airbagu, ak sa po as vedenia vozidla tento systém pou~íva výlu ne na navigáciu od dverí k dverám. Vodi i v Kalifornii by nemali pou~ívae prísavný dr~iak na bo nom ani zadnom skle auta.

**Poznámka**: Táto ase dopravnej vyhláaky Kalifornie je záväzná pre ka~dého vodi a v Kalifornii, nielen pre jej obyvate>ov.

Minnesotský atátny legislatívny predpis, ase 169.71, podsekcia 1, ase 2 stanovuje, ~e }iadna osoba nesmie viese ani obsluhovae vozidlo, v ktorom je nejaký predmet umiestnený medzi vodi om a predným sklom, okrem slne nej clony, spätných zrkadiel a elektronických zariadení na vyberanie mýta."

**Poznámka**: Tento minnesotský predpis je záväzný pre ka~dého vodi a v Minnesote, nielen pre jej obyvate >ov.

Spolo nose TomTom Inc. nenesie -iadnu zodpovednose za pokuty, tresty alebo škody, ktoré môžu vzniknúe následkom zanedbania tohto upozornenia. Ak aoférujete v atáte s platnými obmedzeniami týkajúcimi sa upevHovania na prednom skle vozidla, spolo nose TomTom odporú a pou-ívae pribalený lepiaci upevHovací disk alebo volite >nú upevHovaciu súpravu, ktoré ponúkajú viaceré mo-nosti upevnenia zariadení TomTom na palubnej doske a vetracích otvoroch. alaie informácie o týchto možnostiach upevnenia nájdete na adrese tomtom.com.

#### Kardiostimulátory

Výrobcovia kardiostimulátorov odporú ajú udr-iavae medzi prenosným bezdrôtovým zariadením a kardiostimulátorom minimálny odstup 15 cm (6 palcov), aby nedochádzalo k potenciálnemu ruaeniu kardiostimulátora. Tieto odporú ania sú v zhode s nezávislým výskumom a odporú aniami Výskumu bezdrôtových technológií.

#### Pokyny pre osoby s kardiostimulátormi

- Zariadenie musíte NEUSTÁLE udr-iavae od váaho kardiostimulátora alej ako 15 cm (6 palcov).
- Zariadenie nesmiete nosie v náprsnom vrecku.

#### Iné lekárske prístroje

Ak chcete zistie, i prevádzka váaho bezdrôtového produktu mô~e ruaie iné lekárske prístroje, pora te sa s lekárom alebo výrobcom daného lekárskeho prístroja.

### Súlad s hodnotami Špecifického koeficientu absorpcie (SAR)

TENTO MODEL BEZDRÔTOVÉHO ZARIADENIA SP9GA VLÁDNE PO}IADAVKY V OBLASTI EXPOZÍCIE RÁDIOVÝM VLNÁM, AK SA POU}ÍVA POD=A POKYNOV V TEJTO ASTI

Tento naviga ný systém s GPS je rádiový vysiela a prijíma . Je navrhnutý a vyrobený tak, aby neprekra oval emisné limity pre expozíciu energiám rádiových frekvencií (RF) stanovené Radou Európskej únie.

Limit `pecifického koeficientu absorpcie (SAR) odporú aný Radou Európskej únie je hodnota 2,0 W/kg spriemerovaná na 10 gramov tkaniva tela (hodnota 4,0 W/kg spriemerovaná na 10 gramov tkaniva kon atín – ruky, zápästia, lenky a chodidlá). Testy `pecifického koeficientu absorpcie (SAR) sa vykonávajú s použitím štandardných prevádzkových polôh stanovených Radou EÚ, pri om zariadenie vysiela pri najvyaaej certifikovanej úrovni výkonu vo vaetkých testovaných frekven ných pásmach.

## Expozi né limity

Toto zariadenie vyhovuje expozi ným limitom vysokofrekven ného -iarenia stanovených pre nekontrolované prostredie. Aby sa zamedzilo mo-nosti prekro enia expozi ných limitov vysokofrekven ného -iarenia, vzdialenose loveka od antény by nemala bye menaia ako 20 cm (8 palcov) po as be-nej prevádzky.

## Tento dokument

Tento dokument bol zostavený dôkladne. Neustály vývoj produktov mô~e znamenae, ~e niektoré informácie u~nemusia bye aktuálne. Uvedené informácie podliehajú zmenám bez predchádza-júceho oznámenia.

Spolo nose TomTom nenesie zodpovednose za prípadné technické alebo redak né chyby a omyly v tomto dokumente, ani za náhodné i následné akody vyplývajúce z pou - ívania tohto dokumentu. Tento dokument obsahuje informácie, ktoré sú chránené autorským právom. }iadna ase tohto dokumentu nesmie bye kopírovaná alebo iným spôsobom reprodukovaná bez predchádzajúceho písomného súhlasu spolo nosti TomTom N.V.

Názvy modelov

4GD00

## Upozornenia k autorským právam

© 2013 TomTom. Všetky práva vyhradené. Logo TomTom a logo "dve ruky" sú registrované ochranné známky spolo nosti TomTom N.V. alebo jednej z jej dcérskych spolo ností. Pozrite si stránku <u>tomtom.com/legal</u>, kde nájdete informácie o obmedzenej záruke a licen né zmluvy pre koncového pou *á*vate >a týkajúce sa tohto produktu.

© 2013 TomTom. Vaetky práva vyhradené. Na tento dokument sa vzeahujú vlastnícke práva, ochrana autorských práv, ochrana práv týkajúcich sa databázy a/alebo iné práva duševného vlastníctva, ktoré vlastní spolo nose TomTom alebo jej dodávatelia. Na pou-ívanie tohto dokumentu sa vzeahujú podmienky licen nej zmluvy. Akéko vek neoprávnené kopírovanie alebo zverejnenie tohto dokumentu bude mae za následok vyvodenie trestnej a ob ianskoprávnej zodpovednosti.

Autorské práva: Ordnance Survey © Crown, licen né íslo 100026920. Zdroj údajov © 2013 TomTom Všetky práva vyhradené.

Zdroj údajov © 2013 GeoSmart Maps Limited.

Zdroj údajov

máp Whereis® je © 2013 Spolo nose Telstra® Corporation Limited a subjekty ude zijúce licenciu, Whereis® je registrovaná ochranná známka spolo nosti Telstra® Corporation Limited pou ∕vaná na základe licencie.

Softvér na potla enie akustickej ozveny SoundClear" © Acoustic Technologies Inc.

Niektoré obrázky boli prevzaté zo Zemského observatória NASA.

Ú elom Zemského observatória NASA je zabezpe ovae vo≯ne dostupné publikovanie na internete, kde mô~e verejnose získavae nové satelitné snímky a vedecké informácie o naaej domovskej planéte.

Zameriava sa na klímu Zeme a zmeny v jej životnom prostredí: earthobservatory.nasa.gov

Softvér priložený k tomuto produktu obsahuje autorsky chránený softvér, ktorý je licencovaný pod a GPL. Kópiu tejto licencie nájdete v asti Licencia. Od nás mô~ete získae úplný zodpovedajúci zdrojový kód na obdobie troch rokov po našom poslednom dodaní tohto produktu. Viac informácií nájdete na adrese tomtom.com/gpl alebo sa obráete na miestny tím podpory zákazníkov spolo nosti TomTom na adrese tomtom.com/support. Na požiadanie vám pošleme disk CD s príslušným zdrojovým kódom.

Linotype, Frutiger a Univers sú ochranné známky spolo nosti Linotype GmbH registrované na Úrade pre patenty a ochranné známky USA a mô~u bye registrované v niektorých iných jurisdikciách.

MHei je ochranná známka spolo nosti The Monotype Corporation a mô~e bye registrovaná v niektorých jurisdikciách.

2013 Softvér Tyre® © 't Schrijverke